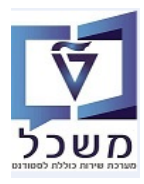

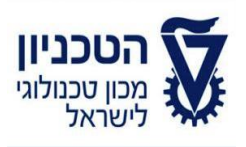

# SAP - SLCM מדריך למשתמש

# חוברת הדרכה להליך הרשמה וקבלת סטודנטים-מוסמכים (GR)

גרסה 6

ספטמבר 2023

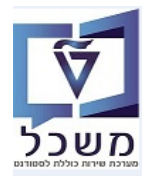

### תוכן עניינים

| 3  | הקדמה                        | .1 |
|----|------------------------------|----|
| 4  | רישום וגישה ליישום           | .2 |
| 6  | הליך הגשת בקשה               | .3 |
| 17 | נוהל קבלה – עדכון ו/או העתקה | .4 |
| 22 | מערכת החלטות                 | .5 |
| 35 | טיפול בהחלטה                 | .6 |
| 47 | טיפול במכתבים                | .7 |
|    |                              |    |

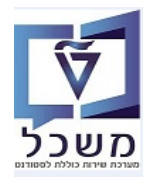

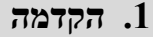

חוברת זו נכתבה במטרה לשמש מדריך להליך קבלת סטודנטים בטכניון, במערכת "משכל" SAP, ולהנחות את המשתמשים לעבודה יעילה ומושכלת, תוך ניצול מרבי של יכולות המערכת.

המועמדים נרשמים דרך אתר אינטרנטי ייעודי של הטכניון, לתוכניות השונות: מכינה קדם-אקדמית, הסמכה ומוסמכים.

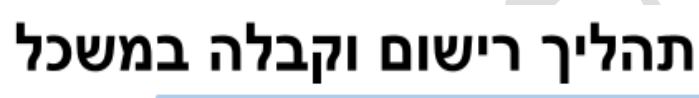

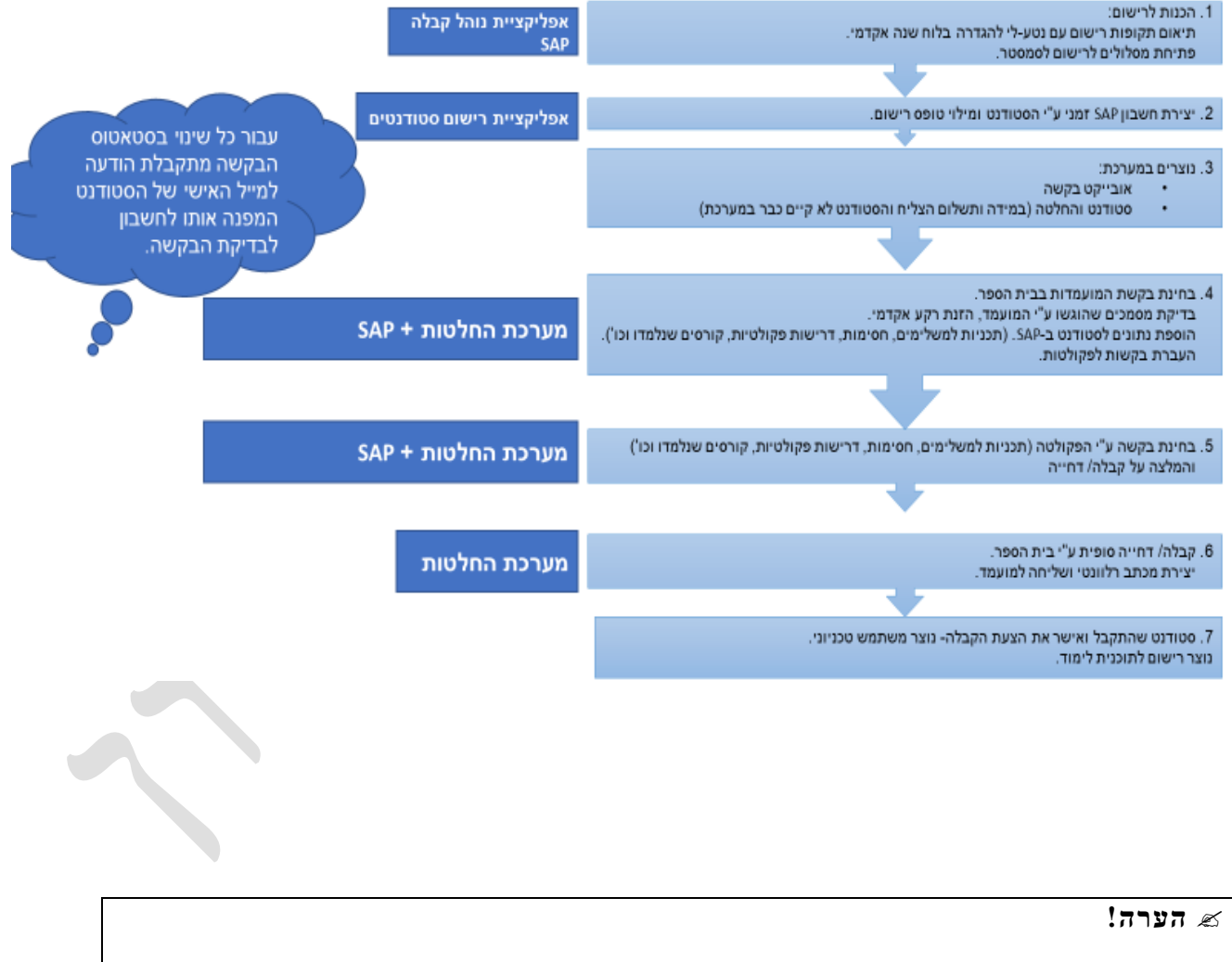

הפניה בחוברת זו הנה בלשון זכר, אך היא מיועדת לכולם. השימוש בלשון זו, נעשה מטעמי נוחות בלבד!

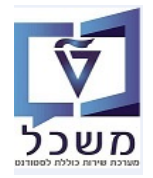

#### 2. רישום וגישה ליישום

לפני רישום לתוכנית לימודים בטכניון, המועמד צריך להירשם לאתר, במידה והוא לא יצר חשבון בעבר:

: "חשבון חדש" בכניסה לאתר הרישום של הטכניון מתקבל המסך הבא. לחץ על השדה

| <b>TECHNION</b><br>Israel Institute of Technology |
|---------------------------------------------------|
| שם משתמש (לדוגמה 70000000123)                     |
| סיסמה                                             |
|                                                   |
| התחבר                                             |
| סיסמה נשכחה                                       |
|                                                   |
| אין לך חשבון? הירשם כאן.                          |
| חשבון חדש                                         |

2.2 במסך שמתקבל הזן את כל הפרטים בכל השדות, כולל סיסמה וחזרה על הסיסמה לפי ההנחיות, מספרים ותווים. בסיום יש ללחוץ על הכפתור "שלח". המעמד מקבל דוא"ל עם אישור וקישור שהרישום עבר בהצלחה.

| SAP                                        |
|--------------------------------------------|
| הזן את הפרטים האישיים שלך כדי ליצור חשבון. |
| ע גברת                                     |
| שם פרטי                                    |
| שם משפחה                                   |
| דואר אלקטרוני                              |
| חזרה על דוא"ל                              |
| + 972 52 123-4567 טלפון, לדוגמא:           |
| הזן סיסמה                                  |
| חזרה על הסיסמה                             |
| שלח                                        |
| בטל                                        |

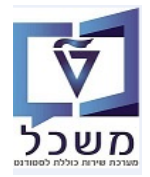

2.3 המועמד שנרשם לאתר מקבל דוא"ל עם קוד משתמש וקישור בעברית ובאנגלית, לכניסה לאתר הרישום.

הכניסה לאתר אפשרית ע"י לחיצה על הקישור או להעתיקו לדפדפן הרצוי.

לצורך ההדרכה נשתמש בטרנזקציה SOST על מנת לראות את המיילים בסביבת ה QA (המיילים לא יוצאים החוצה)

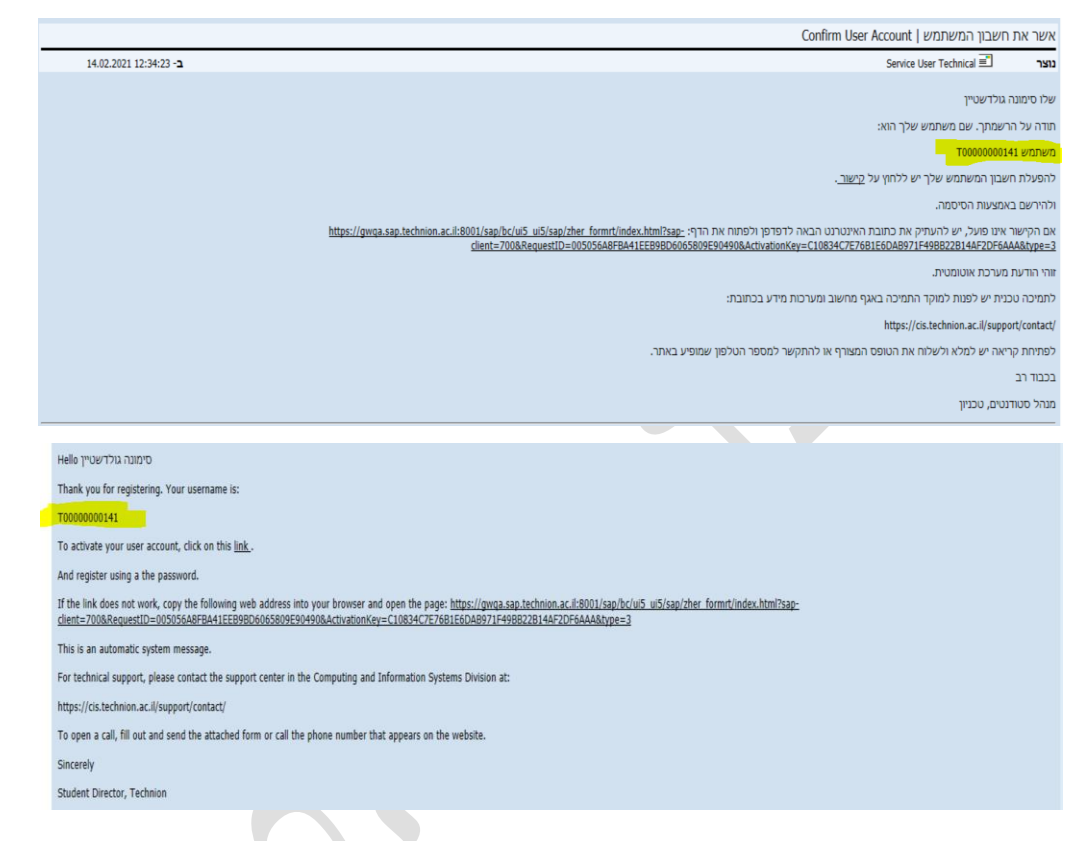

2.4 בכניסה לאתר הזן את קוד המשתמש שהתקבל בדוא"ל, את הסיסמה שנקבעה ולחץ על הכפתור "התחבר":

| <b>TECHNION</b><br>Israel Institute of Technol | logy |
|------------------------------------------------|------|
| T000000014                                     | 41   |
| <mark>-</mark>                                 |      |
|                                                |      |
| n na na na na na na na na na na na na na       |      |
| סיסמה נשכחה                                    |      |
| ר מערוו? הירעים באו                            | איול |

- חשבון חדש
- 2.5 במסך שמתקבל יוצרים הרשמה לתוכנית הלימודים המבוקשת ע"י לחיצה על "יצירת בקשה חדשה":

| <ul> <li>סימונה גולדשטיין </li> </ul> | SAP             |
|---------------------------------------|-----------------|
|                                       | יצירת בקשה חדשה |
|                                       |                 |
|                                       |                 |
|                                       |                 |
|                                       |                 |

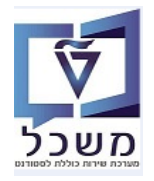

#### .3 הליך הגשת בקשה

לאחר לחיצה על "יצירת בקשה חדשה", מתקבל מסך של מיני שאלון, המאפשר למועמד למצוא מידע על 3.1

תוכניות הלימודים המוצעות. התייחס לשדות הבאים ובסיום לחץ על הכפתור

יש לשים לב שקיימים 2 סוגי שאלונים: שאלון עבור תואר שני = מסטר ושאלון עבור תואר דוקטור (לא ברפואה):

| טסט הסמי               | () אזור אישי⊥ ַ                                                                                    |                                                                                                    |                                                                                          | SAP                                    |
|------------------------|----------------------------------------------------------------------------------------------------|----------------------------------------------------------------------------------------------------|------------------------------------------------------------------------------------------|----------------------------------------|
|                        |                                                                                                    | מועמדות ללימודים - בחירת תכנית לימודים                                                                                                    |                                                                                          | >                                      |
|                        |                                                                                                    |                                                                                                    |                                                                                          | בסיום לחץ על כפתור ביצוע בתחתית העמוד  |
|                        | Lorem ipsum dolor<br>magna aliqua.<br>commodo consequat.<br>pariatur. Excepteu.                    | sit amet, consectetur adipiscing elit, sed do eiusmod tempor incididunt ut labore et dolore<br>Ut enim ad minim veniam, quis nostrud exercitation ullamco laboris nisi ut aliquip ex ea<br>Duis aute irure dolor in reprehenderit in voluptate velit esse cillum dolore eu fugiat nulla<br>sint occaecat cupidatat non proident, sunt in culpa qui officia deserunt mollit anim id est<br>.laborum                                                                                                    |                                                                                          |                                        |
|                        |                                                                                                    | More info <u>here</u>                                                                                                    |                                                                                          |                                        |
|                        | ~                                                                                                  | תואר שני                                                                                                    | oוג התואר                                                                                |                                        |
|                        | ~                                                                                                  | Israeli                                                                                                    | אזרחות                                                                                   |                                        |
|                        | 6                                                                                                  | תשפ"ג חורף                                                                                                    | סמסטר                                                                                    |                                        |
|                        | 6                                                                                                  | פקולטה להנדסה אזרחית וסביבתית                                                                                                    |                                                                                          |                                        |
|                        | 6                                                                                                  | ללא תזה                                                                                                    |                                                                                          |                                        |
|                        |                                                                                                    |                                                                                                    |                                                                                          |                                        |
|                        | <u>ל אזור אישי</u> <u>ל</u>                                                                        |                                                                                                    |                                                                                          | SA                                     |
| בו<br>אסט הסס <u>א</u> | <u>ל</u> אזוראישי <u>ל</u>                                                                         | -<br>מועמדות ללימודים - בחירת תכנית לימודים                                                                                                    |                                                                                          | SA                                     |
| י<br>ב<br>טסט הסמי     | אזור אישי 🖞                                                                                        | -<br>מועמדות ללימודים - בחירת תכנית לימודים                                                                                                    |                                                                                          | SA                                     |
| 2 טסט הסמי             | ל אזור אישי (ט באזור אישי)<br>Lorem ipsum dol<br>magna aliq<br>commodo consequ<br>pariatur. Except | -<br>מועמדות ללימודים - בחירת תכנית לימודים<br>or sit amet, consectetur adipiscing elit, sed do eiusmod tempor incididunt ut labore et do<br>ua. Ut enim ad minim veniam, quis nostrud exercitation ullamco laboris nisi ut aliquip e<br>at. Duis aute irure dolor in reprehenderit in voluptate velit esse cillum dolore eu fugiat r<br>eur sint occaecat cupidatat non proident, sunt in culpa qui officia deserunt mollit anim i<br>.labo                                                                                                    | olore<br>ex ea<br>nulla<br>id est<br>orum                                                | אס<br>אין על כפתור ביצוע בתחתית העמוד  |
| 2 טסט הסמי             | ل אזור אישי (<br>Lorem ipsum dol<br>magna aliq<br>commodo consequ<br>pariatur. Except              | or sit amet, consectetur adipiscing elit, sed do eiusmod tempor incididunt ut labore et d<br>ua. Ut enim ad minim veniam, quis nostrud exercitation ullamco laboris nisi ut aliquip e<br>at. Duis aute irure dolor in reprehenderit in voluptate velit esse cillum dolore eu fugiat r<br>eur sint occaecat cupidatat non proident, sunt in culpa qui officia deserunt mollit anim<br>.labo                                                                                                    | olore<br>ex ea<br>nulla<br>id est<br>orum<br><u>here</u>                                 | איז<br>איז על כפתור ביצוע בתחתית העמוד |
| ,<br>Σ<br>2000 Γοου Δ  | Lorem ipsum dol<br>magna aliq<br>commodo consequ<br>pariatur. Except                               | -<br>or sit amet, consectetur adipiscing elit, sed do eiusmod tempor incididunt ut labore et do<br>ua. Ut enim ad minim veniam, quis nostrud exercitation ullamco laboris nisi ut aliquip e<br>at. Duis aute irure dolor in reprehenderit in voluptate velit esse cillum dolore eu fugia t<br>eur sint occaecat cupidatat non proident, sunt in culpa qui officia deserunt mollit anim i<br>.labo<br>More info                                                                                                    | olore<br>ex ea<br>nulla<br>id est<br>orum<br><b>here</b><br>סוג התואר <mark>תו</mark> או | לא<br>איץ על כפתור ביצוע בתחתית העמוד  |
| , בסט הסמ              | Lorem ipsum dol<br>magna aliq<br>commodo consequ<br>pariatur. Except                               | -<br>or sit amet, consectetur adipiscing elit, sed do eiusmod tempor incididunt ut labore et do<br>ua. Ut enim ad minim veniam, quis nostrud exercitation ullamco laboris nisi ut aliquip e<br>at. Duis aute irure dolor in reprehenderit in voluptate velit esse cillum dolore eu fugiat r<br>eur sint occaecat cupidatat non proident, sunt in culpa qui officia deserunt mollit anim i<br>.labo<br>More info<br>er sit ance<br>se ance<br>se | olore<br>ex ea<br>nulla<br>id est<br>orum<br><u>here</u><br>סוג התואר (תואו              | איז<br>ארץ על כפתור ביצוע בתחתית העמוד |
| ,<br>מסט הסס <u>8</u>  | ل אזור אישי 🕐 🗠                                                                                    | -<br>or sit amet, consectetur adipiscing elit, sed do eiusmod tempor incididunt ut labore et do<br>ua. Ut enim ad minim veniam, quis nostrud exercitation ullanco laboris nisi ut aliquip<br>at. Duis aute irure dolor in reprehenderit in voluptate velit esse cillum dolore eu fugiat<br>eur sint occaecat cupidatat non proident, sunt in culpa qui officia deserunt mollit anim<br>.labo<br>More info<br>צ"ג חורף<br>2"ג חורף                                                                                                    | olore<br>ex ea<br>nulla<br>id est<br>orum<br><b>here</b><br>סמסטר תשכ<br>מדע             | אין<br>ארץ על כפתור ביצוע בתחתית העמוד |

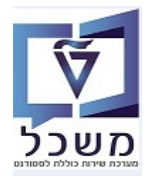

| הסבר                                        | סטאטוס | שדה           |
|---------------------------------------------|--------|---------------|
| בחר מתוך הרשימה את הסוג הרלוונטי.           | חובה   | סוג התואר     |
| השדה מופיע רק כאשר בוחרים "תואר שני".       | חובה   | אזרחות        |
| בחר מתוך הרשימה את הסמסטר הרלוונטי.         | חובה   | סמסטר         |
| בחר מתוך הרשימה את הפקולטה הרלוונטית.       | חובה   | פקולטה        |
| בחר מהרשימה מה רלוונטי ל"תואר שני" שנבחר.   | ן חובה | תזה           |
| בחר מהרשימה מה רלוונטי ל"תואר דוקטור" שנבחר | חובה   | תכנית לימודים |

התייחס לשדות הבאים בהתאם לסוג התואר שנבחר:

:"המועמד מזין את כל הפרטים בשדות השונים לפי הנושאים שמופיעים בבלוק "פרטים מקדימים": 3.2

| טסט הסמכה 🛛 | אזור אישי   ט 8 טסט הסמכה ⊥                            |                 |                     |  |  |
|-------------|--------------------------------------------------------|-----------------|---------------------|--|--|
|             | מועמדות ללימודים - מדע יישומי (ג'ייקובס-קורנל)         |                 | 🗙 חלק               |  |  |
|             |                                                        |                 | פרטים מקדימים       |  |  |
|             |                                                        | פרטים אישיים    | פרטים אישיים        |  |  |
|             | لمد'                                                   | פניה            | כתובת               |  |  |
| i           | עברית 🗸                                                | שפת תקשורת*     | איש קשר למקרה חירום |  |  |
| i           | 000                                                    | שם פרטי*        | רקע אקדמי           |  |  |
| i           |                                                        | שם אמצעי        | צרכים מיוחדים       |  |  |
| i           | הסמכה                                                  | שם משפחה*       | מעונות              |  |  |
| i           |                                                        | שם משפחה קודם   | עתודה               |  |  |
| i           |                                                        | שם פרטי לועזי*  | קורות חיים          |  |  |
| i           |                                                        | שם אמצעי לועזי  | המלצות              |  |  |
| i           |                                                        | שם משפחה לועזי* | מלגות               |  |  |
| i           | E Choose a date                                        | תאריך לידה*     | תחום / שטח מחקר     |  |  |
|             |                                                        | מגדר            | אישור               |  |  |
|             | <ul> <li>נקבה</li> </ul>                               |                 | מסמכים              |  |  |
|             | ✓                                                      | סטטוס משפחתי*   |                     |  |  |
|             | יש להקליד מספר זהות ישראלי או מספר דרכון (לתושבי חוץ). |                 |                     |  |  |
|             |                                                        |                 |                     |  |  |
|             |                                                        | נתוני עלייה     |                     |  |  |
| ה שלח ושלם  | שמירה וחזר                                             |                 |                     |  |  |
|             |                                                        |                 |                     |  |  |

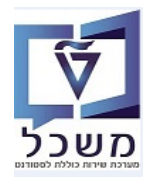

#### "פרטים אישיים 3.2.1

במסך הראשון (ראה צילום לעיל) הזן את כל הפרטים בשדות החובה המסומנות ב- \* ורשות יתר השדות.

#### "כתובת 3.2.2

. \* -- המסומנות בכל שדות החובה המסומנות ב-

| מועמדות ללימודים - מדע יישומי (ג'ייקובס-קורנל) |                      | אלק 🗸               |
|------------------------------------------------|----------------------|---------------------|
|                                                |                      | פרטים מקדימים       |
|                                                | כתובת                | פרטים אישיים        |
| ישראל                                          | ארץ*                 | درايد               |
|                                                | רחוב*                | איש קשר למקרה חירום |
|                                                | מספר בית             | רקע אקדמי           |
|                                                | דירה                 | צרכים מיוחדים       |
|                                                | מספר תא דואר         | מעונות              |
|                                                | עיר*                 | עתודה               |
|                                                | מיקוד*               | קורות חיים          |
| 111122223333                                   | מספר טלפון נייד*     | המלצות              |
|                                                | מספר טלפון           | מלגות               |
| simonago@technion.ac.il                        | כתובת דואר אלקטרוני* | תחום / שטח מחקר     |
|                                                |                      | אישור               |
|                                                |                      | מסמכים              |

3.2.3 נושא "איש קשר למקרה חירום"

הזן את הפרטים בשדות המסך. שדה חובה.

| חלק                | a                       | מועמדות ללימודים - מדע יישומי (ג'ייקובס-קורנל) |
|--------------------|-------------------------|------------------------------------------------|
| פרטים מקדימים      |                         |                                                |
| רטים אישיים        | איש קשר למקרה חירום     |                                                |
| תובת:              | שם איש קשר למקרה חירום* |                                                |
| יש קשר למקרה חירום | דואר אלקטרוני           |                                                |
| קע אקדמי           | מספר טלפון              |                                                |
| נרכים מיוחדים      |                         |                                                |
| זעונות             |                         |                                                |
| נתודה              |                         |                                                |
| קורות חיים         |                         |                                                |
| זמלצות             |                         |                                                |
| זלגות              |                         |                                                |
| נחום / שטח מחקר    |                         |                                                |
| זישור              |                         |                                                |
| זסמכים             |                         |                                                |

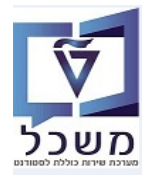

#### "רקע אקדמי 3.2.4

. הזן את כל הפרטים הרלוונטיים לרקע אקדמי

| ודים - מדע יישומי (ג'ייקובס-קורנל) | מועמדות ללינ                      | אלק >                       |
|------------------------------------|-----------------------------------|-----------------------------|
|                                    |                                   | פרטים מקדימים               |
|                                    |                                   | רקע אקדמי פרטים אישיים      |
| i 🗸                                | מדינה:                            | כתובת                       |
| i 🗸                                | :אוּנִיבָרִסִיטָה                 | איש קשר למקרה חירום         |
| i 🗸                                | תואר:                             | רקע אקדמי                   |
| $\checkmark$                       | סיימתי את הלימודים                | צרכים מיוחדים               |
| i 🖽 🗸                              | hoose a date תאריך סיום           | מעונות                      |
| i                                  | ממוצע                             | עתודה                       |
| ודו בעבר בטכניון                   | למועמדים של                       | קורות חיים                  |
| i                                  | יחידה אקדמית/תוכנית לימודים       | המלצות                      |
| דו בעבר במוסד אחר                  | למועמדים שלמ                      | מלגות                       |
| 1                                  | 1 20                              | תחום / שטח מחקר             |
| i                                  | 2 מוג                             | אישור                       |
|                                    |                                   | מסמכים                      |
|                                    |                                   |                             |
|                                    |                                   | פוסים אישיים רקע אקדמי שני: |
| i 👻                                | מדינה                             | כתובת                       |
| i v                                | מוסד אקדמי                        | איש קשר למקרה חירום         |
|                                    | מוער:                             | רקע אקדמי                   |
|                                    | . 1511                            | צרכים מיוחדים               |
|                                    | סיימתי את הלימודים                | מעונות                      |
| i 📖                                | Choose a date תאריך סיום          | עתודה                       |
| בעבר בטכניון                       | למועמדים שלמדו                    | קורות חיים                  |
| i                                  | יחידה אקדמית/תוכנית לימודים       | י<br>במלעות                 |
| i                                  | ממוצע                             |                             |
| בעבר במוסד אחר                     | למועמדים שלמדו                    | <u>מ</u> לגות               |
|                                    | · ·····                           | תחום / שטח מחקר             |
| i                                  | חוג 1                             | אישור                       |
| i                                  | 2 חוג                             | מסמכים                      |
|                                    |                                   |                             |
|                                    |                                   |                             |
|                                    | 3rd Acadomic                      | Rackground בתובת            |
|                                    |                                   | איוע קשר למקרה חירום        |
| i v                                | מדינה                             |                             |
| i 🗸                                | מוסד אקדמי                        | ו זע אזו נו                 |
| i                                  | תואַר                             | צרכים מיוחדים               |
| ~                                  | סיימתי את הלימודים                | מעונות                      |
| i 🖽 🛛                              | choose a date סיום לימודים משוער  | עתודה                       |
| רו בעבר בטכניון                    | למועמדים שלמ                      | קורות חיים                  |
|                                    | יחידה אהדמית/תורנית לימודים       | המלצות                      |
|                                    |                                   | מלגות                       |
|                                    |                                   | תחום / שטח מחקר             |
| ן בעבו במוסו אווו                  | למועמו ים שלמ                     | אישור                       |
| i                                  | חוג 1                             | מסמכים                      |
| i                                  | 2 חוג                             |                             |
|                                    |                                   |                             |
|                                    |                                   | מידע נוסף                   |
|                                    |                                   |                             |
| i v                                | ונתי ללמוד במקביל תואר ראשון ושני | בכו                         |
| שמירה שמירה וחזרה שלח ושלח         |                                   |                             |
|                                    |                                   |                             |

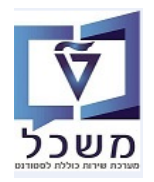

#### "בושא "צרכים מיוחדים 3.2.5

במקרה והמועמד מסמן "כן" בשדה "קיימת מוגבלות", השדה "תיאור המוגבלות" נפתח אוטומטית.

| מועמדות ללימודים - מדע יישומי (ג'ייקובס-קורנל)                                                        | 🗙 חלק               |
|----------------------------------------------------------------------------------------------------|---------------------|
|                                                                                                    | פרטים מקדימים       |
| צרכים מיוחדים                                                                                         | פרטים אישיים        |
| הטכניון דואג למימוש זכותם וזכאותם של סטודנטים עם מוגבלות בבואם להשתלב                                 | כתובת               |
| במסגרת לימודי השכלה גבוהה בהתאם לדרישות החוק והתקנות.                                                 | איש קשר למקרה חירום |
| על מנת שהטכניון יוכל להעמיד לרשותך את האמצעים השונים , להם את/ה זכאי/ת, אנא<br>סמן/י את בחירתך בהתאם: | רקע אקדמי           |
| 1 . מועמד ללא מוגבלות כלשהיא.                                                                         | צרכים מיוחדים       |
| 2 . מועמד ללימודים עם מוגבלות: נפשית. חושית. פיזית או תקשורתית.                                       | מעונות              |
|                                                                                                    | עתודה               |
| <u>יקיימת מוגבזות</u> ו כן                                                                            | קורות חיים          |
|                                                                                                    | המלצות              |
| ר אוגב <del>לות "</del> מאגב <del>לות"</del>                                                          | מלגות               |
|                                                                                                    | תחום / שטח מחקר     |
|                                                                                                    | אישור               |
|                                                                                                    | מסמכים              |

"מלגות", "המלצות", "עתודה", "קורות חיים", "המלצות", "מלגות" 3.2.6

המועמד ממלא את כל המסכים הרלוונטיים לבקשה שלו.

. על ידי לחיצה על הצלמית I = מידע, מקבלים הסבר מפורט לכל אחד מהשדות

#### תואר שני – "תומ/שטח מחקר" – תואר שני 3.2.7

I הזן את הפרטים בכל השדות ע"פ ההנחיות שרשומות תחת הצלמית

| עובד טכניון 👌 👌 אזור אישי 👌 צ                 |                 | הטכניון הטכניון 🕅 מכנולוגי לישראל |
|-----------------------------------------------|-----------------|-----------------------------------|
| דות ללימודים - הפקולטה להנדסה אזרחית וסביבתית | מועמ            | אלק 🗡                             |
|                                               |                 | פרטים מקדימים                     |
|                                               | תחום ענין       | פרטים אישיים                      |
| <b>i</b>                                      | תחום / שטח מחקר | כתובת                             |
|                                               | מנחה מיועד.ת    | איש קשר למקרה חירום               |
|                                               |                 | רקע אקדמי                         |
|                                               |                 | צרכים מיוחדים                     |
|                                               |                 | מעונות                            |
|                                               |                 | עתודה                             |
|                                               |                 | מקומות עבודה                      |
|                                               |                 | המלצות                            |
|                                               |                 | מלגות                             |
|                                               |                 | תחום / שטח מחקר                   |
|                                               |                 | אישור                             |
|                                               |                 | מסמכים                            |
|                                               |                 | התמחות                            |

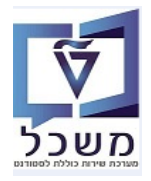

#### (לא ברפואה) - תואר דוקטור (לא ברפואה) 3.2.8

הזן את הפרטים בכל שדות החובה, בהתאם לבחירת הסמסטר שרשם בשאלון ההרשמה (חורף או אביב)

|            | אלק >                          |
|------------|--------------------------------|
|            | פרטים מקדימים                  |
| תחום עניין | פרטים אישיים                   |
|            | כתובת                          |
| *          | איש קשר למקרה חירום            |
| חודש הר    | רקע אקדמי                      |
|            | צרכים מיוחדים                  |
|            | מעונות                         |
|            | עתודה                          |
|            | מקומות עבודה                   |
|            | המלצות                         |
|            | מלגות                          |
|            | תחום / שטח מחקר <mark>_</mark> |
|            | אישור                          |
|            | מסמכים                         |
| ,<br>,     | תחום עניין<br>*                |

3.2.8.1 בשדה <u>"חודש התחלה משוער"</u> יש לבחור את חודש התחלת התואר לפי הסמסטר שנבחר:

- עבור סמסטר חורף: אוקטובר, נובמבר, דצמבר, ינואר, פברואר.
- עבור סמסטר אביב: מרץ, אפריל, מאי, יוני, יולי, אוגוסט, ספטמבר.
- במידה והסטודנט בחר סמסטר להתחלת התואר <u>ללא</u> בחירת חודש, המערכת תשתול את החודש הראשון
   של סמסטר הנבחר (לדוגמה: נבחר סמסטר חורף, המערכת שתלה חודש התחלה אוקטובר).
  - להלן טבלת חישוב מספר הסמסטר, בהתאם לרישום הסטודנט בטופס ההרשמה:

| מונה לסמסטר הבא | מונה לסמסטר<br>נוכחי | סמסטר נגזר מלוח שנה<br>אקדמי | חודש התחלה<br>של הרישום<br>לסמסטר | רישום לסמסטר  |
|-----------------|----------------------|------------------------------|-----------------------------------|---------------|
| 2 (אביב)        | 1 (חורף)             | חורף 2023/200                | -                                 | חורף 2023/200 |
| 1 (חורף)        | (קיץ) 0              | קיץ 2022/202                 | 10.2023                           | חורף 2023/200 |
| 2 (אביב)        | 1 (חורף)             | חורף 2023/200                | 11.2023                           | חורף 2023/200 |
| (קיץ)           | אביב) 1              | אביב 2023/201                | -                                 | אביב 2023/201 |
| אביב) 1         | (חורף) 0             | חורף 2023/200                | 03.2023                           | אביב 2023/201 |
| (קיץ)           | אביב) 1              | אביב 2023/201                | 04.2023                           | אביב 2023/201 |
| (קיץ)           | אביב) 1              | אביב 2023/201                | 07.2023                           | אביב 2023/201 |
| 1 (חורף)        | (קיץ) 0              | קיץ 2023/202                 | 08.2023                           | אביב 2023/201 |
| 1 (חורף)        | (קיץ) 0              | קיץ 2023/202                 | 09.2023                           | אביב 2023/201 |

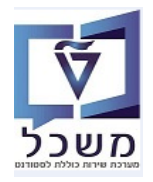

#### "אישור 3.2.9 נושא אישור

שדות חובה. בחר מהרשימה "כן".

על ידי לחיצה על הצלמית I = מידע, מקבלים הסבר מפורט לכל אחד מהשדות.

| מועמדות ללימודים - מדע יישומי (ג'ייקובס-קורנל) |                                                                        | Section >           |
|------------------------------------------------|------------------------------------------------------------------------|---------------------|
|                                                |                                                                        | פרטים מקדימים       |
|                                                | אישור                                                                  | פרטים אישיים        |
| ני מאשר את ההצהרות הבאות:                      | x                                                                      | כתובת               |
| i v                                            | אישור תקינות המידע*                                                    | איש קשר למקרה חירום |
|                                                | Confirmation of correctly entered data by*                             | רקע אקדמי           |
|                                                | applicant                                                              | צרכים מיוחדים       |
| i v                                            | אישור תקנות*                                                           | מעונות              |
|                                                | אישור תקנות מחקר*                                                      | עתודה               |
| i 🗸                                            | Confirmation to reveal personal data for*<br>financial aid, prize etc. | קורות חיים          |
| i 🗠                                            | שימוש במשאבי המחשב *                                                   | המלצות              |
|                                                |                                                                        | מלגות               |
|                                                |                                                                        | תחום / שטח מחקר     |
|                                                |                                                                        | אישור               |
|                                                |                                                                        |                     |

#### "מסמכים 3.2.10 נושא מסמכים

השדות שמסומנים ב- \* הם מסמכים חובה לצרף לבקשה.

| מועמדות ללימודים - מדע יישומי (ג'ייקובס-קורנל)                              |                                                     | < חלק               |
|-----------------------------------------------------------------------------|-----------------------------------------------------|---------------------|
|                                                                             |                                                     | פרטים מקדימים       |
|                                                                             | Documents                                           | פרטים אישיים        |
| המסמנים ברשימה ודרשים להגשת בקשת משמדות ללימודים                            |                                                     | כתובת               |
|                                                                             |                                                     | איש קשר למקרה חירום |
| תמונת פספורט: יש לצלם את הפנים חזיתית על רקע מנוגד היטב וניטרלי כך שיתפסו כ |                                                     | רקע אקדמי           |
| 80% מהשטח.                                                                  |                                                     | צרכים מיוחדים       |
| על תמונת הפספורט להיות בפורמט . <b>JPG</b> או .                             |                                                     | מעונות              |
|                                                                             |                                                     | עתודה               |
| אנא העלו את שאר המסמכים בפורמט דיטד                                         |                                                     | קורות חיים          |
| על הקבצים להיות עד גודל של עד. <b>10 MB</b> -                               |                                                     | המלצות              |
| אי הגשת המסמכים עם הגשת המועמדות תעבר את הנויפול ברקשה                      |                                                     | מלגות               |
|                                                                             |                                                     | תחום / שטח מחקר     |
| קישור לפירוט מסמכים נדרשים:                                                 |                                                     | אישור               |
| /https://mechina.technion.ac.il/pre-ext/instructions                        |                                                     | מסמכים              |
| (תושומת הלר: על מנת שיישמרו הנתונים יש לשמור מחילה את רכשת המועותדות)       |                                                     |                     |
|                                                                             |                                                     |                     |
| העלה מסמך +                                                                 | תעודת זהות/דרכון                                    | רקע אקדמי           |
| העלה מסמך +                                                                 | תמונת פספורט*                                       | צרכים מיוחדים       |
| העלה מסמך +                                                                 | קו"ח                                                | מעונות              |
| העלה מסמך 🕂                                                                 | <u>אמליל רשומות / תעודה אוניברסיטאית / תוספת *</u>  | קומרה               |
| בעלה מסמר +                                                                 | לתעודה<br>תמליל בשומות / תעודה אוניברסיטאית / תוספת | יןייייייי<br>המלצות |
|                                                                             | לתעודה                                              | מלגות               |
| רעלה מסמך +                                                                 | תמליל רשומות / תעודה אוניברסיטאית / תוספת<br>לתעודה | תחום / שטח מחקר     |
| רעלה מסמך +                                                                 | תמליל רשומות / תעודה אוניברסיטאית / תוספת<br>לתעודה | אישור               |
| רעלה מסמך +                                                                 | תמליל רשומות / תעודה אוניברסיטאית / תוספת<br>לתעודה | מסמכים              |
| העלה מסמך +                                                                 | GMAT - מבחן קבלה לניהול בוגר*                       |                     |
| העלה מסמך +                                                                 | GRE - בחינת שיא בוגר                                |                     |
| העלה מסמך +                                                                 | אישור זכאות                                         |                     |
| העלה מסמך +                                                                 | בחינת מתא"ם                                         |                     |
|                                                                             |                                                     |                     |

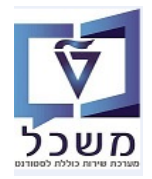

המסך המסך סרגל סיום הרשמה – צד שמאל בתחתית המסך 3.2.11

ניתן להזין פרטי הרשמה ולהפסיק באמצע, ע"י לחיצה על הכפתור "שמירה" או "שמירה וחזרה".

| שלח ושלם | שמירה וחזרה | שמירה |
|----------|-------------|-------|
|          |             |       |

...מתקבל מסך שמציג את הסטטוס "רשום-נשמר". 3.2.12

| אזור אישי 🕛 🔒 טסט הסמכה 🛓 |                                                                                            | SAP             |
|---------------------------|--------------------------------------------------------------------------------------------|-----------------|
|                           | דוקטור במדעי האינפורמציה היישומיים<br>(000501433418)<br>תשפ"ג חורף<br>רישום-בקשה טרם הוגשה | יצירת בקשה חדשה |
|                           |                                                                                            |                 |

3.2.13 לחץ על הצלמית "רשום-נשמר" על מנת לחזור ולסיים את ההרשמה ע"י לחיצה על הכפתור "המשך".

לחץ על הצלמית "מסמכים" על מנת לקבל את רשימת המסמכים שצורפו.

| טסט הסמכה 🕘 🕛 上      | SAP                                            |
|----------------------|------------------------------------------------|
|                      | פרטי רישום 🔪                                   |
|                      |                                                |
|                      | דוקטור במדעי האינפורמציה היישומיים             |
| רישום-בקשה טרם הוגשה | תשפ"ג חורף                                     |
|                      | מספר רישום התחלתי: 000501433418                |
|                      |                                                |
|                      |                                                |
|                      | כללי תשלומים מסמכים                            |
|                      |                                                |
|                      | הקורס המוצע דוקטור במדעי האינפורמציה היישומיים |
|                      | תאריך תחילת לימודים 25.10.2022                 |
|                      |                                                |
|                      |                                                |
|                      |                                                |
| Ţ                    |                                                |
| ביטול בקשה המשך      |                                                |

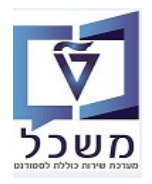

(GR) חוברת הדרכה להליך הרשמה וקבלת סטודנטים – מוסמכים

| 3.2.14 לחיצה על הכפתור <b>"שלח ושלם"</b> בסרגל הסיום<br>מתקבלת הודעת הזהרה. לחץ על הצלמית <sup>אס</sup> לאישור והמשך. |
|----------------------------------------------------------------------------------------------------|
| אנא אשר 🏠                                                                                                    |
| אתה תועבר לספק התשלומים. לאחר מכן לא תוכל לבצע שינויים נוספים. הבקשה שלך תוגש אוטומטית לאחר שהתשלום יצליח             |
| בטל OK                                                                                                    |
|                                                                                                    |

3.2.14 אי-מילוי כל שדות החובה

במידה והמועמד שוכח להזין פרטים משדה חובה, הוא יקבל הודעת שגיאה.

לחץ על הצלמית OK . המערכת תכוון לשדה הרלוונטי שיהיה מסומן במסגרת אדומה.

ישנה בדיקת תוקף של תעודת זהות הישראלית, כולל כפילויות.

|    | מלא את כל שדות החובה. |
|----|-----------------------|
| ОК |                       |
|    | לדוגמה:               |

|   |                                                        | פרטים אישיים    |
|---|--------------------------------------------------------|-----------------|
|   | גב'                                                    | פניה            |
| i | עברית 🗸                                                | שפת תקשורת*     |
| i | υου                                                    | שם פרטי*        |
| i |                                                        | שם אמצעי        |
| i | הסמכה                                                  | שם משפחה*       |
| i |                                                        | שם משפחה קודם   |
| i |                                                        | שם פרטי לועזי*  |
| i |                                                        | שם אמצעי לועזי  |
| i |                                                        | שם משפחה לועזי* |
| i | Choose a date                                          | תאריך לידה*     |
|   | זכר 🔾                                                  | מגדר            |
|   | נקבה                                                   |                 |
|   | ×                                                      | סטטוס משפחתי*   |
|   | יש להקליד מספר זהות ישראלי או מספר דרכון (לתושבי חוץ). |                 |

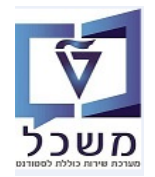

- 3.3 העברה לתשלום לאחר תיקון כל השגיאות ולחיצה מחדש על הכפתור "שלח ושלם".
  בעת הגשת השאלון נוצר במערכת אובייקט "בקשה". נוצר מספר זהות פיקטיבי במידה ולא הוזן מספר ת.ז. ישראלית.
  המועמד/סטודנט מקבל למיל האישי הודעה שהבקשה שלו נקלטה.
  - Pay Now מלא את כל השדות של טופס התשלום ולחץ על הכפתור 3.3.1 בעת התשלום: המערכת מבצעת בדיקת כפילויות ע"פ ת.ז/שם פרטי + שם משפחה + תאריך לידה. במידה והכל תקין, נוצר במערכת אובייקט "החלטה" ובעקבות זה נוצר סטודנט ב- SAP.

| Secure Payment Page 🔒              |                             |                                                                                |   |
|------------------------------------|-----------------------------|--------------------------------------------------------------------------------|---|
|                                    | ē                           | 6.0000                                                                         |   |
| <ul> <li>Simona G</li> </ul>       | Soldstein                   |                                                                                |   |
| 4004 004                           | 0                           |                                                                                |   |
| • 1231-231                         | 2                           |                                                                                |   |
| 12                                 |                             | ✓ 2025                                                                         | ~ |
| 123                                |                             | ?                                                                              |   |
| • 01683722                         | 21                          |                                                                                |   |
| 1                                  |                             |                                                                                | ~ |
| Total 6.00                         | 000                         | 回                                                                              |   |
|                                    |                             | Pay Now                                                                        |   |
|                                    |                             | Protected Purchase<br>PCI DSS Level-1<br>Extended SSL<br>Daily Security Checks |   |
|                                    |                             |                                                                                |   |
| ן- אתר תשלומים                     | הטכניו                      |                                                                                |   |
| ן- אתר תשלומים<br>http://slimud.wr | הטכניו<br>b.lechnion.ac.il/ | payment-success/                                                               |   |

3.3.2 במידה לסטודנט יש <u>"פטור מתשלום"</u>, המועמד/סטודנט לא יועבר למסך תשלום של "טרנזילה".

. סטטוס המועמד יהיה "רישום- מיועד לאימות", לאחר השלמת כל הרישום והתשלום עבר בהצלחה 3.4

| > סימונה גולדשטיין |                                               | SAP             |
|--------------------|-----------------------------------------------|-----------------|
|                    | אביב קדם אקדמי (000501432345)<br>תשפ"ב   אביב | יצירת בקשה חדשה |
|                    | רישום-מיער אימות                              |                 |

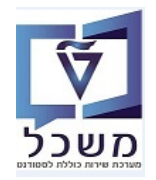

- 3.5 לאחר סיום ההרשמה והעברה לתשלום, למועמד ישנה אפשרות לבצע את הפעולות הבאות בלבד:
  - "תצוגה מקדימה" של כל הפרטים שהזין בטופס הרישום.
- "לסגת" הכוונה לבטל את הרישום. תתקבל הודעת הזהרה לפני אישור הסופי של הפעולה.
   לאחר פעולת ביטול הרישום, <u>לא ניתן לבטל את ה"ביטול"</u>. המועמד צריך להזין בקשת רישום חדשה דרך החשבון שלו, שהקים בהתחלה.
  - הדפס" ניתן להדפיס את טופס הרישום ע"י לחיצה על הכפתור <sup>פורמט הדפסה</sup> והמשך הדפסה.
  - "חזור על התשלום" הכפתור יופיע לשימוש רק אם מכל סיבה שהיא, העברת התשלום נכשלה
     ויש צורך בפעולת תשלום מחודשת.
    - לאחר שהסטודנט הגיש את המועמדות, אין לו יותר אפשרות לערוך שום דבר.

| > סימונה גולדשטיין א 🖞 | SA                                                                    | <b>P</b> |
|------------------------|-----------------------------------------------------------------------|----------|
|                        | פרטי רישום                                                            | >        |
|                        |                                                                       |          |
|                        | אביב קדם אקדמי                                                        |          |
| רישום-מיועד לאימות     | תשפ"ב   אביב                                                          |          |
|                        | מספר רישום התחלתי: 000501432345                                       |          |
|                        |                                                                       |          |
|                        |                                                                       |          |
|                        | כללי תעריפים מסמכים                                                   |          |
|                        |                                                                       |          |
|                        | הקורס המוצע <b>אביב קדם אקדמי</b>                                     |          |
|                        | משך זמן 31.07.2022 - 21.03.2022<br>מעניוט נוספ <b>ר תושלות מובושה</b> |          |
|                        |                                                                       |          |
|                        |                                                                       |          |
|                        |                                                                       |          |
|                        |                                                                       |          |
|                        |                                                                       |          |
|                        |                                                                       |          |
|                        |                                                                       |          |
|                        |                                                                       |          |
|                        |                                                                       |          |

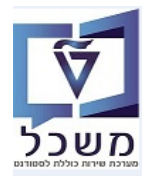

#### 4. נוהל קבלה – עדכון ו/או העתקה

אחראי במשרד ביה"ס לתארים מתקדמים מעדכן סטטוס נוהל רישום של תוכניות לימוד, כולל הפקולטה שמציעה אותה.

האחראי מוסיף ומשמיט תוכניות לימוד המוצעות בטופס הגשת מועמדות.

נוהל הקבלה ניתן להעתקה ויש להקפיד על הזנת הסמסטר המתאים, לצורך ההעתקה.

#### : **הכניסה ל"נוהל קבלה"** מתבצע דרך הקישור 4.1

https://tdsapprd.sap.technion.ac.il:8005/sap/bc/webdynpro/sap/pig\_ad\_ovp\_admin?WDCONFIGURA TIONID=PIQAC\_AD\_OVP\_ADP&sap-client=400&sap-language=HE

| במערכת ה PROD | וסיסמה | משתמש | קוד | הזן |
|---------------|--------|-------|-----|-----|
|---------------|--------|-------|-----|-----|

| SAP NetWeaver                                 |                                                 |
|-----------------------------------------------|-------------------------------------------------|
| TDP<br>400<br>עברית עברית סטרבת               | מערכת:<br>סביבה:*<br>משתמש:*<br>סיסמה:*<br>שפה: |
| Copyright © 2022 SAP SE. All rights reserved. | שנה סיסמה                                       |

#### 4.2 מתקבל המסך הבא:

|             |        |                               |                 |      | חיפוש: נוהל קבלה                |
|-------------|--------|-------------------------------|-----------------|------|---------------------------------|
| © &         |        | <b>1</b>                      | v               |      | קריטריוני חיפוש חיפושים שנשמו 🕤 |
|             |        | ⊜⊜ ∽                          | ~               | הים  | 🗸 סוג נוהל קבלה                 |
|             |        | <b>OO v</b>                   | ~               | הינו | שנה   סמסטר אקדמיים             |
|             |        | ⊜⊕ ∽                          | ~               | הינו | • סטאטוס                        |
|             |        | ספר תוצאות מקטימלי: 100<br>די | ועמור חיסוע רעס |      | חפש יקוי הזנות אפס לברירת מחדל  |
|             |        |                               | 502 010 H H20   |      |                                 |
| תאור הליך 🛰 | סטאטוס | שנה   סמסטר אקדמיים           | שם הליך         |      | זיהוי הליך סוג הליך             |
|             |        |                               |                 |      | אין נתונים זמינים 🚺             |

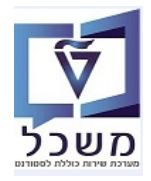

# שדה חיפושסטאטוסהסברסוג נוהל קבלהחובהבחר מתוך הרשימה את הסוג הרלוונטי.שנה/סמסטר אקדמייםחובהבחר מתוך הרשימה את השנה והסמסטר הרלוונטיים.סטטוסחובהבחר מתוך הרשימה את הסטוס הרלוונטי.חפשחובהלחץ על הכפתור "חפש"

#### 4.2.1 התייחס לשדות הבאים:

#### 4.3 לחץ על "נוהל קבלה" הרצוי. מתקבל המסך הבא:

| 0                                                                                                    |                                                                                      |                                                                                              |                        | ٦٩                                                                                                    | ליך קבלה: 10000067; תשפ"ג   חוו                                                                                                    |
|----------------------------------------------------------------------------------------------------|--------------------------------------------------------------------------------------|----------------------------------------------------------------------------------------------|------------------------|----------------------------------------------------------------------------------------------------|----------------------------------------------------------------------------------------------------|
| <u>46</u>                                                                                                    |                                                                                      |                                                                                              |                        | ×010                                                                                                    | שמור א בסל 🧪 עריך 🖙 חזור קבע סטן 🖉                                                                                                    |
|                                                                                                    |                                                                                      |                                                                                              |                        |                                                                                                    | פרטי נוהל קבלה 🕞                                                                                                    |
|                                                                                                    |                                                                                      | נתוני הליך                                                                                   |                        |                                                                                                    | נתונים כלליים                                                                                                    |
|                                                                                                    | תואר שני                                                                             | 01                                                                                           |                        | 10000067                                                                                                    | inor.                                                                                                    |
|                                                                                                    | תשפ"ג   חורף                                                                         | שנה   סמסטר אקדמיים:                                                                         |                        | תשפ"ג   חורף                                                                                                    | שם:                                                                                                    |
|                                                                                                    |                                                                                      | סטאטוס הליך                                                                                  |                        | תשפ"ג   חורף   תואר שני                                                                                                    | תיאור:                                                                                                    |
|                                                                                                    | : בעבודה                                                                             | 0001010                                                                                      |                        |                                                                                                    |                                                                                                    |
|                                                                                                    |                                                                                      |                                                                                              |                        |                                                                                                    | תקופות קבלה 🗨                                                                                                    |
|                                                                                                    |                                                                                      |                                                                                              |                        |                                                                                                    | הצעות לקורסים שהוקצו 🕤                                                                                                    |
| 🔀 象 🚇 🔍                                                                                                    |                                                                                      |                                                                                              |                        | DIG                                                                                                    | חפש והקצה 📗 💼 ביטול הקצאה 📗 פירסום 🗌 בטל פרכ                                                                                                    |
| אחוז הקצאה עבור קבלה מוגבלת                                                                                                    | פורסם זיהוי חבילת לימודים                                                            | וו התמ סמסטר נושא מס                                                                         | הסמכה קבוצת חבילות לינ | קטגוריה                                                                                                    | שם הצעה לקורס הצעת קורס                                                                                                    |
| 0.00                                                                                                    | •                                                                                    |                                                                                              |                        | שיה וניהול פשוטה                                                                                                    | 009700-2-018 מגיסטר להנדסה בהנדסת תעש                                                                                                    |
| .000                                                                                                    | •                                                                                    |                                                                                              |                        | הול פשוטה                                                                                                    | הפקולטה להנדסת תעשייה וני                                                                                                    |
| 0.00                                                                                                    | 0                                                                                    |                                                                                              |                        | שבים פשוטה                                                                                                    | הפקולטה להנדסת חשמל ומחש 2050                                                                                                    |
| 0.00                                                                                                    | •                                                                                    |                                                                                              |                        | יבתית פשוטה                                                                                                    | הפקולטה להנדסה אזרחית וסב                                                                                                    |
| ✓ □ 0.00                                                                                                    | •                                                                                    |                                                                                              |                        | פשוטה                                                                                                    | 009074-2-012 מגיסטר במנהל עסקים                                                                                                    |
|                                                                                                    |                                                                                      |                                                                                              |                        | 1                                                                                                    | 4 לחץ על הכפתור 🔜                                                                                                    |
|                                                                                                    |                                                                                      |                                                                                              | חפש והקצה              | על הכפתור                                                                                                    | 4 לחץ על הכפתור<br>4 במסך שמתקבל לחץ<br>ליר קבלה: 10000061: תשפ"ג וחוי                                                                                                    |
| 4                                                                                                    |                                                                                      |                                                                                              | חפש והקצה              | על הכפתור על הכיעור                                                                                                    | 4 לחץ על הכפתור<br>4 במסך שמתקבל לחץ<br>ליך קבלה: 10000067; תשפ"ג   חוו<br>שמוי א במי ∕ עויך ⇔ חוון קבע מי                                                                                                    |
| <u>b</u>                                                                                                    |                                                                                      |                                                                                              | חפש והקצה              | על הכפתור על הכפתור נייי                                                                                                    | 4 לחץ על הכפתור<br>4 במסך שמתקבל לחץ<br>ליך קבלה: 1000006; תשפ"ג   חוו<br>ששר א במל שירי ⇒ חווי קבע מס<br>יס פרטי נוהל קבלה                                                                                                    |
| <u>k</u>                                                                                                    |                                                                                      | עמני הליך                                                                                    | חפש והקצה              | יעל הכפתור<br>ווי                                                                                                    | 4 לחץ על הכפתור<br>4 במסך שמתקבל לחץ<br>ליך קבלה: 1000007; תשפ"ג   חוו<br>שמיון א במל עירן ⇔ חור (קבע מס<br>יפרטי נוהל קבלה<br>בתונים כלליים                                                                                                    |
| 2                                                                                                    | ב תארשי                                                                              | עתוני הליך<br>10                                                                             | חפש והקצה              | יעל הכפתור<br>וף<br>נוסענוסטעניייייייייייייייייייייייייייייייייייי                                                                                                    | 4 לחץ על הכפתור<br>4 במסך שמתקבל לחץ<br>ליך קבלה: 10000067; תשפ"ג   חוו<br>שמר וא במל ⊘ערך ו⇔ חור קבע נסס<br>ס פרטי נוהל קבלה<br>נתונים כלליים                                                                                                    |
|                                                                                                    | ב תואר שני<br>תשלבן חורף                                                             | נתני הליך<br>שנה   מחסט אקודמינ                                                              | חפש והקצה              | י על הכפתור<br>וע<br>סומג<br>ועשלג חונף<br>ועשלג חונף                                                                                                    | <ul> <li>4 לחץ על הכפתור</li> <li>4 במסך שמתקבל לחץ</li> <li>4 במסך שמתקבל וחז</li> <li>4 ליך קבלה: 10000067; תשפ"ג   חזו</li> <li>ששור   א במל / שורך   א חזו   קבע מס</li> <li>פרטי נוהל קבלה</li> </ul>                                                                                                    |
|                                                                                                    | ג' הארשני<br>מארשני<br>מילגן הורף                                                    | נתוני הליך<br>שנה ן סתפטר אקדמיינ<br>שנה   סתפטר אקדמיינ                                     | חפש והקצה              | י על הכפתור<br>יעל הכפתור<br>גיסט<br>משל חורף<br>משל חורף (מאר שי                                                                                                    | 4 לחץ על הכפתור<br>4 במסך שמתקבל לחץ<br>ליך קבלה: 1000006; תשפ"ג   חוו<br>ששת (א במל ערך ווי קבע מס<br>ששת (א במל ערך ווי קבע מס<br>ששת ווים גלליים<br>ישת<br>השת                                                                                                    |
|                                                                                                    | ב תואר שני<br>תשליג   חורף<br>סי בעבודה                                              | מתוני הליך<br>שנה   מסטר אקרמינ<br>שנה   מסטר אקרמינ<br>סטאטוס הליך<br>סטוסנס                | חפש והקצה              | י על הכפתור<br>רף<br>סוס<br>סוס<br>1000007<br>משלג   חורף   תאר שני                                                                                                    | <ul> <li>4 לחץ על הכפתור ↓</li> <li>4 במסך שמתקבל לחץ</li> <li>4 במסך שמתקבל לחץ</li> <li>יייי (♦ הייי)</li> <li>יייי (♦ הייי)</li> <li>יייי</li> <li>יייי</li> <li>יייי</li> </ul>                                                                                                    |
|                                                                                                    | ב תואר שני<br>ישליגן חורף<br>יב בעבודה                                               | נתוני הליך<br>איז איז איז איז איז איז איז איז איז<br>שנה   סמסר אליך<br>סטוטיס               | חפש והקצה              | י על הכפתור<br>רף<br>סוס<br>סוס<br>1000067<br>תשלגן חורף (תאר שני                                                                                                    | <ul> <li>4 לחץ על הכפתור ↓</li> <li>4 במסך שמתקבל לחץ</li> <li>4 במסך שמתקבל לחץ</li> <li>ליך קבלה: 1000007; תשפ"ג   חוו</li> <li>שישו א במל שישן שישו קבעמי</li> <li>פרטי נוהל קבלה</li> <li>מונים כלליים</li> </ul>                                                                                                    |
|                                                                                                    | ב תואר שני<br>ז: תשל"ג   חרף<br>ס: בעבודה                                            | נתוני הליך<br>שנה   מסטר אקדמינ<br>טטאטוס הליך<br>סטוסיס                                     | חפש והקצה              | י על הכפתור<br>רף<br>משל חורף<br>משל חורף מאר שי                                                                                                    | <ul> <li>4 לחץ על הכפתור ↓</li> <li>4 במסך שמתקבל לחץ</li> <li>4 במסך שמתקבל וחץ</li> <li>ליך קבלה: 1000007; תשפ"ג   חוו</li> <li>שישיו א מין שיון קבלה</li> <li>פרטי נוהל קבלה</li> <li>ייסיי</li> <li>ייסיי</li> </ul>                                                                                                    |
|                                                                                                    | ב תואר שני<br>ם תשלגן חורף<br>ם: בעבודה                                              | נתוני הליך<br>שנה   מסטר אקדמייב<br>שנה   מסטר אקדמייב<br>סטאטוס הליך<br>סטטוסיב             | חפש והקצה              | על הכפתור (<br>רף<br>מוסג 1000007<br>1000007<br>משלג וורף מאר שני                                                                                                    | <ul> <li>4 לחץ על הכפתור</li> <li>4 במסך שמתקבל לחץ</li> <li>4 במסך שמתקבל וחז</li> <li>ליך קבלה: 1000007; תשפ"ג   חזו</li> <li>שישר א ביל שירך ⇒ חדי קבע מס</li> <li>פרטי נוהל קבלה</li> <li>תשנים כלליים</li> <li>תקופות קבלה</li> <li>תצעות לקורסים שהוקצו</li> </ul>                                                                                                    |
|                                                                                                    | ג מארשנ<br>ס משלגן חורף<br>ס בעבודה                                                  | נתוני הליך<br>שנה   ממסטר אקדמייב<br>שנה   ממסטר אקדמייב<br>סטאטוס הליך<br>ססטוטיב           | חפש והקצה              | י על הכפתור<br>רף<br>מוס<br>משלג חורף (תאר שי<br>תשלג חורף (תאר שי                                                                                                    | <ul> <li>4 לחץ על הכפתור ↓</li> <li>4 במסך שמתקבל לחץ</li> <li>4 במסך שמתקבל לחץ</li> <li>ליך קבלה: 10000067; תשפ"ג   חוו</li> <li>שישר א במי עריך ♦ חווי קבע מס</li> <li>פרטי נוהל קבלה</li> <li>היאויים</li> <li>הקופות קבלה</li> <li>הצעות לקורסים שהוקצו</li> </ul>                                                                                                    |
|                                                                                                    | ב תארשני<br>כי תשלג   חורף<br>כי בעבודה<br>מטרסם זיהוי חבילת לימודים                 | נתוני הליך<br>סאטוס הליך<br>סטאטוס הליך<br>מו התמ מספטר נושא מ                               | חפש והקצה<br>          | י על הכפתור<br>רף<br>שום<br>1000007<br>חשלג חורף תאר שני<br>תשלג חורף תאר שני<br>תשלג חורף תאר שני                                                                                                    | <ul> <li>4 לחץ על הכפתור ↓</li> <li>4 במסך שמתקבל לחץ</li> <li>4 במסך שמתקבל לחץ</li> <li>יין קבלה: 1000007; תשפ"ג   חוו</li> <li>יין קבלה: א במי עירן (♦ חור קבע מס</li> <li>יין פרטי נוהל קבלה</li> <li>יין תקופות קבלה</li> <li>יין הצעות לקורסים שהוקצו</li> <li>יין הצעות לקורסים שהוקצו</li> <li>יין הצעות לקורסים שהוקצו</li> </ul>                                                                                                    |
| אין אוז הקצאה עבר קבלה מוגבלת (בילה מוגבלת בילה מוגבלת בילה מו | ב תואר שני<br>ז: תשלבן חורף<br>ס: בעבודה<br>מפורסם זיהוי חבילת לימודים               | נתוני הליך<br>נתוני הליך<br>סטאטוס הליך<br>סטוססס<br>מו התמ ממסטר נושא נ                     | חפש והקצה<br>          | י על הכפתור<br>יי על הכפתור<br>משל וחרף<br>משל וחרף<br>משל וחרף מארשי<br>משל וחרף מארשי<br>ארוניהל פשוטה                                                                                                    | <ul> <li>4 לחץ על הכפתור ↓</li> <li>4 במסך שמתקבל לחץ</li> <li>4 במסך שמתקבל לחץ</li> <li>יין קבלה: 1000007; תשפ"ג   חוו</li> <li>יין קבלה עריך יין יין חוו קבע מוויין קבלה</li> <li>יין קופות קבלה</li> <li>תקופות קבלה</li> <li>יין קופות קבלה</li> <li>יין קופות קבלה</li> <li>יין קופות קבלה פירט שהוקצו</li> <li>יין הפור לקורסים שהוקצו</li> <li>יין הפור לקורסים שהוקצו</li> <li>יין הפור לקורסים שהוקצו</li> </ul>                                                                                                    |
|                                                                                                    | ב תואר שני<br>ז: תשל"ג   חרף<br>סי בעבודה<br>מפורסם זהוי חבילת לימודים               | נתוני הליך<br>סטאטוס הליך<br>שנה   ממסר קרמינ<br>סטאטוס הליך<br>מו התמ ממסטר נושא ב          | חפש והקצה<br>          | י על הכפתור<br>יי על הכפתור<br>סומ<br>משלג חורף מאר שי<br>תשלג חורף מאר שי<br>משרג מורף מאר שי<br>משרג מורף מאר שי<br>משרג מורף מאר שי<br>משרה משרג מורף מאר שי<br>משרה משרג מורף מאר שי<br>משרה משרג מורף משר שי | <ul> <li>4 לחזץ על הכפתור ↓</li> <li>4 במסך שמתקבל לחזץ</li> <li>4 במסך שמתקבל לחזץ</li> <li>יייי בגמי (שמתקבל לחזץ)</li> <li>יייי במסינוהל קבלה</li> <li>ייייי במיייי ביייי ביייי ביייי</li> <li>יייייייייייייייייייייייייייייייייייי</li></ul>                                                                                                    |
| אין איז הקאאר עבור קבלה הובלת                                                                                                    | בי תואר שני<br>ית שמ"ג   חורף<br>ים בעבודה<br>ימורסם זיהוי חבילת לימודים             | נתוני הליך<br>סטאטוס הליך<br>שנה   ממסר קלימי<br>מו התמ ממסטר נושא ב                         | חפש והקצה              | י על הכפתור (<br>רף<br>עוס<br>עוס<br>מוס<br>תשלגן חורף (תאר שני<br>תשלגן חורף (תאר שני<br>עום<br>אר וניהול פשוטה<br>יהול פשוטה<br>יהול פשוטה                                                                      | <ul> <li>4 לחץ על הכפתור ↓</li> <li>4 במסך שמתקבל לחץ</li> <li>4 במסך שמתקבל לחץ</li> <li>ישיו (געמין (געמי) ביוון</li> <li>ישיו (געמין (געמין (געמי) ביוון</li> <li>ישיו (געמין (געמין (ג</li></ul> |
|                                                                                                    | ב תואר שני<br>סיים משרים<br>שפורסם זיהוי חבילת לימודים<br>שפורסם ייהוי חבילת לימודים | נתוני הליך<br>שנה   מסטר אקדמיינ<br>שנה   מסטר אקדמיינ<br>סטאטוס הליך<br>מו התמ סמסטר נושא מ | חפש והקצה              | י על הכפתור<br>ועל הכפתור<br>ועל הכפתור<br>ועל הכפתור<br>ועל מטוסה<br>יהוגיות מוסה<br>יהול מטוסה<br>יבתית מטוסה                                                                                                   | <ul> <li>4 לחזץ על הכפתור ↓</li> <li>4 במסך שמתקבל לחזץ</li> <li>4 במסך שמתקבל לחזץ</li> <li>ליך קבלה: 1000007; תשפ"ג   חוז</li> <li>פרטי נוהל קבלה</li> <li>פרטי נוהל קבלה</li> <li>השונים כלליים</li> <li>תקופות קבלה</li> <li>תקופות קבלה</li> <li>המער לעוסי הצעת קוסי מסולים</li> <li>המער לעוסי הצעת קוסי המסולים להנדסת תפייה וני</li> <li>המנים להנדסה המסולה להנדסת תפייה וני</li> <li>המנים להנדסה המסול המדים המסולים להנדסה המסולים</li> </ul>                                                                                                    |

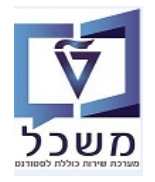

(GR) חוברת הדרכה להליך הרשמה וקבלת סטודנטים – מוסמכים

:(טקסט חופשי) = 🗖

|                                          |                                            |                      | 1               |        | ד קריטריוני חיפוש חיפושים שנשמרו:<br>סיפושים שנשמרו:                                                        |
|------------------------------------------|--------------------------------------------|----------------------|-----------------|--------|----------------------------------------------------------------------------------------------------|
|                                          |                                            |                      | י פשוטה         | •ינו   | טגוריית הצעה לקורס                                                                                          |
|                                          |                                            | $\ominus$ $\bigcirc$ | •               | • הינו | 🗸 🗸 רווי של הצעה לקורס                                                                                      |
|                                          |                                            | $\bigcirc \bigcirc$  | •               | ע מכיל | איזור של הצעה לקורס                                                                                         |
| 1                                        |                                            |                      | שמור חיפוש בשם. |        | ימת תוצאות                                                                                                  |
|                                          |                                            |                      |                 |        |                                                                                                    |
|                                          |                                            |                      |                 |        | חר/בטל בחירה בהכול הסתר הצעות מוקצות                                                                        |
| ↓<br>& Q<br>< ₽ ↑ Q                      | תואם <mark>רחיפוש אחר::</mark>             |                      |                 |        | הסתר הצעות מוקצות 🛛                                                                                         |
| کی کی کی کی کی کی کی کی کی کی کی کی کی ک | תואם <mark>חיפוש אחר::</mark><br>הסמכה התמ | רכיבים               | קטגוריה         | 0"     | ור/בטל בחירה בהכול הסתר הצעות מוקצות<br>ור/בטל בחירה בהכול הסתר הצעות מוקצות<br>ורות שם הצעה לקורס הצעת קוו |

4.7 במסך שמתקבל חייבים לבחור גם את הפקולטה וגם את הקורס (התוכנית) הרצויים.

- . או הקורס הרצויים. עמודה "נבחרות" ליד שם הפקולטה ו/או הקורס הרצויים. 4.7.1
- אם רוצים לבחור/לבטל הכל, לחץ על הכפתור בחר/בטל בחירה בהכול

הקצה 4.7.2 בסיום לחץ על הכפתור

| בתחתית המסר. | וסגור |
|--------------|-------|
|              |       |

|           | עה לקורס:                                                                                                    |                                                                                                    |                     |                                                                      |                     |       |         |                         | •            |
|-----------|----------------------------------------------------------------------------------------------------|----------------------------------------------------------------------------------------------------|---------------------|----------------------------------------------------------------------|---------------------|-------|---------|-------------------------|--------------|
| קו        | ריטריוני חיפוש חיפושים שנשמ                                                                                                    |                                                                                                    | •                   |                                                                      |                     |       |         | 6                       | 0 🦆          |
| טגוריית ה | צעה לקורס                                                                                                    | • הינו                                                                                                    | פשוטה               |                                                                      | ••                  |       |         |                         |              |
| הוי של הז | צעה לקורס 🗸                                                                                                    | • הינו                                                                                                    |                     |                                                                      | $\bigcirc \bigcirc$ |       |         |                         |              |
| ם/תיאור י | של הצעה לקורס                                                                                                    | • מכיל                                                                                                    |                     |                                                                      | $\ominus$ $\ominus$ |       |         |                         |              |
| פש ני     | קוי הזנות אפס לברירת מחדל                                                                                                    | ,                                                                                                    | ]<br>מור חיפוש בשם: | 00 מספר תוצאות מקסימלי:                                              |                     |       |         |                         |              |
| יימת ו    | תוצאות : 555 נמצאה הצעו                                                                                                    | לקורס (8 הוקצה )                                                                                                    |                     |                                                                      |                     |       |         |                         |              |
| חר/בטל ו  | בחירה בהכול הסתר הצעות מוקצות                                                                                                    |                                                                                                    |                     |                                                                      |                     |       |         |                         | ₽            |
|           |                                                                                                    |                                                                                                    |                     |                                                                      |                     | חיפוי | אחרנו א | <b>₽</b> <sup>0</sup> , | <b>K</b> 🕆 🤇 |
| חרות      | שם הצעה לקורס הצעת                                                                                                    | רס                                                                                                    |                     | ןטגוריה ו                                                            | רכיבים              | הסמכה | התמחות  | קבלה מוגבלת             |              |
| _         | 610610-3S098                                                                                                    | מדעי האינפורמצי היישומיים(מיוחד)                                                                                                    |                     | פשוטה                                                                |                     |       |         |                         |              |
|           |                                                                                                    |                                                                                                    |                     |                                                                      |                     |       |         |                         |              |
|           | 098033-2-000 מגיסט                                                                                                    | להנדסה בהנדסה ביורפואית                                                                                                    |                     | פשוטה                                                                |                     |       |         |                         |              |
|           | ακιου ακιου ακιο ακιο ακιο ακιο ακιου ακιο ακιου ακιου ακιου ακιο ακιο ακιο ακιο ακ | להנדסה בהנדסה ביורפואית<br><mark>להנדסר</mark> ה בהנדסת מערכות                                                                                                    |                     | פשוטה<br>פשוטה                                                       |                     |       |         |                         |              |
|           | מגיסט<br>098033-2-000 מגיסט<br>098504-2-000 מגיסט<br>בפקול                                                                                                    | להנדסה בהנדסה ביורפואית<br><mark>להנדסה</mark> בהנדסת מערכות<br>: להנדסה אזרחית וסביבתית                                                                                           |                     | פשוטה<br>פשוטה<br>פשוטה                                              |                     |       |         |                         |              |
|           | مدرمی<br>مدرمان<br>مدرمان<br>م<br>م<br>ممارم<br>م<br>م<br>م<br>م<br>م<br>م<br>م<br>م<br>م<br>م<br>م<br>م<br>م<br>م<br>م                                                                                                    | להנדסה בהנדסה ביורפואית<br><mark>להנדסה</mark> : בהנדסת מערכות<br>ז להנדסה אזרחית וסביבתית<br><mark>:</mark> לארכיטקטורה ובינוי ערים                                               |                     | פשוטה<br>פשוטה<br>פשוטה<br>פשוטה<br>פשוטה                            |                     |       |         |                         |              |
|           | مدיסמ<br>مدافع<br>مدین<br>مدین<br>مدین<br>مدین<br>مدین<br>مدین<br>مدین<br>مدین                                                                                                    | להנדסה בהנדסה ביורפואית<br><mark>להנדסה</mark> בהנדסת מערכות<br>ז להנדסה אזרחית וסביבתית<br><mark>ז</mark> לארכיטקטורה ובינוי ערים<br>ז להנדסת מכונות                              |                     | פשוטה<br>פשוטה<br>פשוטה<br>פשוטה<br>פשוטה<br>פשוטה                   |                     |       |         |                         |              |
|           | مدיסم<br>مدافع<br>مدین<br>مدین<br>مدین<br>مدین<br>مدین<br>مدین<br>مدین<br>مدین                                                                                                    | להנדסה בהנדסה ביורפואית<br><mark>להנדסה</mark> בהנדסת מערכות<br>ז להנדסה אזרחית וסביבתית<br><mark>ז</mark> לארכיטקטורה ובינוי ערים<br>ז להנדסת מכונות<br>ז למדע והנדסה של חומרים   |                     | פשוטה<br>פשוטה<br>פשוטה<br>פשוטה<br>פשוטה<br>פשוטה                   |                     |       |         |                         |              |
|           | 098033-2-000           098033-2-000           098504-2-000           098504-2-000           098504-2010           098504-2010           098504-2010           098504-2010           098504-2010           098504-2010           099504-2010           098504-2010           098504-2010           098504-2010           098504-2010           098504-2010                                                                                                    | להנדסה בהנדסה ביורפואית<br><mark>להנדסה</mark> בהנדסת מערכות<br>; להנדסה אזרחית וסביבתית<br>; להנדסת מכונות<br>; להנדסת מכונות<br>; למדע והנדסה של חומרים<br>; להנדסת חשמל ומחשבים |                     | פשוטה<br>פשוטה<br>פשוטה<br>פשוטה<br>פשוטה<br>פשוטה<br>פשוטה          |                     |       |         |                         |              |
|           | 098033-2-000           098033-2-000           098504-2-000           098504-2-000           098504-2010           098504-2010           098504-2000           098504-2000           098504-2000           098504-2000           099504-2000           098504-2000           098504-2000           098504-2000           098504-2000           098504-2000                                                                                                    | להנדסה בהנדסה ביורפואית<br><mark>להנדסה</mark> בהנדסת מערכות<br>; להנדסה אזרחית וסביבתית<br>, לארכיטקטורה ובינוי ערים<br>; להנדסת מכונות<br>; להנדסת חשמל ומחשבים<br>; לכמיה       |                     | פשוטה<br>פשוטה<br>פשוטה<br>פשוטה<br>פשוטה<br>פשוטה<br>פשוטה<br>פשוטה |                     |       |         |                         |              |

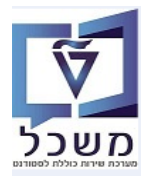

4.8 במסך שמתקבל **סמן** את שורת ההצעה לפקולטה ו/או לקורס ולחץ על:

|   |             |                 |                        |                      |             |                |       |          | ורף              | 1000; תשפ"ג   חו         | יך קבלה: 0067'      | הל |
|---|-------------|-----------------|------------------------|----------------------|-------------|----------------|-------|----------|------------------|--------------------------|---------------------|----|
| 2 |             |                 |                        |                      |             |                |       |          | טאטוס            | ערוך 🖕 חזור 🖕 קבע סי 🥢   | שמור 🗙 בטל          | 8  |
|   |             |                 | תואר שני               | :XIO                 |             |                |       |          | 10000067         | זיהוי:                   |                     |    |
|   |             |                 | תשפ"ג   חורף           | שנה   סמסטר אקדמיים: |             |                |       |          | תשפ"ג   חורף     | * שם:                    |                     |    |
|   |             |                 |                        |                      | סטאטוס הליך |                |       | נואר שני | תשפ"ג   חורף   ת | תיאור:                   |                     |    |
|   |             |                 | בעבודה                 | :00000               |             |                |       |          |                  |                          |                     |    |
|   |             |                 |                        |                      |             |                |       |          |                  |                          |                     |    |
|   |             |                 |                        |                      |             |                |       |          |                  | i                        | תקופות קבלו 🤆       | 0  |
|   |             |                 |                        |                      |             |                |       |          |                  |                          |                     |    |
|   |             |                 |                        |                      |             |                |       |          |                  | ים שהוקצו                | הצעות לקורס 🕢       | )  |
| 2 | 2 🔒 📮 🔍     |                 |                        |                      |             |                |       |          | rola             | קצאה פירסום בטל פו       | חפש והקצה 📄 ביטול ו | 1  |
|   | קבלה מוגבלת | אחוז הקצאה עבור | סם זיהוי חבילת לימודים | סמסטר נושא מפורי     | ימו התמ     | קבוצת חבילות ל | הסמכה | קטגוריה  |                  | הצעת קורס                | שם הצעה לקורס [     | 1  |
| ^ |             | 0.00            |                        |                      |             |                |       | פשוטה    | רחית (עם תזה) *  | מגיסטר למדעים בהנדסה אזו | 001001-2-001        |    |
|   |             | 0.00            |                        |                      |             |                |       | פשוטה    |                  | (עם תזה) מגיסטר למדעים   | 008008-2-002        |    |
|   |             | 0.00            | ×                      |                      |             |                |       | פשוטה    | ורפואית          | מגיסטר להנדסה בהנדסה ביו | 098033-2-000        |    |
|   |             | 0.00            | ×                      |                      |             |                |       | פשוטה    | ורכות            | מגיסטר להנדסה בהנדסת מע  | 098504-2-000        | V  |
|   |             |                 |                        |                      |             |                |       |          |                  |                          |                     |    |
| ~ |             | 0.00            | ×                      |                      |             |                |       | פשוטה    |                  | הפקולטה להנדסת מכונות    | 2030                |    |

- בעמודה "מפורסם" יופיע סימון ירוק . תוכנית "מפורסמת" תוצג בטופס הגשת מועמדות. 4.8.1 כפתור פירסום בעמודה "מפורסם" יופיע סימון ירוק
  - בטל פרסום שלה, תושמט מהטופס . תוכנית שבוטל הפרסום שלה, תושמט מהטופס 4.8.2 כפתור בטל פרסום שלה, תושמט מהטופס 4.8.2 ולא ניתן יהיה להגיש אירוע מועמדות יותר.
    - דא ביונן יוזיה אתאי שיאידע בוועבורוניווני. \_\_\_\_\_
    - בסיום לחץ על הכפתור קבע סטאטוס ובוחרים מתוך הרשימה את הסטטוס המתאים: 4.8.3
      - רישום = כל התכניות ש"מפורסמות" תחת הנוהל הנ"ל יופיעו בטופס הרעשום.
  - לא תקף = זה עבור כל נוהל קבלה, עם כל התוכניות שתחתיו, אם רוצים לסגור את כל התוכניות לפני הזמן.

4.8.4 בסיום לחץ על הכפתור 🔚 שמור

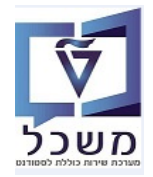

#### SAP GUI - העתקת "נוהל קבלה" עבור סמסטר חדש מתבצע דרך ה- 4.9

כנס לטרנזקציה ZCM\_ADM\_PROD\_CP. יתקבל המסך הבא:

|   | Copy admission procedure |
|---|--------------------------|
|   |                          |
|   | Admission procedure      |
|   | Period                   |
| Y | Academic Year            |

#### :התייחס לשדות הבאים 4.9.1

| שדה        | סטאטוס | הסבר                                                   |
|------------|--------|--------------------------------------------------------|
| נוהל קבלה  | חובה   | בחר מתוך הרשימה את הנוהל שרוצים להעתיק.                |
| תקופה      | חובה   | בחר מתוך הרשימה את הסמסטר שרוצים להעתיק.               |
| שנה אקדמית | חובה   | בחר מתוך הרשימה את השנה האקדמית שאליה<br>רוצים להעתיק. |

- בצע. בסיום לחץ על הצלמית 🍳 = בצע.
- 4.9.3 להלן צילום מסך מנוהל הקבלה, שמסייע לבחירת הנוהל להעתקה.

|                                        |        |                          |                          |      | ל קבלה                                   | חיפוש: נוהל    |
|----------------------------------------|--------|--------------------------|--------------------------|------|------------------------------------------|----------------|
| 0 🌡                                    |        |                          | •                        |      | יוני חיפוש חיפושים שנשמרו:<br>יוני חיפוש | קריטר 🕤        |
|                                        |        | ••                       | תואר ראשון 👻             | הינו | ~                                        | סוג נוהל קבלה  |
|                                        |        |                          | ~                        | הינו | דמיים 🗸                                  | שנה   סמסטר אק |
|                                        |        | <b>•</b> •               | ~                        | הינו | ~                                        | 00000          |
|                                        |        | ולי: 100                 | מספר תוצאות מקסימ        |      |                                          |                |
|                                        |        |                          | שמור חיפוש בשם:          |      | נות אפס לברירת מחדל                      | חפש ניקוי הזו  |
|                                        |        |                          |                          | ĩ    | וות:24 נמצאו הליכי קבלו                  | רשימת תוצא     |
| 🔀 🕹 🚇 🔍                                |        |                          |                          |      |                                          | חדש            |
| תיאור הליך                             | סטאטוס | שנה   סמסטר אקדמיים      | שם הליך                  |      | סוג הליך                                 | זיהוי הליך     |
| ^<br>                                  | משוחרר | תשפ"ג   חורף             |                          |      | תואר ראשון                               | 10000172       |
| אביב 2022                              | משוחרר | תשפ"ג   אביב             | אביב 2022                |      | תואר ראשון                               | 10000171       |
| E Undergraduates   תשפ"ב   קיץ         | בעבודה | תשפ"ב   קיץ              | תשפ"ב   קיץ              |      | תואר ראשון                               | 10000166       |
|                                        | משוחרר | תשפ"ב   שנים קליניות 1-3 |                          |      | תואר ראשון                               | 10000165       |
| רפואה                                  | משוחרר | תשפ"ב   חורף             | 2021-2022 חורף           |      | תואר ראשון                               | 10000164       |
| רפואה                                  | בעבודה | תשפ"ב   אביב             | רפואה                    |      | תואר ראשון                               | 10000163       |
| 005005-1-000 הנדסה כימית               | בעבודה | תשפ"ב   חורף             | 005005-1-000 הנדסה כימית |      | תואר ראשון                               | 10000162       |
| Undergraduates (תשפ"א אביב             | משוחרר | תשפ"א   אביב             | תשפ"א   אביב             |      | תואר ראשון                               | 10000151       |
| Undergraduates   חורף   Undergraduates | בעבודה | תשפ"א   אביב             | תשפ"ד   חורף             |      | תואר ראשון                               | 10000150       |
| ×                                      | משוחרר | תשפ"ב   חורף             |                          |      | תואר ראשון                               | 10000141       |

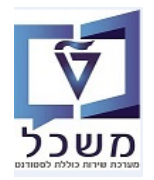

#### .5 מערכת החלטות

דרך "מערכת החלטות" ניתן לבצע תהליכי החלטה עבור בקשות שונות, כמו רישום מועמד. שינויים בפרטים האישיים כבר עושים ברשומת סטודנט.

זה כלי עבודה של צוות ביה"ס לתארים מתקדמים, שמטפל במועמדים שביצעו תהליך רישום. הם בודקים את הפרטים הנדרשים ע"י הטכניון, כולל טעויות בהזנה והמסמכים שצורפו לטופס הרישום של המועמד. משמש ככלי בדיקה ידני של מועמדות הסטודנטים והתאמתם לדרישות הקבלה עפ"י תוכניות לימוד וסוג תהליך קבלה.

: הכניסה ל"שולחן עבודה להחלטה" מתבצע דרך הקישור 5.1

https://tdsapprd.sap.technion.ac.il:8005/sap/bc/webdynpro/sap/piq\_ad\_ovp\_admin?WDCONFIGURA TIONID=%2fNVIAS%2fAD\_AC\_ADH\_OVP&sap-system-login-basic\_auth=X&sap-client=400&saplanguage=HE#

הזן קוד משתמש וסיסמה במערכת ה PROD

| SAP NetWeaver                                                                  |
|--------------------------------------------------------------------------------|
| מערכת: OTT<br>סביבה:* OQ<br>משתמש:* (                                          |
| TDQ SYSTEM COPY FROM PROD<br>BACKUP DONE : 07/02/2019 16:00<br>UPGRADE TO EHP8 |
| Copyright © 2021 SAP SE. All rights reserved.                                  |

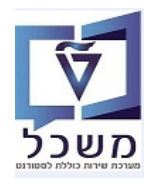

#### 5.2 קריטריונים שונים לחיפוש מועמדים

#### מסך בקשות 5.2.1

עבור כל טופס רישום שסטודנט מגיש נוצרת בקשה.

במסך "חיפוש החלטה" לחץ על 🖵 חיפוש בקשה

ניתן לבצע תבנית/ווריאנט ע"פ קטגורית משנה של החלטה.

|                                  |                                 | חיפוש החלטה          |                 |                     |           |                       |              |                           | SAP                          |
|----------------------------------|---------------------------------|----------------------|-----------------|---------------------|-----------|-----------------------|--------------|---------------------------|------------------------------|
| 0                                |                                 |                      |                 | <b>1</b>            | 1         | Simo                  | שנשמרו: bna  | ו <b>ני חיפוש</b> חיפושים | קריטרי 🗸                     |
|                                  |                                 | 00~                  | יום             | ה התחלתית לגבי רישו | החלט 🗸    | הינו                  | ~            |                           | סוג החלטה                    |
|                                  |                                 | 00 ~                 |                 |                     | ~         | הינו                  | ~            | מסטר                      | שנה אקדמית   ס               |
|                                  |                                 | ΘΘ                   |                 |                     | ~         | הינו                  | ~            |                           | מזהה החלטה                   |
|                                  |                                 | $\Theta \Theta \sim$ |                 |                     | ~         | הינו                  | ~            |                           | סטטוס החלטה                  |
|                                  |                                 | ₽                    |                 | Z                   | MAS 🗸     | הינו                  | ~            | של החלטה                  | <mark>קטגוריית משנה ע</mark> |
|                                  |                                 | <b>○ ○ ○</b>         |                 |                     | ~         | מכיל                  | ~            | של החלטה                  | קטגוריית משנה ע              |
|                                  |                                 | 100                  | תוצאות מקסימלי: | מספר ו              |           |                       |              |                           |                              |
|                                  |                                 |                      |                 | Simona ש בשם:       | שמור חיפו |                       | חדל          | ונות אפס לברירת מו        | חפש ניקוי הז                 |
|                                  |                                 |                      |                 |                     |           |                       | $\checkmark$ | 23: נמצאו החלטות          | רשימת תוצאות                 |
| X 🔊 🖗 🔍                          |                                 |                      |                 |                     |           | שה 📔 🚨 חיפוש סטודנט   | חיפוש בק 💭   | V SII                     | תצוגה: MONAG                 |
| איפוש אחר::                      |                                 |                      |                 |                     |           |                       |              |                           |                              |
| ס ס ת"ז ישראלית פקולטה צ ע מ.    | סטטוס נוסף תוכנית לימודים       | סטטוס החלטה          | שנה             | . שם פרטי, שם       | מספר סטו  | תת קטגוריה של החלטה   | מספר בקשה    | סוג החלטה 🍯               | מזהה החלטה                   |
| 800003980 🗌 א נ                  | 004004-2-004 התקבלה בקשה לקבלה  | בקשה בוטלה ע"י מגי   | שפ"             | amar, nath 02       | 200004858 | קבלה למוסמכים- מגיסטר | 501433421    | החלטה התחל                | 200000722                    |
| א נ 🗌 א א נ 🔤 הפקולטה להנדסת תעש | התקבלה בקשה לקבלה; 009700-2-018 | חוקי                 | Ma              | alefoy, Drago 02    | 200004857 | קבלה למוסמכים- מגיסטר | 501433420    | החלטה התחל                | 2000000721                   |
| פקולטה להנדסה אזרחית 🗌 לא נ 🛛 R  | התקבלה בקשה לקבלה; 001001-2-001 | הבקשה בטיפול         | תשפ"            | ישראלוב, שירה 02    | 200004853 | קבלה למוסמכים- מגיסטר | 501433411    | החלטה התחל                | 2000000715                   |

.... במסך שהתקבל, בשדה "קטגוריית בקשה" יש לבחור מתוך הרשימה, לדוגמה "בקשה לתואר שני".

בסיום לחץ על הכפתור

במידה ואין בעיית כפילות עם סטודנט שכבר קיים במערכת והתשלום צלח, נוצר אובייקט החלטה, שאת מספרו ניתן לראות במסך ההחלטות.

|                    | בקשה י                     | חיפוי                          |                         | SAP                                    |
|--------------------|----------------------------|--------------------------------|-------------------------|----------------------------------------|
| Ø                  |                            | î v                            |                         | קריטריוני חיפוש חיפושים שנשמרו: 🗸      |
|                    | 00                         |                                | רימ 🗸                   | עספר בקשה                              |
|                    | 00                         | ר בקשה לתואר שני               | ~ הינו                  | - קטגוריית בקשה                        |
|                    | 00                         | 6                              | רינו 🗸                  | מספר סטודנט (זמני) 🗸                   |
|                    | 00                         |                                | ~ הינו                  | רק בקשות ללא החלטה                     |
|                    |                            | מספר תוצאות מקסימלי: 100       |                         |                                        |
|                    |                            | ור חיפוש בשם:                  | שמ                      | <b>موس</b> ניקוי הזנות אפס לברירת מחדל |
| 🔁 🐉 🚇 🔍            |                            |                                | חיפוש החלטה 🌹           | 🛔 הרשמת מועמד חדש 📔 חיפוש סטודנט       |
| ת"ז ישראלית פקולטה | ע"י נוצר בתאריך סטטוס בקשה | פרטי, שם משפחה מזהה החלטה נוצר | מספר סטודנט (זמני) שם כ | מספר בקשה קטגוריית בקשה                |
|                    |                            |                                |                         | אין נתונים זמינים 1                    |

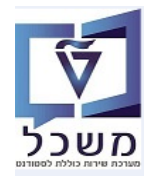

#### 5.2.1.2 במסך שמתקבל חייבים לבדוק ולטפל בשורות שבהן שדה "מזהה החלטה" הוא ריק.

המערכת מזהה בעת ניסיון ליצירת סטודנט במערכת כי כבר קיים הסטודנט הזה **ומתריעה על כפילות**. במידה ושם המועמד + ת.ז. זהים, נעשה איחוד באופן אוטומטי לסטודנט הקיים במערכת ונוצרה החלטה.

|             |             |                 |             | חיפוש בקשה  |                                         |                         |                                   | SAP                                           |
|-------------|-------------|-----------------|-------------|-------------|-----------------------------------------|-------------------------|-----------------------------------|-----------------------------------------------|
| 0           |             |                 |             |             | 1                                       |                         | חיפושים שנשמרו:                   | קריטריוני חיפוש 🗸                             |
|             |             |                 |             | 00          |                                         | ~ n;                    | 1 V                               | מספר בקשה                                     |
|             |             |                 |             |             | בקשה לתואר שני                          | v 05                    | 1 V                               | קטגוריית בקשה                                 |
|             |             |                 |             | ●● ₽        |                                         | ✓ 05                    | 1 ~                               | מספר סטודנט (זמני)                            |
|             |             |                 |             |             |                                         | <ul> <li>₩</li> </ul>   | n 🗸                               | רק בקשות ללא החלטה                            |
|             |             |                 |             |             | מספר תוצאות מקסימלי: 0<br>ור חיפוש בשם: | שמ                      | לברירת מחדל<br>להגשת מועמדות נמצא | חפש ניקוי הזנות אפסי<br>רשימת תוצאות:26 בקשות |
| 🚊 🥾 🚇 🔍     |             |                 |             |             |                                         | חיפוש החלטה             | 🛛 חיפוש סטודנט                    | הרשמת מועמד חדש 🔓                             |
| פקולטה      | ת"ז ישראלית | סטטוס בקשה      | נוצר בתאריך | מצר ע"י     | ירטי, שם משפחה מזהה החלטה               | מספר סטודנט (זמני) שם כ | קטגוריית בקשה                     | מספר בקשה                                     |
| פקולטה להנד | 311219208   | תשלום מורשה     | 19.06.2022  | T0000000848 | 2000000607190622, test11-190            | 622 0200004740          | בקשה לתואר שני                    | 501433274                                     |
| פקולטה להנד | 312357916   | תשלום ממתין     | 19.06.2022  | T0000000837 |                                         |                         | בקשה לתואר שני                    | 501433261                                     |
| פקולטה להנד | 312357916   | תשלום ממתין     | 19.06.2022  | T0000000837 |                                         |                         | בקשה לתואר שני                    | 501433259                                     |
| פקולטה להנד | 208804815   | פטור מדמי רישום | 08.06.2022  | T0000000808 | 2000000571080622, test13-080            | 622 0200004719          | בקשה לתואר שני                    | 501433225                                     |
| פקולטה להנד | 208804815   | תשלום מורשה     | 08.06.2022  | T0000000808 | 2000000570080622, test13-080            | 622 0200004719          | בקשה לתואר שני                    | 501433224                                     |

#### 5.2.1.3 בדיקת כפילויות של בקשות

האחראי על טיפול ב"החלטות" מחבר/מצרף את הרישום החדש למספר סטודנט (זמני) שכבר קים במערכת. ישנם 2 מצבים של כפילויות:

:אספר בקשה" שעבורה אין מספר "מזהה החלטה". מתקבל המסך הבא 5.2.1.3.1

| x |                      | 9                   | מידע נוסן  | מידע נוסף |                |                     | בקשה לרישום התחלתי                                        | SAP                       |
|---|----------------------|---------------------|------------|-----------|----------------|---------------------|-----------------------------------------------------------|---------------------------|
| ÷ |                      | סקירה               | $\sim$     | 2         |                |                     | אימות 📄 שליחה 🔒 הצג כפולים                                | חזרה 🛛 🗶 ביטול 🖉 עריכה    |
|   |                      |                     |            | ^         |                |                     |                                                           |                           |
|   | 500470635            | מספר בקשה:          |            |           |                |                     |                                                           | בחירת קורס מוצע 🗸         |
|   | בקשה לתואר ראשון     | סוג בקשה:           |            |           |                |                     |                                                           |                           |
|   |                      | מספר סטודנט:        |            |           |                |                     | סטודנט לתואר ראשון<br>Winter (Bilet Brograme)   2021 2022 | סוג לימודים:              |
|   |                      | מזהה החיטה.         |            |           |                |                     | winter (Flot Programs)   2021-2022                        | . 10000                   |
|   | T0000001021          | -SAP umpum          |            |           |                |                     | 50041736                                                  | פיורטה.<br>תרוות לימודים: |
|   | 1000001021           | John Onnon          |            |           |                |                     | 0001110                                                   |                           |
|   |                      | פעולות              |            |           |                |                     |                                                           | נתונים אישיים 🗸           |
|   | ט כפולה              | שגיאה: רשומת סטודננ | <u>8</u> 2 |           |                |                     |                                                           | פרנוים אישיים             |
|   |                      | , תשלום מורשה       | 92         |           |                | שם בלידה:           | 12ברקו                                                    | שם משפחה:                 |
|   |                      | , סגאוו עבו הבוסח   | A          |           | ישראל          | ארץ לידה:           | אורית12                                                   | :שם פרטי                  |
|   |                      |                     |            |           |                | מקום לידה:          |                                                           | :שם אמצעי                 |
|   |                      | הודעת טקסט          |            |           | ישראלי (ישראל) | אזרחות:             | נקבה                                                      | מין:                      |
|   | s not been assigned; | create an applicant | 8          |           |                | 2. אזרחות:          |                                                           | . תואר אקדמי:             |
|   |                      |                     | -          |           | עברית          | שפת תקשורת:         |                                                           | סיומת השם:                |
|   |                      |                     |            |           |                | שנת עליה:           | 10.05.2022                                                | מאריך לידה:               |
|   |                      |                     |            |           |                | ארץ עליה:           | orit12                                                    | שם פרטי לועזי:            |
|   |                      |                     |            |           | נשוי/א         | מצב משפחתי:         | berko12                                                   | שם משפחה לועזי:           |
|   |                      |                     |            |           | גב'            | :תואר               |                                                           | :שם אמצעי לועזי           |
|   |                      |                     |            |           |                |                     |                                                           |                           |
|   |                      |                     |            |           |                | זיהוי               | מספר ז                                                    | צרכים מיוחדים             |
|   |                      |                     |            |           | 09             | :?קיימת ת"ז ישראלית | Qq                                                        | קיימת מוגבלות:            |

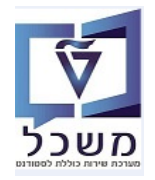

(GR) חוברת הדרכה להליך הרשמה וקבלת סטודנטים – מוסמכים

. במסך שמתקבל, בצד השמאלי, יופיעו תחת "פעולות" הודעות על הפעולות שבוצעו, 5.2.1.3.2 כולל "<u>שגיאה רשומת סטודנט כפולה"</u> וחוסר מידע שצריכים להשלים.

| על מנת לקבל את רשימת הכפילויות | הצג כפולים | 22 | ואח"כ על הכפתור | עריכה 🥒      | לחץ על  |
|--------------------------------|------------|----|-----------------|--------------|---------|
|                                |            |    | י) שכבר קיים.   | הסטודנט (זמנ | ומספר ז |

5.2.1.3.3 מתקבל המסך הבא:

| × |                   |                               |      | כפילויות שנמצאו      | רשימת                       |                                   |                              |
|---|-------------------|-------------------------------|------|----------------------|-----------------------------|-----------------------------------|------------------------------|
|   |                   |                               |      |                      | Duplicates found (Choose an | d link with already existing stun | det or create a new student) |
|   | Isreali ID number | Address                       | מין  | תאריך לידה           | שם משפחה                    | שם פרטי                           | מספר סטודנט                  |
|   |                   | המגינים , 1321321 קרית ביאליק | נקבה | 10.05.2022           | ברקו                        | אורית7                            | 0200004878                   |
|   |                   | יצירת סטודנט חדש [            |      | קישור לסטודנט נבחר 🎗 | à                           |                                   |                              |
|   | סגירה             |                               |      |                      |                             |                                   |                              |
|   |                   |                               |      |                      |                             |                                   |                              |

לפני שעושים "קישור לסטודנט הקיים" – יכולים להיכנס לסטודנט שמופיע במסמך 5.2.1.3.4 ולראות אם אכן מדובר באותו אחד. אם באמת מדובר באותו אחד,

| קישור לסטודנט נבחר 🔇 | סמן את שורת הסטודנט (זמני) הנ"ל ולחץ על הכפתור |  |
|----------------------|------------------------------------------------|--|
|                      | על מנת לבטל את כפילות הרישום.                  |  |

ייתכן ומדובר בטעות הקלדה של השם או מספר הזהות. ואז יש לתקן בבקשה את הפרטים הנ"ל. ולאחר מכן לעשות 🝸 יצירת סטודנט חדש

.5.2.1.3.5 במסך שמתקבל לחץ על הצלמית 📃 שליחה לשמירת העדכון.

| × |                         | וסף                                         | מידע נו | נ נוסף | מידע |                | -             | בקשה לרישום התחלתי               | 1                                                         | SAP                         |
|---|-------------------------|---------------------------------------------|---------|--------|------|----------------|---------------|----------------------------------|-----------------------------------------------------------|-----------------------------|
| ŝ |                         | סקירה                                       | ~       | 2      |      |                |               |                                  | ע עליחה 🔒 אימות 📙 אימות 🔒 הצג כפולים                      | חזרה 🛛 🗶 ביטול 🖉 ערינה 🖢    |
|   | 500470469               | מספר בקשה:                                  |         | ^      |      |                |               |                                  |                                                           | בחירת קורס מוצע 🗸           |
|   | Lifer Lifer Lifer Lifer | מספר סטודנט:<br>מספר סטודנט:<br>מזהה החלטה: |         |        |      |                |               | ×<br>×                           | סטודנט לתואר ראשון<br>Winter (Pilot Programs)   2021-2022 | ) סוג לימודים<br>סמסטר: *   |
|   | T0000000961             | סטטוס החלטה:<br>משתמש SAP:                  |         |        |      |                |               | <ul> <li>✓</li> <li>✓</li> </ul> | הפקולטה להנדסת חשמל ומחשבים<br>ELECTRICAL ENGINEERING     | פקולטה:<br>* תכנית לימודים: |
|   |                         | פעולות                                      |         |        |      |                |               |                                  |                                                           | נתונים אישיים 🗸             |
|   | ט כפולה                 | אי: עיבוד הבקשה 🖁 🛔 שגיאה: עיבוד הבקשה 🚨    | 3       |        |      |                |               |                                  |                                                           | פרטים אישיים                |
|   |                         | , פטור מדמי רישום                           | ]       |        |      |                | שם בלידה:     |                                  | נגהמאי12                                                  | * שם משפחה:                 |
|   |                         | נשלחה.                                      | 9       |        | ~    | ישראל          | ארץ לידה: *   |                                  | נגהמאי12                                                  | שם פרטי:                    |
|   |                         |                                             |         |        |      |                | מקום לידה:    |                                  |                                                           | :שם אמצעי                   |
|   |                         | הודעת טקסט                                  |         |        | ~    | ישראלי (ישראל) | אזרחות: *     | ~                                | נקבה                                                      | מין: *                      |
|   | וודנט דומה              | כבר קיימת רשומת סט                          |         |        | ~    |                | 2. אזרחות:    | ~                                |                                                           | תואר אקדמי:                 |
|   |                         |                                             |         |        | ~    | עברית          | שפת תקשורת: * | $\sim$                           |                                                           | סיומת השם:                  |
|   |                         |                                             |         |        |      |                | :שנת עליה     |                                  | 14 09.09.1999                                             | :תאריך לידה *               |
|   |                         |                                             |         |        | ~    |                | ארץ עליה:     |                                  | nnn12                                                     | :שם פרטי לועזי *            |
|   |                         |                                             |         |        | ~    | אלמן/ה         | * מצב משפחתי  |                                  | nnn12                                                     | שם משפחה לועדי:             |

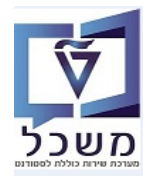

: במסך של "בקשה לרישום התחלתי", בצד השמאלי, יופיע מספר המשתמש ב- SAP של המועמד 5.2.1.3.6

|                  | סקירה 🗸                 |
|------------------|-------------------------|
|                  |                         |
| 500470636        | מספר בקשה:              |
| בקשה לתואר ראשון | סוג בקשה:               |
| 0200005023       | מספר סטודנט:            |
| 2000005000       | מזהה החלטה:             |
| התקבל            | :סטטוס החלטה            |
| T0000001021      | <mark>משתמש SAP:</mark> |
|                  |                         |

5.2.1.3.7 בלחיצה על מספר <u>"מזהה החלטה"</u> מקבלים את המסך הבא:

| ^ |                                                                         | פאנל | באפשרותך גם    | החלטה התחלתית לגבי רישום: 200005000; 12ברקו, אורית12                                         | SA                                 |
|---|-------------------------------------------------------------------------|------|----------------|----------------------------------------------------------------------------------------------|------------------------------------|
| Ť | באפשרותך גם                                                             | ~    | 2              | 🕻 החלת תנאת אימות 🗸 הפעה 🗸 🎄 דחייה   מסטוס מסף 🗸 🌾 ביטול דחייה   🐊 רקע אקדפי - הועבר לפקולטה |                                    |
|   |                                                                         |      |                | יים                                                                                          | לה שעובדה: פתח את נתוני אב הסטודנט |
|   | הגדרת פעולה                                                             |      |                |                                                                                              | לטה 2000005000 עודכנה              |
|   | פתח את נתוני אב הסטודנטים                                               |      | ^              |                                                                                              |                                    |
|   | פתח קובץ סטודנט                                                         |      | בט מורחב       | <b>14</b>                                                                                    | סקירת החלטות                       |
|   | וולות מתוזמנות                                                          | e    |                | מידע כללי                                                                                    | נוני בקשה                          |
|   |                                                                         |      |                | 200005000 מזהה החלטה: 0200005023                                                             | מספר סטודנט (זמני):                |
|   |                                                                         |      |                | 12 ברקו, אורית 12 מספר בקשה: 12 ברקו, אורית 12                                               | שם פרטי, שם משפחה:                 |
|   | ס א. הגדרת פעולה                                                        |      |                | מועמד סטטוס                                                                                  | 00010 0017101                      |
|   | 1100_IADHA_ADM_LETTER                                                   |      |                | הרשמה ראשוני > קבלה להסמכה                                                                   | סוג החלטה -> תת סוג של החלטה:      |
|   | 1100_IADHA_ADM_LETTER                                                   |      |                | סטטוס נוסף: החלטה ידנית; מועמד אישר קבלה למסלול; פטור מסיווג כימיה ZUG 2021 חורף             | נוהל קבלה:                         |
|   | ZCM_SA_1100_IADHA_EMAIL                                                 | _    |                |                                                                                              |                                    |
|   | ZCM_SA_XXXX_IADHA                                                       |      |                |                                                                                              | automa toaut                       |
|   | דוא"ל לשינוי סטטוס ל"קבלה מוצעת" T יוא"ל לשינוי סטטוס ל"קבלה מוצעת יוא" |      | 47 <b>6</b> /- | ענניוני טווים טווים אין דעניינוי איזווים עווידע                                              | יטיפוי בפיןויטוי                   |
|   |                                                                         |      | ורה נ          | תכנית / התמחות ס מידע נוסף שנה   ס סוג רישום סמ ל קטגו                                       | קבלה 🗸 📔 ארוייה                    |
|   | זמות                                                                    | n    |                | מודים אובייקט תוכנית לי פקולטה 2000 🖬 אין נתונים זמינים                                      | שם קצר תוכנית תאור תוכנית לימ      |
|   |                                                                         |      |                | הפקולטה להגדסת חש                                                                            | 04-1-000 הנדסת חשמל                |
|   |                                                                         | 1    |                |                                                                                              |                                    |
|   | 0 סיבה ת                                                                |      |                |                                                                                              |                                    |
|   | אין נתונים זמינים 🚺                                                     |      |                |                                                                                              |                                    |

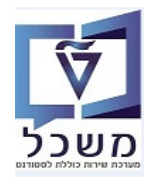

(GR) חוברת הדרכה להליך הרשמה וקבלת סטודנטים – מוסמכים

אח"כ לחץ על הצלמית

פתח את נתוני אב הסטודנטים PIQSTM עוברים לטרנזקציה לחץ על 69

. בדיקת הכפילויות מול הפרטיים האישיים =

את השינויים יעשו בבקשה של המועמד. לא בסטודנט הקיים.

| 1                                                                                  |                   |                 |                       |                   |              | 1             |                     | תוני אב סטודנט:              | הצגת נ          |
|------------------------------------------------------------------------------------|-------------------|-----------------|-----------------------|-------------------|--------------|---------------|---------------------|------------------------------|-----------------|
|                                                                                    |                   |                 | 🏭 🕒 🗓                 | נתוני חשבון       | תרת חשבון    | 🐄 🔦   [       | 🗩 🔕 🔊 🕨             | ×                            | גפריט ⊾         |
|                                                                                    |                   |                 |                       |                   | 14.06.2      | 2022 д        | (a)                 | « 👌 🛨 👌                      |                 |
|                                                                                    |                   | 1               |                       | 5                 | 020          | 0005023       | מספר סטודנט         |                              |                 |
|                                                                                    |                   |                 |                       | 01.06.2; נקבה     | ורית12; *022 | 12ברקו, א     | שם 🔒                | <b>^</b>                     | חיפוש לפי       |
|                                                                                    |                   |                 |                       |                   |              |               | יח.ארגונית עיקרית 🗔 |                              |                 |
|                                                                                    |                   |                 |                       |                   |              |               | 00010 🚔             |                              |                 |
|                                                                                    |                   |                 |                       |                   |              |               | תוכנית 📑            | שונטים באמצעור ומניור        |                 |
|                                                                                    |                   |                 |                       |                   |              |               | ייעץ 📮              | * 101 II K 7 1 II L 0 0 0 II | <sup>10</sup> m |
|                                                                                    |                   |                 |                       |                   |              |               |                     |                              |                 |
| תוני חישוב שכ"ל מלגות הקצאת מענק 💊 אובייקטי חוזה תנועות תשלום העסקה Challenge Data | השגים חיצוניים נו | אודעת זיהוי 🗸   | אודים נתונים נוספים 🗸 | ז כתובת נתוני לינ | סקירת 💊      | כתובת תקנית 💊 | נתונים אישיים 🧎 🔛   |                              |                 |
|                                                                                    |                   |                 | yr                    | לא יד 🔘           | ס נקבה 🖲     | זכר 🔾         | מין                 |                              |                 |
|                                                                                    | 14.06.2           | מקף בתאריך 2022 |                       |                   |              | גב' א         | כותרת               |                              |                 |
|                                                                                    |                   | תקופות קיימות 🔲 |                       |                   |              | 12ברקו        | שם משפחה            |                              |                 |
|                                                                                    |                   |                 | ראשי תיבות            |                   |              | אורית12       | שם פרטי             |                              |                 |
|                                                                                    | ~                 |                 | קידומת שם             |                   |              |               | שם אמצעי            |                              |                 |
|                                                                                    | ~                 |                 | תואר אחר              |                   |              |               | ידוע כ-             |                              |                 |
|                                                                                    | ~                 |                 | כותרת                 |                   |              |               | שם בלידה            |                              |                 |
|                                                                                    |                   |                 | מקום לידה             |                   |              |               | מספר זיהוי          |                              |                 |
|                                                                                    | ~                 | ישראל           | ארץ לידה/רישום        |                   |              | 01.06.2022    | תאריך לידה          |                              |                 |
|                                                                                    |                   | ~               | אזרחות בלידה          |                   | Itia         |               | נפטר ב              |                              |                 |
|                                                                                    | ~                 | *               | אזרחות נוספת          |                   | ~            | ישראלי        | אזרחות              |                              |                 |

5.2.1.4 בדיקת/שינוי " התמחות" במסך הבקשות

מועמד רושם את ההתמחות הרצויה וזה נתן לראות או לשנות <u>ידנית</u> רק במסך ה"בקשה" בלבד.

עריכה 🥒 במסך של ה"בקשה" לחץ על הכפתור

| × | ידע נוסף                       | <b>מ</b><br>מידע נוסף | בקשה לרישום התחלתי             | SAP                         |
|---|--------------------------------|-----------------------|--------------------------------|-----------------------------|
|   | סקירה 🗸                        | 2                     | אימות 🛃 שליחה                  | חזרה   🗶 ביטול 🥢 עריכה      |
|   |                                | ^                     |                                |                             |
|   | מספר בקשה: 501433476           |                       |                                | בחירת קורס מוצע 🗸           |
| Ľ | סוג בקשה: <b>בקשה לתואר שנ</b> |                       |                                |                             |
|   | מספר סטודנט: מספר סטודנט       |                       | ∨ MAST                         | ` סוג לימודים               |
|   | מזהה החלטה: 2000000764         |                       | עשפ"ג חורף 🗸                   | : סמסטר                     |
|   | סטטוס החלטה: הבקשה בטיפול      |                       | ישראלי 🗸                       | :Citizenship                |
| T | משתמש SAP: :SAP                |                       | שקולטה להנדסה אזרוזית וסביבתית | פקולטה:                     |
|   |                                |                       | עם ותזה                        | תוכנית עם תזה:              |
|   | פעולות                         |                       | ער (תזה) אזרחית (תזה)          | * תכנית לימודים             |
|   | החלטה עודכנה 💊                 |                       |                                | :Latest Version of Subjects |
|   | , תשלום מורשה 🌿                |                       | עאוטכניקה 🗸                    | התמחות:                     |
|   | , נשלחה                        | 1                     |                                |                             |

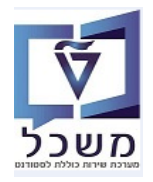

#### 5.2.1.4 שינוי מסלול בבקשה דרך מערכת ההחלטות

| יבוי           | לביצוע הש                   | ספר   | נית הלימודים יש רק לבית הספר, ועל הרכזות לפנות לבית ה   | הערה!<br>הרשאה לשינוי תוכ                                   |
|----------------|-----------------------------|-------|---------------------------------------------------------|-------------------------------------------------------------|
|                | ר 🥢 עריכה                   | כפתו  | למסך ה"בקשה" של הסטודנט דרך מערכת ההחלטות ולחץ על ה<br> | עבור                                                        |
| מתוך הרש       | בוחרים מ                    | בלנ   | בחירת קורס מוצע" משנים בשדה פקולטה: את הפקולטה          | בבלוק                                                       |
| 'ללא תזה'      | עם תזה" או                  | ב, "ז | של * תכנית לימודים:<br>של עומטית בהתאם לתכנית הלימודי   | השדה                                                        |
|                | מידע נוסף                   | 0.00  | 70                                                      | רקשב לרושום בתחלתו                                          |
|                | סקירה 💌                     | 2     | ישת 🔂 שליחה                                             | בקוסוד אדי יישום והווראני<br>א מזרה   🗶 ביטול 🖉 עריכה   🖧 א |
| 502485098      | מספר בקשה:                  |       |                                                         |                                                             |
| בקשה לתואר שני | סוג בקשה:                   |       |                                                         |                                                             |
| 0200003220     | מספר סטודנט:                | -     | תאי שני 💌                                               | וג לימודים:<br>*                                            |
| 10001546       | מזהה החלטה:                 |       | 2022-2023 Yan                                           | : Odoor *                                                   |
| הבקשה בטיפול   | סטטוס החלטה:                |       |                                                         |                                                             |
| T0000003016    | :SAP משתמש                  |       |                                                         | חוננית עם תזה:                                              |
|                |                             |       | מגיסור למדעים בהגדיסה ביורפואית (עם תזה)                | תכנית לימודים:                                              |
|                | פעולות                      |       |                                                         | :Latest Version of Subjects                                 |
|                | תשלום מורשה 🌱 🕺 תשלום מורשה |       | ×                                                       | התמחות:                                                     |
|                |                             |       |                                                         |                                                             |
|                |                             |       |                                                         |                                                             |

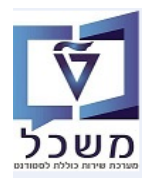

#### <u>מסך החלטות:</u> 5.2.2

| <u>- "החלטה התחלתית לגבי רישום"</u> (בחירה מתוך הרשימה) | – חיפוש מועמד/ים לפי <mark>סוג החלטה</mark> |
|---------------------------------------------------------|---------------------------------------------|
| <u>שימה</u> את השנה האקדמית והסמסטר הרלוונטיים.         | <u>ושנה אקדמית/סמסטר = בחר מהר</u>          |
| . מקבלים רשימה של כל המועמדים ללא הגבלה.                | בסיום לוחצים על הכפתור <b>חפש</b>           |

| ✓ TOURIE ROW Western V Second V Second V                                                                                                    |                                                              | חיפוש החלטה <mark>ו</mark>                                   |                                   | SAP                                               |
|----------------------------------------------------------------------------------------------------|--------------------------------------------------------------|--------------------------------------------------------------|-----------------------------------|---------------------------------------------------|
| الا المراب <ul> <li></li></ul>                                                                                                    | 0                                                            |                                                              | 1                                 | קריטריוני חיפוש היפושים שנשמרו: 🗸 🗸               |
| Stargert 10000vvvvvvvvvvStargert 10000vvvvvvvvvvvvvvvvvvvvvvvvvvvvvvvvvvvvvvvvvvvvvvvvvvvvvvvvvvvvvvvvvvvvvvvvvvvvvvvvvvvvvvvvvvvvvvvvvvvvvvvvvvvvvvvvvvvvvvvvvvvvvvvvvvvvvvvvvvvvvvvvvvvvvvvvvvvvvvvvvvvvvvvvvvvvvvvvvvvvvvvvvvvv </td <td></td> <td>● ● ▼</td> <td>החלטה התחלתית לגבי רישום 🗸</td> <td>סוג החלטה 🗸 הינו</td>                                                                                                    |                                                              | ● ● ▼                                                        | החלטה התחלתית לגבי רישום 🗸        | סוג החלטה 🗸 הינו                                  |
|                                                                                                    |                                                              |                                                              | עשפ"ב   חורף 🗸                    | שנה אקדמית   סמסטר 🗸 🗸 אינו                       |
| عوی این این این این این این این این این ای                                                                                                    |                                                              | 00                                                           | ~                                 | מזהה החלטה 🗸                                      |
| <ul> <li></li></ul>                                                                                                    |                                                              |                                                              | ~                                 | סטטוס החלטה 🗸                                     |
|                                                                                                    |                                                              | מקסימלי: 100                                                 | מספר תוצאות                       |                                                   |
| Prove Statistics Lististic StatisticsProve StatisticProve Statistic                                                                                                    |                                                              |                                                              | שמור חיפוש בשם:                   | חפש ניקוי הזנות אפס לברירת מחדל                   |
| Product strate         Control         Control                                                                                                    |                                                              |                                                              |                                   | רשימת תוצאות:382 נמצאו החלטות                     |
| אותאותאותאותאותאותאותאותאותאותאות200000000החלטה התולה.אותאותאותהקלטה הארכטקטוה וביני ערשאותאותאותאות200000000החלטה התולה.אותאותאותהקלטה הארכטקטוה וביני ערשאותאותאותאות200000000החלטה התולה.אותאותהקלטה הארכטקטוה וביני ערשאותאותאות200000000החלטה התולה.אותאותהקלטה הארכטקטוה וביני ערשאותאותאות200000000החלטה התולה.אותאותהקלטה התולה.אותאותאות200000000החלטה התולה.אותאותהקלטה התולה.אותאותאות200000000החלטה התולה.אותאותאותאותאותאותאות200000000החלטה התולה.אותאותאותאותאותאותאות2000000000000000000000000000000000000                                                                                                    | 🗵 🐉 🛢 🔍                                                      |                                                              |                                   | חיפוש בקשה 📔 🚨 חיפוש סטודנט 🗐                     |
| און         און         און <td>ישום <mark>פקולטה </mark>ס ת"ז ישר צ ע</td> <td>טטוס נוסף החלטה סוג</td> <td>שנה אקדמי סטטוס החלטה ס</td> <td>מזהה החלטה סוג החלטה מספר סטוד שם פרטי, שם</td>                                                                                                    | ישום <mark>פקולטה </mark> ס ת"ז ישר צ ע                      | טטוס נוסף החלטה סוג                                          | שנה אקדמי סטטוס החלטה ס           | מזהה החלטה סוג החלטה מספר סטוד שם פרטי, שם        |
| א מקולא התזל         גרפאור         גרפאור                                                                                                    | לא מ 🗋eeking Stu                                             | entE AND TOWN PLANNING החלטה ידנית; מועמד אישר קבלה למ       | תשפ"ב   חורף התקבל ה              | 4 ברקי, אורית 0200004861 ברקי, אורית 200005006    |
| א מ         מקולא הלתילת.         מפקלא הלתילת התשל ומחשיבים         מפקלא הלתילת השלם ומחשיבים         מפקלא הלתילת השלם ומחשיבים         מפקלא הלתילת מחשים ומחשיבים         ממללא השלם ומחשיבים         מפקלא הלתילת מחשים         מפקלא הלתילת מחשיב         ממללא השלם ומחשיבים         ממללא השלם ומחשיבים         ממללא השלם ומחשיביית השלם ומחשיבים         ממללא השלם ומחשיביית                                                                                                    | א ני 🗌eeking Stu                                             | ent ELECTRICAL ENGINEERING הלטה ידנית; מועמד אישר קבלה למ    | תשפ"ב   חורף התקבל ה              | 9 ברקו, אורית 0200005012 החלטה התחל 2000005005    |
| 2000005003         دسترفت، داوییی است.         دسترفتری الدیت ایت ایت         دسترفتری الدیت ایت ایت         دسترفتری الدیت ایت         دسترفتری الدیت ایت         دسترفتری الدیت ایت         دسترفتری الدیت ایت         دسترفتری الدیت ایت         دسترفتری الدیت ایت         دسترفتری الدیت ایت         دسترفتری الدیت ایت         دسترفتران الدیت ایت         دسترفتران الدیت         دسترفتران الدیت ایت         دسترفتران الدیت ایت         دسترفتران الدیت ایت         دسترفتران الدیت ایت         دسترفتران الدیت ایت         دسترفتران الدیت ایت         دسترفتران الدیت ایت         دسترفتران الدیت ایت         دسترفتران الدیت         دسترفتران الدیت ایت         دسترفتران الدیت ایت         دسترفتران الدیت ایت         دسترفتران الدیت ایت         دسترفتران الدیت ایت         دسترفتران الدیت ایت         دسترفتران الدیت ایت         دسترفتران الدیت ایت         دسترفتران الدیت ایت         دسترفتران الدیت ایت         دسترفتران الدیت ایت         دسترفتران الدیت ایت         دسترفتران الدیت         دسترفتران الدیت ایت         دسترفتران الدیت         دسترفتران الدیت ایت         دسترفتران الدیت ایت         دسترفتران الدی                                                                                                    | eeking Stu הפקולטה להנדסת חשמל ומחשבים 026072 🗌 לא מ         | ent ELECTRICAL ENGINEERING חלטה ידנית; מועמד אישר קבלה למ    | תשפ"ב חורף התקבל ה                | יהחלטה התחל 0200005024 ברקו232, אורי              |
| 2000005001         دەקלי לה גריט אירואטוסיק, ווויל         כיוק252, אור         שפשיה ביוק2, אור         שפשיה ביוק2, אור         שפשיה ביוק2, אור         שפשיה ביוק2, אור         שפשיה ביוק2, אור         שפשיה אירואטוסיק, וווילל         ס ביוק252,         לא מ           2000005000         החלטה התחל         202000502         ביוק252, אור         הפקלי להנדטת חשמל ומחשבים         0 202000         לא מ           2000005000         החלטה התחל         2020000502         הפקלי להנדטת חשמל ומחשבים         0 202000         לא מ           2000005000         החלטה התחל         2020000502         העליק2, הגלין מוע היע         אשליק2, הגלין מוע היע         הפקלי להנדטת חשמל ומחשבים         0 202000         לא מ           2000005000         החלטה התחל         2020000501         השפליבן חורף         הבקשה בטישל         ההליך קבלה גיל, פו חויע הענ         אשליק2, הגלים אירופאשה ולות שני         לא מ           200000500         החלטה התחל         2020000501         החלטה התחל         2020000501         לא מ         לא מ           200000500         החלטה התחל         2020000         החלטה התחל         202000         לא מ           200000500         החלטה התחל         202000         החלטה התחל         החלטה התחל         2020000         לא מ           <                                                                                                    | eeking Stu הפקולטה לארכיטקטורה ובינוי ערים 0 026072 🗌 לא מ   | entE AND TOWN PLANNING החלטה ידנית; מועמד אישר קבלה למ       | תשפ"ב   חורף בקשה בוטלה ע"י מגי ה | יהולטה התחל 0200005024 ברקו232, אורי              |
| 2000005000         دستواند مدرست.         20000050000         دهونان مدرس سعلا انفاسه دي 0 12 مترا معرف مدرس سعلا انفاسه دي 0 12 مترا معرف 12 مترا بياد دي 12 مترا بياد دي 12 مترا معرف 12 مترا بياد دي 12 مترا معرف 12 مترا معرف 12 مترا بياد دي 12 مترا معرف 12 مترا بياد دي 12 مترا معرف 12 مترا معرف 12 مت<br>12 مترا معرف 12 مترا معرف 12 مترا معرف 12 مترا معرف 12 مترا معرف 12 مترا معرف 12 مترا معرف 12 مترا معرف 12 مترا معرف 12 مترا معرف 12 مترا معرف 12 مترا معرف 12 مترا معرف 12 مترا معرف 12 مترا معرف 12 مترا معرف 12 مترا معرف 12 مترا معرف | eeking Stu הפקולטה להנדסת אוירונאוטיקה וחלל 0 026072 🗌 לא נז | ent AEROSPACE ENGINEERING הלטה ידנית; מועמד אישר קבלה למ     | תשפ"ב   חורף בקשה בוטלה ע"י מגי ה | יהחלטה התחל 0200005024 ברקו232, אורי              |
| 2000004997 החלטה התחל 20000004 קצב גלינה משליבן חורף הבקשה בגישל תהליך קבלה רגיל, פטור מסיוג כמיה מדעי הרפאה תלת שנתי eeking Student הפקלטה לרפאה (20 243424 ) לא מ<br>2000004966 החלטה התחל 200000400 קצב גלינה משליבן חורף הבקשה בטישל תהליך קבלה רגיל, פטור מסיוג כמיה חיטן למדע וטכל-מ מחשב (20 eeking Student הפקלטה לרופץ להעובים (20 243424 ) לא מ<br>200004966 החלטה התחל 200000400 קצב גלינה משליבן חורף הבקשה בטישל תהליך קבלה רגיל, פטור מסיוג כמיה חיטן למדע וטכל-מ מחשב (20 eeking Student eeקing Student eeqing Student [ לא מ<br>200004966 החלטה התחל 200004090 בצב גלינה (20000400 הוביני ערים (20 25942 ) לא מ<br>200004950 החלטה התחל 20000410 הוביני ערים (20000400 הוביני ערים (20000400 הוביני ערים (20 25942 ) לא מ                                                                                                    | eeking Stu הפקולטה להנדסת חשמל ומחשבים026064 🗌 לא מ          | ent ELECTRICAL ENGINEERING חלטה ידנית; מועמד אישר קבלה למ    | תשפ"ב   חורף התקבל ה              | 12 החלטה התחל 12 020005023 ברקו, אורית 200005000  |
| 2000004966 החלטה התחל 200000050 קצב גלינה משפ"בן חורף הבקשה בטיפול תהליך קבלה רגיל, פטוח מסיוג כימיה חיטן למדע וטכל-מ מחשב eeking Student הפקולטה לחיטן למדע וטכל-מ. איז מ<br>200004966 החלטה התחל 20000050 ברקפופ, אורי משפ"בן חורף הבקשה בטיפול החלט דנית, מועמד אישר קבלה לבי EAND TOWN PLANNING ביקשה בטיפול הלאיניטקטורה וביני ערים 0 20592 ביק איז מ<br>200004956 בהלטה התחל 200000450 ברקפופ, אורי משפ"בן חורף בקשה בטיפול החלטה ינית, מועמד אישר קבלה לבי EAND TOWN PLANNING ביקשה בטיפול מועד אישר קבלה לבי לא מ<br>200004920 ברקפו אורי משפ"בן חורף בקשה בטיקה עלי מגיי החלטה ינית, מועמד אישר קבלה לבי EAND TOWN PLANNING ביקשה בטיק 0 20592 ביק איז מ                                                                                                    | א מeeking Stu                                                | הליך קבלה רגיל; פטור מסיווג כימיה מדעי הרפואה תלת שנתי ent   | תשפ"ב   חורף הבקשה בטיפול ח       | אלינה 2000004997 החלטה התחל 2000005021 קצב, גלינה |
| 2000004995 בהקפפק, אורי מפליבן חורף התקבל החלטה ידנית, מועמד אישיר קבלה למ EAND TOWN PLANNING אישיר קבלה למ הלטה ידנית, מועמד אישיר קבלה למ איל א מ<br>2000004995 בהלטה התחל 200000491 בהט, אורתפ משפיבן חורף בקשה בטלה ע" מני החלטה הדנית, מועמד אישיר קבלה למ איל א מ                                                                                                    | לא מ 🗌eeking Stu                                             | ent הליך קבלה רגיל; פטור מסיווג כימיה חינוך למדע וטכ'-מ.מחשב | תשפ"ב   חורף הבקשה בטיפול ח       | אלינה 0200005021 החלטה התחל 2000004996            |
| ער אין 1025000 ברפ, אורת 9 נוער אור אין 1020000 ברפ, אורת 9 משלבן חורף בקשה בוסלה ע"י מני החלטה ידנית מועמד אישר קבלה למ Eaving Student Eaving Student Fand TOWN PLANNING משלבן חורף בקשה בוסלה ע"י מני החלטה ידנית מועמד אישר קבלה למ 2000004992                                                                                                    | לא מ 🗌eeking Stu                                             | entE AND TOWN PLANNINGם חלטה ידנית; מועמד אישר קבלה למ       | תשפ"ב   חורף התקבל ה              | ברקו999, אורי 0200005014 ברקו999, אורי            |
|                                                                                                    | א מיeeking Stu                                               | entE AND TOWN PLANNING חלטה ידנית; מועמד אישר קבלה למ        | תשפ"ב   חורף בקשה בוטלה ע"י מגי ה | 9 ברקו, אורית 0200005012 ברקו, אורית 2000004992   |

- ישנם קריטריוני חיפוש שונים במסך הפתיחה. ראה את האפשרויות בצילומי המסך. לחץ על הכפתור
- ניתן להוסיף/להוריד קריטריוני חיפוש לפי הצורך, ע"י לחיצה על הצלמיות 😳 🖸 . לחץ על הכפתור
  - בשדה "מספר תוצאות מקסימלי" יש להוריד את ה-V או לשנות את המספר עד ל- 999999.
- בשדה "שמור חיפוש בשם" ניתן להכין <u>תבניות שונות</u> ולשמור בשמות שונים ע"י לחיצה על הצלמית 🖃 .
- ביטול הוספת/הורדת קריטריוני החיפוש ניתן לבצע ע"י לחיצה על הכפתורים אפס לברירת מחדל או ניקוי הזנות

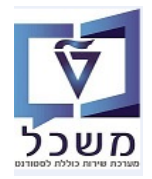

..... החלטה "החלטה התחלתית לגבי רישום". יש להזין קודם את סוג החלטה "החלטה התחלתית לגבי רישום".

לבחור מתוך הרשימה את הקטגוריה הרצויה וללחוץ על הכפתור

ניתן ליצור תבנית/ווריאנט קבוע לפי סוג קטגוריית משנה הרצויה.

| ש החלטה              | חיפוי                                                         |        |        |                      | SAP                              |
|----------------------|---------------------------------------------------------------|--------|--------|----------------------|----------------------------------|
|                      | 1                                                             |        |        | חיפושים שנשמרו:      | קריטריוני חיפוש 🗸                |
|                      | החלטה התחלתית לגבי רישום                                      | $\sim$ | הינו   | ~                    | סוג החלטה                        |
| $\bigcirc \bigcirc$  | ~                                                             | ~      | הינו   | ~                    | שנה אקדמית   סמסטר               |
| $\ominus$ $\bigcirc$ |                                                               | ~      | הינו   | ~                    | מזהה החלטה                       |
|                      | <mark>P</mark> I                                              | ~      | הינו   | ~                    | קטגוריית משנה של החלטה           |
| 6                    | ספר תוצאות מקסימלי: 100 🔽 מספר תוצאות מקסימלי: מור חיפוש בשם: | שו     |        | ס לברירת מחדל        | <mark>חפש</mark> ניקוי הזנות אפנ |
|                      |                                                               |        | ىم 🗖 × | יית משנה של החלנ     | חפש: קטגור                       |
|                      |                                                               |        |        | קטגוריית משנה        | קטגוריית משנה                    |
|                      |                                                               |        | ור     | קבלה למוסמכים - דוקט | ZDR                              |
|                      |                                                               |        | שר     | קבלה למוסמכים- מגיסט | ZMAS                             |
|                      |                                                               |        |        | קבלה למכינה          | ZPRA                             |
|                      |                                                               |        |        | קבלה להסמכה          | ZUG                              |

..... סטטוס נוסף". יש להזין קודם את סוג החלטה "החלטה התחלתית לגבי רישום". 5.2.2.2

|         |             |                  |    |                                                      | החלטה | חיפוש ה           |                   |              |                 |                   |         |                        | 200                 |
|---------|-------------|------------------|----|------------------------------------------------------|-------|-------------------|-------------------|--------------|-----------------|-------------------|---------|------------------------|---------------------|
| 0       |             |                  |    |                                                      |       |                   | í                 |              |                 | Sin               | iona    | פוש חיפושים שנשמו      | קריטריוני חיפ 🗸     |
|         |             |                  |    |                                                      | 00    | ) ×               | נחלתית לגבי רישום | החלטה הת     | ×               | הינו              | v       |                        | סוג החלטה           |
|         |             |                  |    |                                                      | 00    | <b>)</b> ~        |                   |              | ~               | הינו              | ~       |                        | שנה אקדמית   סמסטר  |
|         |             |                  |    | 1.1.1.1.1.1.1.1.1.1.1.1.1.1.1.1.1.1.1.1.             | 00    |                   |                   |              | ~               | הינו              | ×       |                        | זזהה החלטה          |
|         |             |                  | ×□ | חפש: סטטוס נוסף                                      | 10    | × (               |                   |              | ~               | הינו              | ~       |                        | וטטוס החלטה         |
|         |             |                  |    |                                                      | 10    | ්                 |                   | ZMAS         | ~               | הינו              | ~       | לטה                    | טגוריית משנה של החל |
|         |             |                  | ~  | OldRoo                                               | 16    | ð                 |                   |              | ~               | מכיל              | ~       | לטה                    | טגוריית משנה של החל |
|         |             |                  |    | נקלט ציון מור/מירקם                                  | 00    |                   |                   |              | ~               | הים               | ×       | _                      | סטוס נוסף           |
|         |             |                  | -  | מועמד אישר קבלה למסרול<br>הרלה בנוולה על ידי המשמד/ת | -1    | ת מקסימלי: 100    | מספר תוצאו        |              |                 |                   |         |                        |                     |
|         |             |                  |    | קבות בקשה אחרת                                       | 1     | 8                 | Simona : pe       | זור חיפוש בע | שנ              |                   |         | אפס לברירת מחדל        | ופש ניקוי הזנות     |
|         |             |                  |    | עתודאי                                               |       |                   |                   |              |                 |                   |         | מעאו בסלמוס            | 23-01/010-0010      |
|         |             |                  |    | נשלח לפקולטה                                         |       |                   |                   |              |                 |                   |         | ano anti mais          | 120.31112131310     |
| 2       |             |                  |    | המלצת קבלה מהפקולטה                                  |       |                   |                   |              | 710             | וה   🔒 חיפוש סטוו | פוש בקש | n 📮 🗌 🗠                | SIMONAG SIMONAG     |
| ×↓↑ ٩   | חיפוש אחר:: |                  |    | התקבליה "על תנאי"                                    |       |                   |                   |              |                 |                   |         |                        |                     |
| 5 D V V | 9 D D O     | D                |    | המלצת דחייה מהפקולטה                                 |       | שת פרווי שת משפתה | מספר החודנה       | החלווה       | חת במנוריה של   | מחפר רכואה        | 7       | סוג החלמה              | מהה החליוה          |
| א נ 🗆   |             | בלה 4.           | ~  | חזר מדיון בפקולטה                                    | -     | amar, nath        | 0200004858        | ו- מגיסטר    | הבלה למוסמכים   | 501433421         |         | החלטה התחלתית לג       | 200000072           |
|         |             | 0 ashashabus aha |    |                                                      | 1     | Malafau Desas     | 0000004057        |              | ning and also a | 604400400         |         | the members of methods | 200000072           |

לבחור מתוך הרשימה את הסטטוס הרצוי וללחוץ על הכפתור **חפש** 

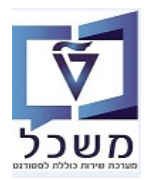

#### 5.3 התאמה אישית

במסך התוצאות ישנן צלמיות עבור התאמה אישית של עמודות התוצאה, הגדלת רשימת התוצאה, שליחה לאקסל וחיפוש.

|                |              |                |             |               |             |          |           | וש החלטה          | חיפ                     |                     |              |                  |            |                                                         | SAP                                          |
|----------------|--------------|----------------|-------------|---------------|-------------|----------|-----------|-------------------|-------------------------|---------------------|--------------|------------------|------------|---------------------------------------------------------|----------------------------------------------|
| 0              |              |                |             |               |             |          |           |                   |                         |                     | ~            |                  | ונשמרו:    | ני חיפוש <sub>חיפושים ע</sub>                           | קריטריוו 🗸                                   |
|                |              |                |             |               |             |          |           |                   | /                       | התחלתית לגבי רישום  | החלטה 🗸      | 1                | הינ 🗸      |                                                         | סוג החלטה                                    |
|                |              |                |             |               |             |          |           |                   | /                       |                     | ~            | I                | הינ 🗸      | סטר                                                     | שנה אקדמית   סמ                              |
|                |              |                |             |               |             |          |           | $\Theta \Theta$   |                         |                     | ~            | I                | רינ 🗸      |                                                         | מזהה החלטה                                   |
|                |              |                |             |               |             |          |           |                   | /                       |                     | ~            | 1                | רינ 🗸      |                                                         | סטטוס החלטה                                  |
| <mark>.</mark> | <b>&amp;</b> | <mark>.</mark> |             |               |             |          |           | Ę                 | אות מקסימלי: 9,999<br>1 | ע מספר תוצא<br>בשם: | שמור חיפוש   |                  | ۲          | ות אפס לברירת מחז<br>315 נמצאו החלטות<br>מיפוש סטודנט 🎴 | חפש ניקוי הזנ<br>רשימת תוצאות:<br>חיפוש בקשה |
| ×              | <b>^</b>     |                | פוש אחר::   | חיס           |             |          |           |                   |                         |                     |              |                  |            |                                                         |                                              |
|                | מין          | עתודאי         | צריך מעונות | פקולטה        | ת"ז ישראלית | em Grade | סוג רישום | החלטה             | סטטוס נוסף              | סטטוס החלטה         | שנה אקדמית   | שם פרטי, שם      | מספר סטוד  | סוג החלטה 🍸                                             | מזהה החלטה                                   |
| ^              | נקבה         | לא             |             | הפקולטה להנד  | 000001230   | 0.000    | R         | תעשייה וניהול     | emistry Exam            | הבקשה בטיפול        | תשפ"ב   חורף | נגהמאי1, נגהמאי1 | 0200004600 | החלטה התחלת                                             | 200000520                                    |
|                | לא ידוע      | לא             |             | פקולטה לכימיה | 201105350   | 0.000    | R         | תואר ראשון בכימיה | Regular Process         | הבקשה בטיפול        | תשפ"ב   חורף | est31-100422     | 0200004505 | החלטה התחלת                                             | 200000516                                    |
|                | לא ידוע      | לא             |             | פקולטה להנדס  | 201105350   | 0.000    | R         | הנדסה אזרחית      | Regular Process         | הבקשה בטיפול        | תשפ"ב   חורף | est31-100422     | 0200004505 | החלטה התחלת                                             | 200000515                                    |
|                | לא ידוע      | לא             |             | הפקולטה להנד  | 201105350   | 0.000    | R         | תעשייה וניהול     | Regular Process         | בקשה בוטלה ע        | תשפ"ב   חורף | est31-100422     | 0200004505 | החלטה התחלת                                             | 200000514                                    |

- :דגשתן = 💷 = התאמה אישית, מאפשרת לבצע שינויים בתצוגת הרשימה ו/או הדגשתן 5.3.1
  - . ניתן להוסיף או להוריד עמודות. ניתן להוסיף גו להוריד לשונית "עמודות.
  - בסיום לוחצים על הכפתור "שמור" או "שמור בשם".

|   |      | 1                  | ·  |   |   |         | תקנית | תצוגה | חית:   | וגה נוכ      | תצ                  |       |
|---|------|--------------------|----|---|---|---------|-------|-------|--------|--------------|---------------------|-------|
|   |      |                    |    |   | n | זו בפתו | תצוגה | הצג 🗸 |        |              |                     |       |
|   |      |                    |    |   |   | מותנה   | עיצוב | סינון | יבוץ   | מיון וק      | דות                 | עמו   |
|   |      |                    |    |   |   |         |       |       | ית     | 10<br>ה אופק | גלויות:<br>תר גלילו | שורות |
|   |      | ודות מוצגות        | עמ |   |   |         |       |       |        | ינות         | רות זמ              | עמוז  |
|   |      |                    | î  |   |   |         | Q     |       |        |              | ע"י                 | סינוו |
|   | רוחב | עמודה              | ī  |   | 4 |         |       |       |        |              | עמודה               | Ē     |
| ^ | 8    | מזהה החלטה         |    |   |   |         |       |       |        | החלטה        | הערת ו              |       |
|   | 10   | סוג החלטה          |    | < |   |         |       |       |        | קשה          | מספר ב              |       |
|   | 8    | מספר סטודנט (זמני) |    | > |   |         |       |       |        | לטה          | סוג החי             |       |
|   | 10   | שם פרטי, שם משפחה  |    |   |   |         |       |       |        | לידה         | תאריך י             |       |
|   | 10   | שנה אקדמית   סמסטר |    |   |   |         |       | טה    | אל החק | גוריה ש      | תת קטו              |       |
|   | 10   | סטטוס החלטה        |    |   |   |         |       |       |        |              |                     |       |
| - | 10   | סטטוס נוסף         |    |   |   |         |       |       |        |              |                     |       |

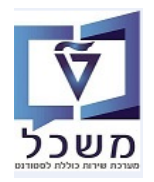

5.3.1.2 <u>לשונית "מיון וקיבוץ" –</u> בחר מתוך הרשימה את הנושא הרצוי ובהמשך את צורת המיון.

| בשם". | שמור" | או | "שמור" | הכפתור | על | לוחצים | בסיום |
|-------|-------|----|--------|--------|----|--------|-------|
|       |       |    |        |        |    |        |       |

|   |               |   | הצג תצוגה זו בפתוח 🗹 |             |        |
|---|---------------|---|----------------------|-------------|--------|
|   |               |   |                      |             |        |
|   |               |   | סינון עיצוב מותנה    | מיון וקיבוץ | עמודות |
|   |               |   |                      |             | 10     |
| • | <br>בסדר עולה | ~ |                      | ן לפי:      | מיי    |
|   |               | ^ | זלטה                 | กล          |        |
|   |               |   | נרת החלטה            | - nu        |        |
|   |               |   | הה החלטה             | m           |        |
|   |               |   | ספר בקשה             | ac          |        |
|   |               |   | ספר סטודנט (זמני)    | ac          |        |
|   |               |   | ג החלטה              | 10          |        |
|   |               |   | ג החלטה              | 10          |        |
|   |               |   | ג רישום              | 10          |        |
|   |               |   | וטוס החלטה           | 00          |        |
|   |               | ~ | 1010 100             | 00          |        |

.... לשונית "סינון" – בחר מהרשימות של שלושת העמודות את הסינון הרצוי. 5.3.1.3

ניתן להוסיף נושאי סינון ע"י לחיצה על הצלמית ביתן להוסיף נושאי סינון ע"י לחיצה על הכפתור "שמור" או "שמור בשם".

| ×□                                   | התאמה אישית                                                                                            |                                            | ×□                                                                                                    | התאמה אישית                     |                                                                                                    |
|--------------------------------------|----------------------------------------------------------------------------------------------------|--------------------------------------------|----------------------------------------------------------------------------------------------------|---------------------------------|----------------------------------------------------------------------------------------------------|
|                                      | <b>תקנית</b><br>ג תאנה זו בפתוח                                                                        | תצוגה נוכחית:<br>עד הצוגה בירחית:<br>עד הצ |                                                                                                    | מצוגה תקנית  הצא תצוגה זו בסתות | תצוגה נוכחית:                                                                                                    |
|                                      | עיצוב מותנה                                                                                            | עמודות מיון וקיבוץ סינון                   |                                                                                                    | סינון עיצוב מותנה               | עמודות מיון וקיבוץ                                                                                                    |
|                                      |                                                                                                    | ניקוי                                      |                                                                                                    |                                 | ניקוי                                                                                                    |
| 🕒 🗗 🔹                                | ריש 🗸 🗸                                                                                                | החלטה                                      | Image: Contract of the second second seco | ע הינו 🗸                        | החלטה                                                                                                    |
|                                      | רכם<br>ריק<br>אינו ריק<br>מתחיל ב-<br>מתחיל ב-<br>מכיל<br>גדול מ-<br>סחות מ-<br>הוא גדול מ- או שווה ל- | הוסף קריפריוני אי-הכללה                    |                                                                                                    |                                 | החלטה<br>מהה החלטה<br>מספר סטודנט (זמני)<br>סוג רישום<br>סטוט החלטה<br>סטטוס נוסף<br>סטוט נוסף<br>שם פרטי, שם משפחה<br>שה הקדמית   סמסטר |
| שמור בשם אפס לברירת מחזל בס <b>ל</b> |                                                                                                    |                                            | אפס לברירת מחדל בטל                                                                                                    | שמור בשם                        |                                                                                                    |

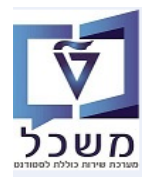

5.3.1.4 <u>לשונית "עיצוב מותנה"</u> – בוחרים מהרשימות של 4 הפרמטרים את הנושאים הרצויים והצבע לאותו נושא.

| ×□                  |               |              | אישית | התאמה          |         |                             |                        |
|---------------------|---------------|--------------|-------|----------------|---------|-----------------------------|------------------------|
|                     |               | 1            | /     | נקנית          | תצוגה ח | צוגה נוכחית:                | n                      |
|                     |               |              |       | תצוגה זו בפתוח | הצג ו   |                             |                        |
|                     |               |              |       | עיצוב מותנה    | סינון   | מיון וקיבוץ                 | עמודות                 |
|                     |               |              |       |                |         |                             | 97                     |
| $\bigcirc \bigcirc$ | ð             | מיועד לאימות | ~     | הינו 🗸         |         | לטה                         | סטטוס החי              |
|                     |               |              |       | ~              | יר /    | טלמון בה                    | צבע רקע                |
|                     | $\sim$        | R            | · ·   | הינו 🗸         |         |                             | סג רישום               |
|                     |               |              |       |                |         |                             |                        |
|                     |               |              |       |                |         |                             |                        |
| זדל בטל             | אפס לברירת מר | מור בשם      | שר    |                |         |                             |                        |
| זדל בטל             | אפס לברירת מר | שמור בשם     | שי    |                |         | מצאו החלטות                 | תוצאות:94 נו           |
| זול בטל             | אפס לברירת מר | שמור בשם     | שו    |                |         | מצאו החלטות<br>חיפוש סטודנס | תוצאות:94 ננ<br>בקשה 🍳 |

| 10 | e 🍒 📮 🔍                |             |           |                |                   |              |                    |                      |                                  | יפוש סטודנט        | חיפוש בקשה  🚨 ח |
|----|------------------------|-------------|-----------|----------------|-------------------|--------------|--------------------|----------------------|----------------------------------|--------------------|-----------------|
|    | פקולטה                 | ת"ז ישראלית | סוג רישום | החלטה          | סטטוס נוסף        | סטטוס החלטה  | שנה אקדמית   סמסטר | שם פרטי, שם משפחה    | מספר סטודנט (זמני <mark>)</mark> | סוג החלטה 🔻        | מזהה החלטה      |
| ^  | המרכז לחינוך קדם אקדמי | 800000697   | R         | אביב קדם אקדמי | התקבלה בקשה לקבלה | מיועד לאימות | תשפ"ב   אביב       | Shabat, Shalom       | 0200001236                       | החלטה התחלתית לגבי | 200000064       |
|    | המרכז לחינוך קדם אקדמי | 800000689   | R         | אביב קדם אקדמי | התקבלה בקשה לקבלה | אושר         | תשפ"ב   אביב       | אטאטאט, אטאטאט       | 0200001235                       | החלטה התחלתית לגבי | 200000063       |
|    | המרכז לחינוך קדם אקדמי | 800000671   | R         | אביב קדם אקדמי | התקבלה בקשה לקבלה | אושר         | תשפ"ב   אביב       | Testpassport, Fabian | 0200001234                       | החלטה התחלתית לגבי | 200000062       |
|    | המרכז לחינוך קדם אקדמי | 800000655   | R         | אביב קדם אקדמי | התקבלה בקשה לקבלה | מיועד לאימות | תשפ"ב   אביב       | Varian, Genn         | 0200001233                       | החלטה התחלתית לגבי | 200000060       |
|    | המרכז לחינוך קדם אקדמי | 800000648   | R         | אביב קדם אקדמי | התקבלה בקשה לקבלה | נדחתה        | תשפ"ב   אביב       | Marc, Katharina      | 0200001232                       | החלטה התחלתית לגבי | 200000059       |

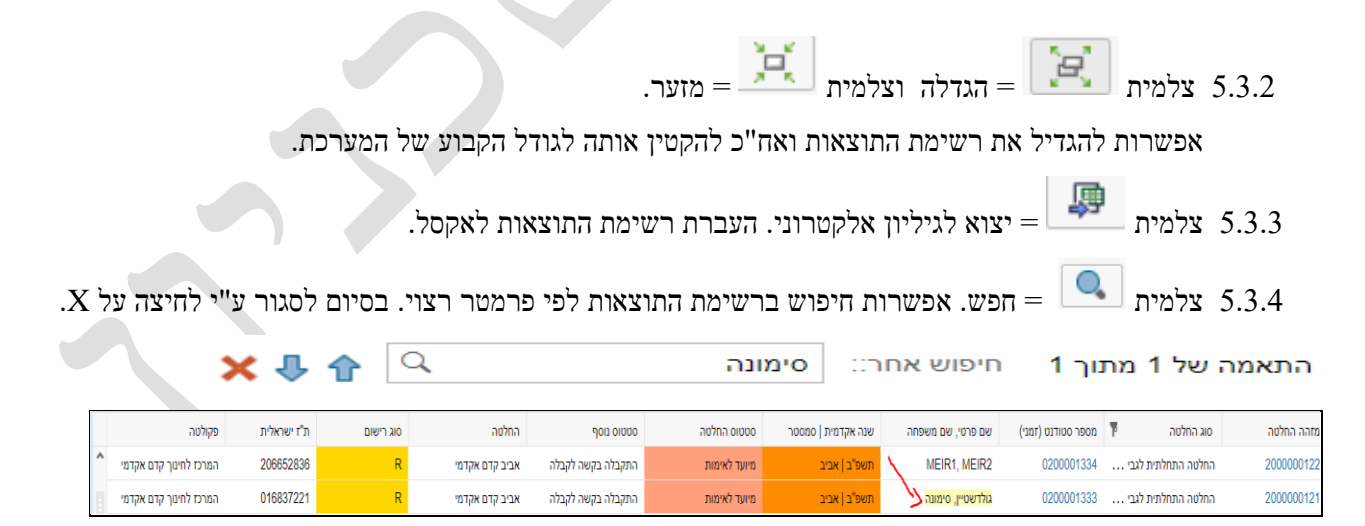

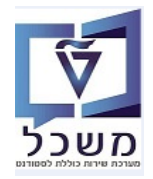

(GR) חוברת הדרכה להליך הרשמה וקבלת סטודנטים – מוסמכים

חיפוש סטודנט 🚨 גלמית 5.3.5

. חיפוש סטודנט. מדובר על חיפוש בתוך רשימת התוצאות של המועמדים/סטודנטים. = 🛄

|                           |                                       |      |                       |                        | פוש סומשום וו                                    | קריטריוני חי                                                |
|---------------------------|---------------------------------------|------|-----------------------|------------------------|--------------------------------------------------|-------------------------------------------------------------|
|                           |                                       |      |                       | ושמוו.                 |                                                  |                                                             |
| 0                         |                                       | ~    | הינו                  | ~                      |                                                  | טודנט (זמני)                                                |
| ••                        |                                       | ~    | הינו                  | ~                      |                                                  |                                                             |
| $\mathbf{\Theta}$         |                                       | ~    | הינו                  | ~                      |                                                  | פחה                                                         |
| ) <b>(</b> )              |                                       | ~    | הינו                  | ~                      |                                                  | יידה                                                        |
| אות מקסימלי: 100          | מספר תוצא 🗸                           |      |                       |                        |                                                  |                                                             |
| אות מקסימלי: 100<br>I III | א מספר תוצע<br>חיפוש בשם:             | שמור |                       | ٦                      | אפס לברירת מחז                                   | ניקוי הזנות                                                 |
| אות מקסימלי: 100          | מספר תוצא 🗸<br>חיפוש בשם:             | שמור |                       | ځ                      | אפס לברירת מחז<br>ן אחד לחיפוש                   | ניקוי הזנות<br>ניחות קריטריו                                |
| אות מקסימלי: 100          | מספר תוצא 🗸                           | שמור | חיפוש החלטה 🌄         | -ל<br>ע בקשה   1       | אפס לברירת מחז<br>ן אחד לחיפוש<br>ודש   סף חיפוש | ניקוי הזנות<br>פחות קריטריו<br>רשמת מועמד ה                 |
| אות מקסימלי: 100          | א מספר תוצי<br>חיפוש בשם:<br>שם משפחה | שמור | חיפוש החלטה 🗣<br>פרטי | רל<br>א בקשה   1<br>שם | אפס לברירת מחז<br>ן אחד לחיפוש<br>ודש   בח חיפוש | ניקוי הזנות<br>פחות קריטריו<br>רשמת מועמד ה<br>טודנט (זמני) |

= חיפוש בקשה = חיפוש בקשה בתוך רשימת התוצאות של המועמדים/סטודנטים. 5.3.6

|                     |                 | חיפושים שנשמרו:   | קריטריוני חיפוש 🗸  |                           |                       |  |  |
|---------------------|-----------------|-------------------|--------------------|---------------------------|-----------------------|--|--|
|                     |                 |                   |                    | n 🗸                       | מספר בקשה             |  |  |
|                     | ~               |                   | רינו 🗸             | n 🗸                       | קטגוריית בקשה         |  |  |
| $\bigcirc \bigcirc$ | Ъ               |                   | ~ D'7              | מספר סטודנט (זמני)        |                       |  |  |
| $\bigcirc \bigcirc$ |                 |                   | יים 🗸              | n 🗸                       | רק בקשות ללא החלטה    |  |  |
|                     | ות מקסימלי: 100 | מספר תוצא 🗸       |                    |                           |                       |  |  |
|                     | 8               | שמור חיפוש בשם:   | J                  | ברירת מחדל                | חפש ניקוי הזנות אפס ל |  |  |
|                     |                 |                   | חיפוש החלטה        | 🛛 🔤 חיפוש סטודנט          | הרשמת מועמד חדש 🔒     |  |  |
| נוצר ע              | מזהה החלטה      | שם פרטי, שם משפחה | מספר סטודנט (זמני) | קטגוריית בקשה מספר סטודנט |                       |  |  |

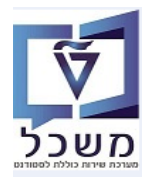

#### .6 טיפול בהחלטה

לאחר הרצת רשימת המועמדים/סטודנטים לפי הקריטריונים שתועדו בסעיף 5, תהליך ההחלטה ממשיך פרטני.

|                                                |                            |                           | החלטה | חיפוש             |                               |                      |                  |                                | SAP                                   |
|------------------------------------------------|----------------------------|---------------------------|-------|-------------------|-------------------------------|----------------------|------------------|--------------------------------|---------------------------------------|
| 0                                              |                            |                           |       |                   | 1                             |                      | Simo             | na חיפושים שנשמרו:             | קריטריוני חיפ                         |
|                                                |                            |                           | 00    | ×                 | חלטה התחלתית לגבי רישום       | n v                  | הינו             | V                              | סוג החלטה                             |
|                                                |                            |                           | 00    | ~                 |                               | ~                    | הינו             | ~                              | שנה אקדמית   סמסטר                    |
|                                                |                            |                           |       |                   |                               | ~                    | הינו             | ~                              | מזהה החלטה                            |
|                                                |                            |                           | 00    | ~                 |                               | ~                    | הינו             | ~                              | סטטוס החלטה                           |
|                                                |                            |                           | 00    | đ                 | ZMAS                          | s ~                  | הינו             | יטה 🗸                          | קטגוריית משנה של החל                  |
|                                                |                            |                           | 00    | 6                 |                               | ~                    | מכיל             | יטה 🗸                          | קטגוריית משנה של החל                  |
|                                                |                            |                           | 00    | Ċ <sup>j</sup>    |                               | ~                    | הינו             | ~                              | סטטוס נוסף                            |
| )                                              |                            |                           |       | באות מקסימלי: 100 | מספר תוז<br>Simona היפוש בשם: | שמור                 |                  | אפס לברירת מחדל<br>מצאו החלטות | חפש ניקוי הזנות<br>רשימת תוצאות:23 נו |
|                                                |                            |                           |       |                   |                               | טודנט                | השה 🗎 🚨 חיפוש סו | חיפוש בי                       | SIMONAG                               |
| א א אר:: ביי ביי ביי ביי ביי ביי ביי ביי ביי ב |                            | 1                         |       |                   |                               |                      |                  | × 1                            |                                       |
| תוכנית לימ ס ס ת פ צ ע                         | סטטוס מסף                  | סטטוס החלטה               | שנה   | שם פרטי, שם משפחה | מספר סטודנט                   | תת קטגוריה של החלטו  | מספר בקשה        | סוג החלטה 🁎                    | מזהה החלטה                            |
| 004-2-004 R004-2-004                           | התקבלה בקשה לקבלה          | בקשה בוטלה ע"י מגיש הבקשה | תשפ"  | amar, nath        | 0200004858 nr                 | קבלה למוסמכים- מגיסנ | 501433421        | החלטה התחלתית לג               | 2000000722                            |
| ר מו א מ R ה לא מ                              | התקבלה בקשה לקבלה; נשלח לפ | חוקי                      | תשפ"  | Malefoy, Drago    | 0200004857 n                  | קבלה למוסמכים- מגיסו | 501433420        | החלטה התחלתית לג               | 200000721                             |
| 001-2-001 R00 - פ לא מ                         | התקבלה בקשה לקבלה; המלצת ק | הבקשה בטיפול              | תשפ"  | ישראלוב, שירה     | 0200004853 אר                 | קבלה למוסמכים- מגיסט | 501433411        | החלטה התחלתית לג               | 200000715                             |
| ה מ 🗌 🖂 א מ 🔤 🗠 פ                              | התקבלה בקשה לקבלה          | קיימת הצעת קבלה           | תשפ"  | פוטר, הארי        | 0200004852 )                  | קבלה למוסמכים- מגיסו | 501433410        | החלטה התחלתית לג               | 200000714                             |

6.1 בעמודה "סטטוס החלטה" לחץ על הצלמית "נסנן", על מנת לבחור את סטטוס ההחלטה לטיפול.

סטאטוסי ההחלטה השונים:

<u>הבקשה בטיפול-</u> זהו הסטאטוס ההתחלתי להחלטה שנוצרת באופן תקין במערכת. טרם התקבלה החלטת קבלה/ דחיה.

<u>בקשה בוטלה ע"י מגיש הבקשה.</u>

בקשה נדחתה- נשלח מייל שינוי סטאטוס ומופק מכתב דחייה.

התקבל- לאחר אישור הצעת קבלה ע"י המועמד, סטאטוס הבקשה הופך ל"התקבל". נשלח מייל ומופק מכתב קבלה.

<u>חוקי-</u> סטטוס זה מבטא שהבקשה תקינה. כלומר, יש את כל החומר הדרוש וכל המסמכים שצורפו, תקינים.

האחראי בביה"ס לתארים מתקדמים נדרש להזין על מנת להעביר לפקולטה לבחינת התיק.

קיימת הצעת קבלה- נשלחה הצעת קבלה למועמד. נשלח מייל למועמד ומופק מכתב.

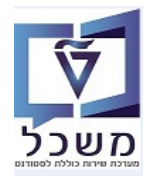

6.2 במסך "חיפוש החלטה" לחץ על מספר "מזהה החלטה" . יתקבל המסך הבא.

במסך התוצאה מוצגים מידע כללי על המועמד/סטודנט, סטטוס ההחלטה, תוכנית הלימודים שנרשם,

כמו כן רשימה של מסמכים והתיאור שלהם, כולל צירוף המסמכים והצילומים שהמועמד/סטודנט צירף בהרשמה.

לעדכון הנתונים לחץ על הצלמית 💋 = עריכה.

| - Maria and a                                                                                                    |                                  |                                                                                                    |                       |                                 | ~                                                                                                  | 20000 וועראלוב אווב                                                                                                    | יות לנכו בוואוס: 00715                                                                                                    | בסלמב בתחלת                                                                                                    |                                                                                                    | SAD                                                                                                    |
|----------------------------------------------------------------------------------------------------|----------------------------------|----------------------------------------------------------------------------------------------------|-----------------------|---------------------------------|----------------------------------------------------------------------------------------------------|----------------------------------------------------------------------------------------------------|----------------------------------------------------------------------------------------------------|----------------------------------------------------------------------------------------------------|----------------------------------------------------------------------------------------------------|----------------------------------------------------------------------------------------------------|
| = rou can also                                                                                                    | $\sim$                           |                                                                                                    |                       |                                 |                                                                                                    | 10,2000                                                                                                    |                                                                                                    |                                                                                                    |                                                                                                    | ·                                                                                                    |
|                                                                                                    |                                  | <b>*</b>                                                                                                    |                       | הועבר לפקולטה                   | רקע אקדמי - ר                                                                                      | ביטול דחייה 🕥 📔                                                                                                    | דחייה   סטטוס נוסף ~                                                                                                    | זעצאת אימות 🗸 🔤 דוצאה אימות אימות אימות אימות אימות דו דו דו דו דו דו דו דו דו דו דו דו דו                                                                                                    | החלת ו                                                                                                    | שמור 🛛 🗙 🚺                                                                                                    |
| הגדרת פעולה                                                                                                    |                                  | מבט מורחב 📢                                                                                                    |                       |                                 |                                                                                                    |                                                                                                    |                                                                                                    |                                                                                                    |                                                                                                    | סקירת החלטות 🗸                                                                                                    |
| Print Rejection Letter (Master)                                                                                                    |                                  |                                                                                                    |                       |                                 |                                                                                                    |                                                                                                    |                                                                                                    |                                                                                                    |                                                                                                    |                                                                                                    |
| Print Offer Letter (Master)                                                                                                    |                                  |                                                                                                    |                       |                                 |                                                                                                    | מידע כללי                                                                                                    |                                                                                                    |                                                                                                    |                                                                                                    | נתוני בקשה                                                                                                    |
| Print Acceptance Letter (Master)                                                                                                    |                                  |                                                                                                    |                       | 20000007                        | מזהה החלטה: 15                                                                                     |                                                                                                    |                                                                                                    | 02                                                                                                    | 00004853 סטודנט (זמני):                                                                                                    | מספר                                                                                                    |
| פתח את נתוני אב הסטודנטים                                                                                                    |                                  |                                                                                                    |                       | 5014334                         | מספר בקשה: 411                                                                                     |                                                                                                    |                                                                                                    | ירה                                                                                                    | זי, שם משפחה: ישראלוב, ש                                                                                                    | שם פרנ                                                                                                    |
| פתח קובץ סטודנט                                                                                                    |                                  |                                                                                                    |                       | בוווה בנווסול                   | יוס/סובת בתלגוב: בת                                                                                | 0000                                                                                                    |                                                                                                    | שנו > דרלר למוסמכוס מנוסנור                                                                                                    | סטטוס סטוונט. מועמו<br>סוג של בסלטב: בכשמיב בא                                                                                                    | סוג בחלוזב > תח                                                                                                    |
| ת מתוזמנות                                                                                                    | פעול                             | ו<br>זר מדיון בפקולטה                                                                                                    | מלצת קבלה מהפקולטה; ח | קשה בסיפה<br>קבלה בקשה לקבלה; ה | סטטוס נוסף: התי                                                                                    | 00                                                                                                    |                                                                                                    | ג<br>ג                                                                                                    | טוג של הוולטה. הו שמה דא<br>נוהל קבלה: אביב תשפ"                                                                                                    |                                                                                                    |
|                                                                                                    | ~                                |                                                                                                    |                       |                                 |                                                                                                    |                                                                                                    |                                                                                                    |                                                                                                    |                                                                                                    |                                                                                                    |
| א הגדרת פעולה.                                                                                                    | 0                                | . 🚇 🤐                                                                                                    |                       |                                 | יים נוכחית                                                                                         | תכנית לימוז 🗸                                                                                                    |                                                                                                    |                                                                                                    |                                                                                                    | לטיפול בפקולטה 🗸                                                                                                    |
| רישום פקודת דמי רישום לחשבו                                                                                                    | 1                                | : קטגוריה נ                                                                                                    | סוג רישום ס ל.        | שנה   סמ                        | ס מידע נוסף                                                                                        | תכנית / התמחות                                                                                                    | 🍰 📮                                                                                                    |                                                                                                    | ייה                                                                                                    | קבלה 🗸 📔 💑 דו                                                                                                    |
|                                                                                                    |                                  |                                                                                                    |                       |                                 |                                                                                                    | אין נתונים זמינים 1                                                                                                    | 0 0000                                                                                                    | ט תוכנית לי פקולטה                                                                                                    | זאור תוכנית לימודים אובייקו                                                                                                    | שם קצר תוכנית ו                                                                                                    |
|                                                                                                    |                                  |                                                                                                    |                       |                                 | ות                                                                                                 | דרישת נקוז 🗸                                                                                                    | «                                                                                                    | פקולטה להנדסה א                                                                                                    | זגיסטר למדעים ב 45056                                                                                                    | a001-2-001                                                                                                    |
|                                                                                                    |                                  |                                                                                                    |                       |                                 |                                                                                                    | סוג לימודים קו                                                                                                    |                                                                                                    |                                                                                                    |                                                                                                    |                                                                                                    |
|                                                                                                    |                                  |                                                                                                    |                       |                                 | 002 0.00                                                                                           | נקודות:                                                                                                    |                                                                                                    |                                                                                                    | •                                                                                                    |                                                                                                    |
|                                                                                                    |                                  |                                                                                                    |                       |                                 | 002 0.00                                                                                           | נקודות:                                                                                                    |                                                                                                    |                                                                                                    |                                                                                                    |                                                                                                    |
|                                                                                                    |                                  |                                                                                                    |                       |                                 | 31.03.2025                                                                                         | תאריך להגשת                                                                                                    |                                                                                                    |                                                                                                    |                                                                                                    |                                                                                                    |
| 🍻 🔂 👬 🖊                                                                                                    |                                  |                                                                                                    |                       |                                 | מיקרואנזימולוגיה                                                                                   | :תחום עניין                                                                                                    |                                                                                                    |                                                                                                    |                                                                                                    |                                                                                                    |
| וג חסימה מיבה ת                                                                                                    | 0                                |                                                                                                    |                       |                                 |                                                                                                    |                                                                                                    |                                                                                                    |                                                                                                    |                                                                                                    |                                                                                                    |
| Dates Datastics Latter (Master)                                                                                                    |                                  |                                                                                                    |                       |                                 |                                                                                                    |                                                                                                    |                                                                                                    |                                                                                                    | _                                                                                                    |                                                                                                    |
| Print Rejection Letter (Master) Print Offer Letter (Master) Rrint Acceptance Letter (Master)                                                                                                    |                                  | <b>*</b>                                                                                                    |                       |                                 |                                                                                                    | מים (0)                                                                                                    | ת (0) • כללים אקד<br>Export                                                                                                    | דמי רישום (1) 💼 חסימוו 🌒                                                                                                    | ת (0) <mark> </mark> מסמכים (4)<br><sub>מקו</sub> ן                                                                                                    | תעודות חיצוניוו • 🔹 🗸 תעודות איצוניוו                                                                                                    |
| Print Rejection Letter (Master) Print Offer Letter (Master) Print Acceptance Letter (Master)                                                                                                    |                                  | א א א גע גען גען                                                                                                    | סיבה                  | 0000                            | רסת מסמך                                                                                           | מים (0)<br>מסמך ג                                                                                                    | ת (0) פ כללים אקד<br>Export<br>וי מספו                                                                                                    | דמי רישום (1) פי חסימוו פון חסימוו פון אז פי חסימוו פון פון פון פון דמי פון פון פון פון פון פון פון פון פון פון                                                                                                    | ת (0) <mark>\</mark> מסמכים <del>(4)</del><br>זקין   תקין   (2 ה<br>שם סוג מסמך                                                                                                    | תעודות חיצוניוו • עודות חיצוניוו • עודות חיצוניוו • א • • • • • • • • • • • • • • • • •                                                                                                    |
| Print Rejection Letter (Master)<br>Print Offer Letter (Master)<br>Print Acceptance Letter (Master)<br>פתח את נתוני אב הססורנטים                                                                                                    |                                  | پ چې<br>۱۱۳۵ مارمر تور<br>۱۰۰۰:33 24.07                                                                                                    | סיבה                  | 00000                           | רסת מסמך<br>0                                                                                      | מים (0)<br>- מסמך ג<br>8000000 1                                                                                                    | ת (0) בללים אקד<br>Export<br>וי מספו<br>1506 V                                                                                                    | דמי רישום (1) דמי רישום (מסימוו פון דמי רישום (1) מון פון פון פון פון פון פון פון פון פון פ                                                                                                    | ת (0) <mark>کے מסמכים (4)</mark><br>נקין פון תקין בי ה<br>שם סוג מסמך<br>תעודת זהות/דרכון                                                                                                    | תעודות חיצוניוו (איצוניוו (איצוניוו) איצוניוו (איצוניוו) איצוניוו איצוניוו (איצוניוו) איצוניוו (איצוניוו) איצו<br>לא גבדק (איג לא ה) לא גדק (איג גם מסמך (איצוניוו) לא גבדק (איצוניוו) לא גבדק (איצוניוו) לא גבדק (איצוניוו) לא ג<br>בדק (איצוניוו) לא גבדק (איצוניוו) לא גבדק (איצוניוו) לא גבדק (איצוניוו) לא גבדק (איצוניוו) לא גבדק (איצוניוו) ל<br>בדק (איצוניוו) לא גבדק (איצוניוו) לא גבדק (איצוניוו) לא גבדק (איצוניוו) לא גבדק (איצוניוו) לא גבדק (איצוניוו) לא<br>בדק (איצוניוו) לא גבדק (איצוניוו) לא גבדק (איצוניוו) לא גבדק (איצוניוו) לא גבדק (איצוניוו) לא גבדק (איצוניוו) ל |
| Print Rejection Letter (Master)<br>Print Offer Letter (Master)<br>Print Acceptance Letter (Master)<br>פתח קובץ סטודנט                                                                                                    |                                  | په ارتمی کې د د د د د د د د د د د د د د د د د د                                                                                                    | סיבה                  |                                 | רסת מסמך<br>0<br>0                                                                                 | מים (0)<br>מסמך ג<br>1 8000000<br>1 8000000                                                                                                    | ת (0) פ כללים אקד<br>Export<br>וי סספר<br>1506 ע<br>1507 ע                                                                                                    | אמי רישום (1)<br>עלאת מסמך (1)<br>מאת מסמך הכרח<br>תאור סוג מסמך<br>תעורת זהותלדרכטן<br>תמונת פספורט                                                                                                    | ת (0) کے מסמכים (4)<br>דקרן מדקרן בי מקרין בי<br>שם סוג מסמך<br>תעודת זהות/דרכון<br>תמונת פספורט                                                                                                    | עעודות חיצוניו<br>א נבדק . א א<br>מזהה סוג מסמך<br>201<br>202                                                                                                    |
| Print Rejection Letter (Master)<br>Print Offer Letter (Master)<br>Print Acceptance Letter (Master)<br>פתח קובץ סטודנט                                                                                                    |                                  | рат лалня<br>изт лалня<br>33 24.07.2022<br>33 24.07.2022<br>33 24.07.2022                                                                                                    | סיבה                  | 00000                           | רסת מסמך<br>0<br>0                                                                                 | מיים (0)<br>- מסמך ג<br>8000000 1<br>8000000                                                                                                    | ת (0) פ גללים אקד<br>Export<br>1506 ע<br>1507 ע                                                                                                    | אמי רישום (1) איז מי חסימו<br>עלאת מסמך (1) all PDF docs ד<br>תיאור סוג מסמך<br>תעודת זהונלדרכון<br>תמונת מספורט<br>קו"ח                                                                                                    | ד (0) אם מסמכים (4)<br>קראר מקין (גם מקין<br>מעודת דמותלדרכון<br>תמובת פספורט<br>קרח                                                                                                    | עעודות חיצוניו איצוניו איצוניו איצוניו איצוניו איצוניו איצוניו איצוניו איצוניו איצוניו איצוניו איצוניו איצוניו<br>מזהה סוג מסמך<br>201<br>202<br>257                                                                                                    |
| Print Rejection Letter (Master)<br>Print Offer Letter (Master)<br>Print Acceptance Letter (Master)<br>פתח קובץ סטודנט<br>ת מתוזמנות                                                                                                    | פעול                             | рат лалип<br>133 24.07 2022<br>133 24.07 2022<br>133 24.07 2022<br>133 24.07 2022                                                                                                    | סיבה                  |                                 | רסת מסמך<br>0<br>0<br>0                                                                            | גים (0)<br>- מסמך ג<br>1 8000000<br>1 8000000<br>1 8000000                                                                                                    | ת (0) • כללים אקד<br>Export<br>1506 • י<br>1507 • י<br>1507 • י<br>1508 • י                                                                                                    | אמי מישום (1)<br>שלאת מסמך (1)<br>תיאור סוג מסמך<br>תעודת זהולוררכון<br>תמונת מספורט<br>קר"ח<br>תמולר רשומות / תעוד                                                                                                    | ד (0) אם מסמכים (4)<br>דבין מינין (20 אם מינים (4)<br>שם סוג מסמך<br>תעודת זהות'דרכון<br>תעודת פספורט<br>קריח<br>תמלי של רשומות                                                                                                    | עודות חיצוניו<br>א נבדק א נבדק<br>201<br>202<br>257<br>258                                                                                                    |
| Print Rejection Letter (Master)<br>Print Offer Letter (Master)<br>Print Acceptance Letter (Master)<br>פתח קובץ מטודנט<br>ת מתוזמנות<br>ג מתוזמנות                                                                                                    | פעול                             | ра плани<br>по плани<br>по плани<br>по 24 07 2022<br>по 324 07 2022<br>по 324 07 2022<br>по 324 07 2022<br>по 324 07 2022<br>по 324 07 2022                                                                                                    | סיבה                  |                                 | רסת מסמך<br>0<br>0<br>0                                                                            | מים (0)<br>מים (0)<br>מיסמך ב<br>יססססס<br>יססססס<br>מיסקר<br>מיסקר<br>מיקר<br>מיסקר<br>מיסקר<br>מיסקר<br>מיסקר<br>מיסקר<br>מיסקר<br>מיסקר<br>מיסקר<br>מיסקר<br>מיסקר<br>מיסקר<br>מיסקר<br>מיסקר<br>מיסקר<br>מיסקר<br>מיסקר<br>מיסקר<br>מיסקר<br>מיסקר<br>מיסקר<br>מיסקר<br>מיסקר<br>מיסק<br>מיסקר<br>מיסקר<br>מיסקר<br>מיסקר<br>מיסק<br>מיסק<br>מיס<br>מיסק<br>מיסק<br>מיסק<br>מיסק<br>מיס<br>מיסק<br>מי<br>מס<br>מסק<br>מיסק<br>מי                                                                                                    | ת (0) בללים אקד<br>Export<br>1506 ע<br>1507 ע<br>1508 ע<br>1508 ע<br>1508 ע                                                                                                    | אמי מישום (1) אישום (1)<br>שלאת מסמך (1) AIP למספר שלאת<br>תאור סוג מסמך<br>תמונת פספורט<br>קו"ח<br>תמונת פספורט<br>קו"ח<br>תמולי רשומות / תעוד                                                                                                    | ת (0) אם מסמכים (4)<br>קיק שי מיציו ( אם<br>שיש סוג מסמך<br>תעודת זהותלדרכון<br>קו"ח<br>תמלי של רשומות<br>תמלי של רשומות                                                                                                    | עודות חיצוניו<br>לא נבדק לא א<br>בדק<br>בסגר סוג מסמך<br>בסג<br>בסג<br>ב55<br>258<br>259                                                                                                    |
| Print Rejection Letter (Master)<br>Print Offer Letter (Master)<br>Print Acceptance Letter (Master)<br>פתח קובץ סטודנט<br>ת מתחמנות<br>ג מתחמנות<br>א הגדרת פעולה                                                                                                    | פעול                             | рг лаліп<br>33 24 07 2022<br>33 24 07 2022<br>33 24 07 2022<br>33 24 07 2022<br>33 24 07 2022<br>33 24 07 2022<br>33 24 07 2022<br>33 24 07 2022                                                                                                    | סיבה                  |                                 | רסת מסמך<br>0<br>0<br>0                                                                            | aria (0)<br>aria (0)<br>arianor<br>anor<br>anor<br>anor<br>anor<br>anor<br>anor<br>anor                                                                                                    | البران هر تر (0) ه دارنا میزا<br>این (2) هر تر میزا<br>این (2) هر تر (0) هر تر<br>این (2) هر تر (0) هر تر<br>این (2) هر تر<br>این (2) هر تر<br>این (2) هر (2) هر تر<br>این (2) هر تر<br>این (2) هر (2) هر تر<br>این (2) هر تر<br>این (2) هر (2) هر تر<br>این (2) هر (2) هر (2) هر (2) هر (2) هر (2) هر (2) هر (2) هر (2) هر (2) هر (2) هر (2) هر (2) هر (2) هر (2) هر (2) هر (2) هر (2) هر (2) هر (2) هر (2) هر (2) هر (2) هر (2) هر (2) هر (2) هر (2) هر (2) هر (2) هر (2) هر (2) هر (2) هر (2) هر (2) (2) هر (2) هر (2) (2) (2) (2) (2) (2) (2) (2) (2) (2)                                                                                                    | אמי מיפע (1) אייע אייע אייע אייע אייע אייע אייע איי                                                                                                    | ת (0) אם מסמכים (4)<br>בקין מסמכים (4)<br>שם סוג מסמך<br>תעודת זהולודרכון<br>קורח<br>המלי של רשומות<br>תמלי של רשומות<br>תמלי של רשומות                                                                                                    | א נבדק אינוניו<br>לא נבדק לא היברק<br>201<br>202<br>257<br>258<br>259<br>260                                                                                                    |
| Print Rejection Letter (Master)<br>Print Offer Letter (Master)<br>Print Acceptance Letter (Master)<br>פתח קובף סטודנט<br>מתח קובף סטודנט<br>ג מתחמנות<br>ג מתחמנות<br>ג המרחמנות<br>ג המרחמנות                                                                                                    | פעול                             | рг лали<br>п 222<br>п 23 24 07 2022<br>п 33 24 07 2022<br>п 33 24 07 2022<br>п 33 24 07 2022<br>п 33 24 07 2022<br>п 33 24 07 2022<br>п 33 24 07 2022<br>п 33 24 07 2022<br>п 33 24 07 2022                                                                                                    | סיבה                  |                                 | רסת מסמך<br>0<br>0<br>0                                                                            | aria (0)<br>aria (0)<br>arianor<br>anor<br>anor<br>anor<br>anor<br>anor<br>anor<br>anor                                                                                                    | البران هر تر (0) ه دارنا میزا<br>(Export<br>1506 ۷<br>1507 ۷<br>1508 ۷<br>1508 ۷<br>1508 ۷<br>1508 ۷<br>1508 ۷<br>1508 0<br>1508 0<br>1508                                                               | אמי מיפעום (1) אייר מיפעום (1) אייר מיפעום (1) אייר מיפעום אייר מאר מיפעום אייר מאר מיפעום (1) אייר מאר מאר מאר<br>תעורת האתלוררכען<br>ערמינת פספורט<br>קו <sup>רו</sup> מ<br>תמלי רשומות / תעוד<br>תמלי רשומות / תעוד                                                                                                    | ת (0) אם מסמכים (4)<br>בקין מסמכים (4)<br>שם סוג מסמך<br>תעורת זהולודרכון<br>קו"ח<br>המלי של רשומות<br>תמלי של רשומות<br>תמלי של רשומות<br>תמלי של רשומות                                                                                                    | אנבזק עודות חיצוניו<br>לא נבזק לא רב<br>201<br>202<br>257<br>258<br>259<br>260<br>261                                                                                                    |
| Print Rejection Letter (Master)<br>Print Offer Letter (Master)<br>Print Acceptance Letter (Master)<br>פתח קובץ סטודנט<br>מתח קובץ סטודנט<br>ג מתחמנות<br>ג מתחמנות<br>ג הביר פעולה<br>רישום פקודת דמי רישום לחשב                                                                                                    | פעול                             | ()     ()     ()     ()     ()     ()     ()     ()     ()     ()     ()     ()     ()     ()     ()     ()     ()     ()     ()     ()     ()     ()     ()     ()     ()     ()     ()     ()     ()     ()     ()     ()     ()     ()     ()     ()     ()     ()     ()     ()     ()     ()     ()     ()     ()     ()     ()     ()     ()     ()     ()     ()     ()     ()     ()     ()     ()     ()     ()     ()     ()     ()     ()     ()     ()     ()     ()     ()     ()     ()     ()     ()     ()     ()     ()     ()     ()     ()     ()     ()     ()     ()     ()     ()     ()     ()     ()     ()     ()     ()     ()     ()     ()     ()     ()     ()     ()     ()     ()     ()     ()     ()     ()     ()     ()     ()     ()     ()     ()     ()     ()     ()     ()     ()     ()     ()     ()     ()     ()     ()     ()     ()     ()     ()     ()     ()     ()     ()     ()     ()     ()     ()     ()     ()     ()     ()     ()     ()     ()     ()     ()     ()     ()     ()     ()     ()     ()     ()     ()     ()     ()     ()     ()     ()     ()     ()     ()     ()     ()     ()     ()     ()     ()     ()     ()     ()     ()     ()     ()     ()     ()     ()     ()     ()     ()     ()     ()     ()     ()     ()     ()     ()     ()     ()     ()     ()     ()     ()     ()     ()     ()     ()     ()     ()     ()     ()     ()     ()     ()     ()     ()     ()     ()     ()     ()     ()     ()     ()     ()     ()     ()     ()     ()     ()     ()     ()     ()     ()     ()     ()     ()     ()     ()     ()     ()     ()     ()     ()     ()     ()     ()     ()     ()     ()     ()     ()     ()     ()     ()     ()     ()     ()     ()     ()     ()     ()     ()     ()     ()     ()     ()     ()     ()     ()     ()     ()     ()     ()     ()     ()     ()     ()     ()     ()     ()     ()     ()     ()     ()     ()     ()     ()     ()     ()     ()     ()     ()     ()     ()     ()     ()     ()     ()     ()     ()     ()     ()     ()     ()     ()     ()     () | סיבה                  |                                 | רסת מסמך<br>0<br>0<br>0                                                                            | aria (0)<br>aria (0)<br>ari | در (10)     در (10)     د     در (10)     در (10)     در (10)     در (10)     در (10)     در (10)     در (10)     در (10)     در (10)     در (10)     در (10)     در (10)     در (10)     در (10)     در (10)     در (10)     د    در (10)     د     در    در (10)     د     د    د (10)     د                                                                                                    | אמי מספר (1) איז רשום (1) איז מי חסימוו<br>עלאת מספר (1) איז איז סאר מספר<br>תעורת הותלודרכון<br>קו"ח<br>תמלי רשומות / תעוד<br>תמלי רשומות / תעוד<br>תמלי רשומות / תעוד                                                                                                    | ת (0) אם מסמכים (4)<br>שק מסמכים (4)<br>שק שם סוג מסמך<br>תעודת זהות'דרכון<br>קו"ח<br>המונת פספורט<br>קו"ח<br>המלי של רשומות<br>תמלי של רשומות<br>תמלי של רשומות<br>תמלי של רשומות                                                                                                    | לא נבדק לא א<br>מזהה סוג מסמך<br>201<br>202<br>257<br>258<br>259<br>260<br>261<br>262                                                                                                    |
| Print Rejection Letter (Master)<br>Print Offer Letter (Master)<br>Print Acceptance Letter (Master)<br>פתח את נתוני אב הסטודנטי<br>מת התוזממות<br>ע מתוזממות<br>א הגדרת פעולה<br>רישום פקודת דמי רישום לחשבו                                                                                                    | פעול                             |                                                                                                    | סיבה                  |                                 | רסת מסמך<br>0<br>0<br>0<br>0                                                                       | aria (0)<br>aria (0)<br>ari | در (۲۰ میر)     در (۲۰ میر)     در (۲۰ میر)     در (۲۰ میر)     در (۲۰ میر)     در (۲۰ میر)     در (۲۰ میر)     در (۲۰ میر)     در (۲۰ میر)     در (۲۰ میر)     در (۲۰ میر)     در (۲۰ میر)     در (۲۰ میر)     در (۲۰ میر)     در (۲۰ میر)                                                                                                        | ש דמי רישום (1) ש חסימוו<br>עלאת מסמך (1) ש חסימוו<br>תאור סוג מסמך הברח<br>תמורת הותלורכטן<br>קו <sup>0</sup> ח<br>תמלי רשמות / תעוד<br>תמלי רשמות / תעוד<br>תמלי רשמות / תעוד                                                                                                    | ער (0) איז מסמכים (4)<br>שיש סוג מסמכים<br>עד (0) איז שיש סוג מסמק<br>תעודת זהותלידרכן<br>קריח<br>תמלי של רשומות<br>תמלי של רשומות<br>תמלי של רשומות<br>תמלי של רשומות<br>ממלי של רשומות<br>תמלי של רשומות<br>ממלי של רשומות                                                                                                    | לא נבדק לא ריצוניוו<br>לא נבדק לא נבדק<br>201<br>202<br>202<br>257<br>258<br>259<br>260<br>261<br>262<br>262<br>263                                                                                                    |
| Print Rejection Letter (Master)<br>Print Offer Letter (Master)<br>Print Acceptance Letter (Master)<br>פתח את נתוני אב הסטודנטים<br>נת מותזמבות<br>ת מותזמבות<br>א הגדרת פעולה<br>רישום פקודת דמי רישום לחשבו                                                                                                    | פעול                             |                                                                                                    | סיבה                  |                                 | roα αοαγ<br>0<br>0<br>0<br>0                                                                       | a (0)<br>a aor<br>a aor<br>aor<br>aor<br>aor<br>aor<br>aor<br>aor<br>aor                                                                                                    | درانا مرت<br>درانا مرت<br>درانا مرانامان مرت<br>درانا مرانا مرانانا مرانا مرانانانام                                                                                                    | חסימו (1) חסימו (1) חסימו (1) חסימו (1) (1) (1) (1) (1) (1) (1) (1) (1) (1)                                                                                                    | ת (0) מסמכים (4)<br>קר (0) מיקו מיקו<br>שיש סוג מסמך<br>תעודת זהולודרכן<br>תעודת זהולדרכן<br>קריח<br>קריח<br>תמלי של רשומות<br>תמלי של רשומות<br>ממלי של רשומות<br>תמלי של רשומות<br>תמלי של רשומות                                                                                                    | לא נבדק לא ריצוניוו<br>לא נבדק לא נבדק<br>201<br>202<br>257<br>258<br>259<br>260<br>261<br>262<br>263<br>263<br>263<br>263<br>263                                                                                                    |
| Print Rejection Letter (Master)<br>Print Offer Letter (Master)<br>Print Acceptance Letter (Master)<br>פתח את נתוני אב הסטודנטים<br>סטודנט<br>ת מתוזמנות<br>ת מתוזמנות<br>א הגדרת פעולה<br>רישום פקודת דמי רישום לחשבו                                                                                                    | euld                             | I I I I I I I I I I I I I I I I I I I                                                                                                    | 015                   |                                 | roπ ασαγ<br>0<br>0<br>0<br>0                                                                       | (0) 21 2000<br>2 200000<br>2 2000000<br>2 2000000<br>2 20000000<br>2 20000000<br>2 20000000<br>2 20000000<br>2 20000000<br>2 20000000<br>2 20000000<br>2 2000000<br>2 2000000<br>2 2000000<br>2 200000<br>2 200000<br>2 200000<br>2 200000<br>2 200000<br>2 200000<br>2 200000<br>2 200000<br>2 200000<br>2 200000<br>2 200000<br>2 200000<br>2 2000000<br>2 2000000<br>2 2000000<br>2 2000000<br>2 2000000<br>2 2000000<br>2 2000000<br>2 2000000<br>2 2000000<br>2 20000000<br>2 20000000<br>2 20000000<br>2 20000000<br>2 20000000<br>2 20000000<br>2 2000000<br>2 2000000<br>2 2000000<br>2 2000000<br>2 2000000<br>2 2000000<br>2 2000000<br>2 2000000<br>2 2000000<br>2 2000000<br>2 200000<br>2 2000000<br>2 2000000<br>2 200000<br>2 200000<br>2 2000000<br>2 2000000<br>2 2000000<br>2 2000000<br>2 2000000<br>2 2000000<br>2 2000000<br>2 2000000<br>2 2000000<br>2 2000000<br>2 2000000<br>2 20000000<br>2 20000000<br>2 2000000<br>2 2000000<br>2 2000000<br>2 2000000<br>2 2000000<br>2 2000000<br>2 20000000<br>2 20000000<br>2 20000000<br>2 20000000<br>2 20000000<br>2 20000000<br>2 20000000<br>2 20000000<br>2 200000000<br>2 200000000<br>2 200000000<br>2 200000000<br>2 200000000<br>2 200000000<br>2 200000000<br>2 200000000<br>2 20000000<br>2 200000000<br>2 200000000<br>2 20000000000                                                                                                    | دربان میراد میراد میراد میراد میراد میراد میراد میراد میراد میراد میراد میراد میراد میراد میراد میراد میرا<br>مرا میراد میراد میرا<br>میراد میراد میراد میراد میراد میراد میراد میراد میراد میراد میراد میراد میراد میراد میراد میراد میراد میرا<br>میراد میراد میراد میراد میراد میراد میراد میراد میراد میراد میراد میراد میراد میراد میراد میراد میراد میرا<br>میراد میراد میراد میراد میراد میراد میراد میراد میراد میراد میراد میراد میراد میراد میراد میراد میراد میرا<br>میراد میراد میراد میراد میراد میراد میراد میراد میراد میراد میراد میراد میراد میراد میراد میراد میراد میرا<br>میراد میراد میراد میراد میراد میراد میراد میراد میراد میراد میراد میراد میراد میراد میراد میراد میراد میرا<br>میراد میراد میراد میراد میراد میراد میراد میراد میراد میراد میراد میراد میراد میراد میراد میراد میراد میراد میراد میراد میراد میراد میراد میراد میرا<br>میراد میراد میلا<br>مرا میراد میراد میراد میراد میراد میراد میراد میراد میراد میراد میراد میراد میراد میراد میراد میراد میراد میلا<br>مرا میراد میراد میراد میراد میراد میراد میراد میراد میراد میراد میراد میراد میراد میراد میراد میراد میراد میلا<br>مرا میراد میراد میلا میراد م                                                                                                    | אמי רשום (1) חסימוו מוראי משום (1) חסימוו מוראי מסמך (1) הכרח תיאוי סוג מסמך (1) הכרח תיאוי סוג מסמך (1) הכרח תמיל רשמות / תעוד קו"ח (1) היא לרשמות / תעוד המליל רשמות / תעוד תמליל רשמות / תעוד תמליל רשמות / תעוד אישור זכאת בארג היא כמד יו היא כמד יו היא כמי כמי כמד יו היא כמי כמי כמי כמי כמי כמי כמי כמי כמי כמי                                                                                                    | ת (0) מסמכים (4)<br>קר (0) מיקו (4)<br>שיש סוג מסמר<br>תעודת זהולודרכן<br>תעודת זהולדרכן<br>קריח<br>מליל של רשומות<br>תמליל של רשומות<br>תמליל של רשומות<br>ממליל של רשומות<br>ממליל של רשומות<br>ממליל של רשומות<br>ממליל של רשומות<br>ממליל של רשומות<br>אשר רסאות<br>שיש אבור רסאות                                                                                                    | לא נבדק לא א<br>לא נבדק לא א<br>201<br>202<br>257<br>258<br>259<br>259<br>260<br>261<br>262<br>263<br>263<br>264<br>263<br>264<br>265                                                                                                    |
| Print Rejection Letter (Master)<br>Print Offer Letter (Master)<br>Print Acceptance Letter (Master)<br>שמח את נתוני אב הסטודנטים<br>מת חלוזמנות<br>ת מתוזמנות<br>א הגדרת פעולה<br>א הגדרת פעולה<br>רישום פקודת דמי רישים לחשבו                                                                                                    | פעול                             | P     P     P     P     P     P     P     P     P     T 7 mmin    33 24 07.2022    33 24 07.2022    33 24 07.2022    33 24 07.2022    33 24 07.2022    33 24 07.2022    33 24 07.2022    33 24 07.2022    33 24 07.2022    33 24 07.2022    33 24 07.2022    33 24 07.2022    33 24 07.2022    33 24 07.2022    33 24 07.2022    33 24 07.2022    33 24 07.2022    33 24 07.2022    33 24 07.2022    33 24 07.2022    33 24 07.2022    33 24 07.2022    33 24 07.2022    33 24 07.2022    33 24 07.2022    33 24 07.2022    33 24 07.2022    33 24 07.2022    33 24 07.2022    33 24 07.2022    33 24 07.2022    33 24 07.2022    33 24 07.2022    33 24 07.2022    33 24 07.2022    33 24 07.2022    33 24 07.2022    33 24 07.2022    33 24 07.2022    33 24 07.2022    33 24 07.2022    33 24 07.2022    33 24 07.2022    33 24 07.2022    33 24 07.2022    33 24 07.2022    33 24 07.2022    33 24 07.2022    33 24 07.2022    33 24 07.2022    33 24 07.2022    33 24 07.2022    33 24 07.2022    33 24 07.2022    33 24 07.2022    33 24 07.2022    33 24 07.2022    33 24 07.2022    33 24 07.2022    33 24 07.2022    33 24 07.2022    33 24 07.2022    33 24 07.2022    33 24 07.2022    33 24 07.2022    33 24 07.2022    33 24 07.2022    33 24 07.2022    33 24 07.2022    33 24 07.2022    34    4                                                                                                    | סיבה                  |                                 | רסת מסמך<br>0<br>0<br>0                                                                            | (0)<br>a (0)<br>a coor<br>a coor<br>a                                                                                                    | در (۲۰ میر)     در (۲۰ میر)     در (۲۰ م                                                                                                    | חסימו (1) היינום (1) היינום (1) אייני מסמן (1) אייני מסמן (1)                                                                                                    | ער (0) אש מסמכים (4)<br>קר (ש) אש סוג מסמך<br>תעודת זהות'ודרכן<br>תמיל של רשומות<br>תמיל של רשומות<br>תמיל של שרשומות<br>תמיל של שרשומות<br>בחינת מיש מניק של שרשומות                                                                                                    | לא נבדק עודות חיצוניו<br>לא נבדק לא ב<br>201<br>202<br>257<br>258<br>259<br>260<br>261<br>262<br>263<br>264<br>265<br>265<br>265<br>266                                                                                                    |
| Print Rejection Letter (Master)<br>Print Offer Letter (Master)<br>Print Acceptance Letter (Master)<br>מת מתזמבות<br>ת מתזמבות<br>א הגדרת פעולה<br>א הגדרת פעולה<br>א הגדרת פעולה<br>א הגדרת פעולה<br>א הגדרת פעולה<br>א הגדרת פעולה                                                                                                    | פעול<br>כעול<br>סינול            | Pr Tranin<br>33 24 07 2022<br>33 24 07 2022<br>33 24 07 2022<br>33 24 07 2022<br>33 24 07 2022<br>33 24 07 2022<br>33 24 07 2022<br>33 24 07 2022<br>33 24 07 2022<br>33 24 07 2022<br>33 24 07 2022<br>33 24 07 2022                                                                                                    | סיבה<br>              |                                 | רסת מסמך<br>0<br>0<br>0<br>0                                                                       | גים (0)<br>גים (0)<br>מיסגך ג<br>1 8000000<br>1 8000000<br>1 8000000<br>1 8000000                                                                                                    | ת (0) • כללים אקד (0) -<br>(100 -<br>1500 •<br>1500 •<br>15                                                                                                    | וראי רישום (1) חסימו<br>מלאת מסמך (1) מודר הכרח<br>תיאור סוג מסמך<br>העזרת זהות/דרכון<br>התולד רטומות לי תעוד<br>התולד רשומות / תעוד<br>התולד רשומות / תעוד<br>התולד רשומות / תעוד<br>התולד רשומות / תעוד<br>מרוית שיא בוגר<br>האישור זכאות<br>בחינת מתא"ם                                                                                                    | ד (0) שם מסמכים (4)<br>דפין שם מג מסמך<br>איש סוג מסמך<br>עודת זהות'דרכון<br>קרא<br>קרא<br>תמלי של רשומות<br>תמלי של רשומות<br>ממלי של רשומות<br>תמלי של רשומות<br>תמלי של רשומות<br>תמלי של רשומות<br>תמלי של רשומות<br>תמלי של רשומות<br>תמלי של רשומות<br>תמלי של רשומות<br>תמלי של רשומות<br>תמלי של רשומות<br>תמלי של רשומות<br>תמלי של רשומות<br>תמלי של רשומות<br>תמלי של רשומות<br>מתלי של רשומות<br>מתלי של רשומות                                                                                                    | <ul> <li>עודות חיצוניו</li> <li>לא נבדק</li> <li>לא נבדק</li> <li>לא מזהה סוג מסמך</li> <li>לא בדק</li> <li>לא בדק</li> <li>לא בדק</li> <li>לא בדק</li> <li>נתוני בקשה</li> </ul>                                                                                                    |
| Print Rejection Letter (Master)<br>Print Offer Letter (Master)<br>Print Acceptance Letter (Master)<br>פתח קבר מטודנט<br>ת מתחמנות<br>. א הבדות פעולה<br>. א הבדות פעולה<br>                                                                                                    | פעול<br>ס<br>ו<br>חסיני<br>חסיני |                                                                                                    | 0°ER                  |                                 | יסת מסמך<br>0<br>0<br>0                                                                            | ara (0)<br>a aoqr (0)<br>a aoqr (0)<br>a a                                                                                                    | روی دربان میرتا<br>(۱۹۹۵)     (۱۹۹۵)     (۱۹۹۵)     (۱۹۹۵)     (۱۹۹۵)     (۱۹۹۵)     (۱۹۹۵)     (۱۹۹۵)     (۱۹۹۵)     (۱۹۹۵)     (۱۹۹۵)     (۱۹۹۵)     (۱۹۹۵)     (۱۹۹۵)     (۱۹۹۵)     (۱۹۹۵)     (۱۹۹۵)     (۱۹۹۵)     (۱۹۹۵)     (۱۹۹۵)     (۱۹۹۵)     (۱۹۹۵)     (۱۹۹۵)     (۱۹۹۵)     (۱۹۹۵)     (۱۹۹۵)     (۱۹۹۵)     (۱۹۹۵)     (۱۹۹۵)     (۱۹۹۵)     (۱۹۹۵)     (۱۹۹۵)     (۱۹۹۵)     (۱۹۹۵)     (۱۹۹۵)     (۱۹۹۵)     (۱۹۹۵)     (۱۹۹۵)     (۱۹۹۵)     (۱۹۹۵)     (۱۹۹۵)     (۱۹۹۵)     (۱۹۹۵)     (۱۹۹۵)     (۱۹۹۵)     (۱۹۹۵)     (۱۹۹۵)     (۱۹۹۵)     (۱۹۹۵)     (۱۹۹۵)     (۱۹۹۵)     (۱۹۹۵)     (۱۹۹۵)     (۱۹۹۵)     (۱۹۹۵)     (۱۹۹۵)     (۱۹۹۵)     (۱۹۹۵)     (۱۹۹۵)     (۱۹۹۵)     (۱۹۹۵)     (۱۹۹۵)     (۱۹۹۵)     (۱۹۹۵)     (۱۹۹۵)     (۱۹۹۵)     (۱۹۹۵)     (۱۹۹۵)     (۱۹۹۵)     (۱۹۹۵)     (۱۹۹۵)     (۱۹۹۵)     (۱۹۹۵)     (۱۹۹۵)     (۱۹۹۵)     (۱۹۹۵)     (۱۹۹۵)     (۱۹۹۵)     (۱۹۹۵)     (۱۹۹۵)     (۱۹۹۵)     (۱۹۹۵)     (۱۹۹۵)     (۱۹۹۵)     (۱۹۹۵)     (۱۹۹۵)     (۱۹۹۵)     (۱۹۹۵)     (۱۹۹۵)     (۱۹۹۵)     (۱۹۹۵)     (۱۹۹۵)     (۱۹۹۵)     (۱۹۹۵)     (۱۹۹۵)     (۱۹۹۵)     (۱۹۹۵)     (۱۹۹۵)     (۱۹۹۵)     (۱۹۹۵)     (۱۹۹۵)     (۱۹۹۵)     (۱۹۹۵)     (۱۹۹۵)     (۱۹۹۵)     (۱۹۹۵)     (۱۹۹۵)     (۱۹۹۵)     (۱۹۹۵)     (۱۹۹۵)     (۱۹۹۵)     (۱۹۹۵)     (۱۹۹۵)     (۱۹۹۵)     (۱۹۹۵)     (۱۹۹۵)     (۱۹۹۵)     (۱۹۹۵)     (۱۹۹۵)     (۱۹۹۵)     (۱۹۹۵)     (۱۹۹۵)     (۱۹۹۵)     (۱۹۹۵)     (۱۹۹۵)     (۱۹۹۵)     (۱۹۹۵)     (۱۹۹۵)     (۱۹۹۵)     (۱۹۹۵)     (۱۹۹۵)     (۱۹۹۵)     (۱۹۹۵)     (۱۹۹۵)     (۱۹۹۵)     (۱۹۹۵)     (۱۹۹۵)     (۱۹۹۵)     (۱۹۹۵)     (۱۹۹۵)     (۱۹۹۵)     (۱۹۹۵)     (۱۹۹۵)     (۱۹۹۵)     (۱۹۹۵)     (۱۹۹۵)     (۱۹۹۵)     (۱۹۹۵)     (۱۹۹۵)     (۱۹۹۵)     (۱۹۹۵)     (۱۹۹۵)     (۱۹۹۵)     (۱۹۹۵)     (۱۹۹۵)     (۱۹۹۵)     (۱۹۹۵)     (۱۹۹۵)     (۱۹۹۵)     (۱۹۹۵)     (۱۹۹۵)     (۱۹۹۵)     (۱۹۹۵)     (۱۹۹۵)     (۱۹۹۵)     (۱۹۹۵)     (۱۹۹۵)     (۱۹۹۵)     (۱۹۹۵)     (۱۹۹۵)     (۱۹۹۵)     (۱۹۹۵)     (۱۹۹۵)     (۱۹۹۵)     (۱۹۹۵)     (۱۹۹۵)     (۱۹۹۵)     (۱۹۹۵)     (۱۹۹۵)     (۱۹۹۵)     (۱۹۹)     (۱۹۹)     (۱۹۹)     (۱۹۹)                                                                                                    | מאי המפון (1) מי חסימוו מו PDF docs (1) האי מסמן עלאת מסמך הכח תיאור סוג מסמך הכח תיאור סוג מסמך היותרורכון עד מי היותרורכון עד מי היותרורכון מי מי מי מי מי מי מי מי מי מי מי מי מי                                                                                                    | ת (0) שם מסמכים (4)<br>פקי שימין שש מער מסמר<br>מעודת זהולודרכן<br>קעודת זהולודרכן<br>קוליח<br>המלי של רשומות<br>המלי של רשומות                                                                                                    | עודות חיצוניו<br>לא נבדק<br>201<br>202<br>257<br>258<br>259<br>260<br>261<br>262<br>263<br>264<br>265<br>264<br>265<br>266<br>264                                                                                                    |
| Print Rejection Letter (Master) Print Offer Letter (Master) Print Acceptance Letter (Master) נייין אין געוני אב הסטורנטים ע מתוזמנות ג מתוזמנות ג מתוזמנות ג הגרות פעולה ג הגרות פעולה ג הגרות פעולה ג הגרות פעולה ג אין געונים זמנים ג מיסה אין געונים זמנים                                                                                                    | פעול<br>סייל<br>חסינס<br>חסינס   | рг плліі<br>33 24 07 2022<br>33 24 07 2022                                                                                                    | 0°ER                  |                                 | roπ αοαγ<br>0<br>0<br>0                                                                            | a a (0)<br>a aorr (0)<br>a aorr (0                                                                                                    | را کا کا کا کا کا کا کا کا کا کا کا کا کا                                                                                                    | <ul> <li>חמי רשום (1) חסימו</li> <li>חמי מום (1) חסימו</li> <li>מלאת מסמך הגרח (משור מום מסמך)</li> <li>תעורת הוהלורכטן</li> <li>קו"ח</li> <li>קו"ח</li> <li>תמלי רשמות / תעוד</li> <li>תמלי רשמות / תעוד</li> <li>תמלי רשמות / תעוד</li> <li>תמלי רשמות / תעוד</li> <li>תמלי רשמות / תעוד</li> <li>משלי רשמות / תעוד</li> <li>משלי השמות / תעוד</li> <li>משלי השמות / תעוד</li> <li>משלי השמות / תעוד<td>ת (0) מסמכים (+)<br/>שים סוג מסמר<br/>ת עוד מז הותלדרכון<br/>תעוד מז הותלדרכון<br/>קריח<br/>ממלל של רשומות<br/>ממלל של רשומות<br/>ממלל של רשומות<br/>ממלל של רשומות<br/>GMAT<br/>בחינת שיא בוגר<br/>בחינת שיא בוגר<br/>בחינת מאים<br/>מסכטברים / תאריכים</td><td>לא נבדק<br/>לא נבדק<br/>201<br/>202<br/>202<br/>257<br/>258<br/>259<br/>260<br/>261<br/>262<br/>263<br/>264<br/>265<br/>264<br/>265<br/>264<br/>265<br/>265<br/>264<br/>265<br/>264<br/>265<br/>265<br/>266<br/>264<br/>265<br/>266<br/>266<br/>265<br/>266<br/>266<br/>266<br/>266<br/>266<br/>266</td></li></ul> | ת (0) מסמכים (+)<br>שים סוג מסמר<br>ת עוד מז הותלדרכון<br>תעוד מז הותלדרכון<br>קריח<br>ממלל של רשומות<br>ממלל של רשומות<br>ממלל של רשומות<br>ממלל של רשומות<br>GMAT<br>בחינת שיא בוגר<br>בחינת שיא בוגר<br>בחינת מאים<br>מסכטברים / תאריכים                                                                                                    | לא נבדק<br>לא נבדק<br>201<br>202<br>202<br>257<br>258<br>259<br>260<br>261<br>262<br>263<br>264<br>265<br>264<br>265<br>264<br>265<br>265<br>264<br>265<br>264<br>265<br>265<br>266<br>264<br>265<br>266<br>266<br>265<br>266<br>266<br>266<br>266<br>266<br>266                                                                                                    |
| Print Rejection Letter (Master)<br>Print Offer Letter (Master)<br>Print Acceptance Letter (Master)<br>פינו את נתוני אב הסטודנטי<br>נייים מער אב הסטודנטי<br>עד מתדמבות<br>עד מתדמבות<br>אין נתונים דמינים<br>אין נתונים דמינים                                                                                                    | פעול<br>סיי<br>חסימ<br>חסימ      | Pr manin         Pr manin        33 24 07 2022        33 24 07 2022        33 24 07 2022        33 24 07 2022        33 24 07 2022        33 24 07 2022        33 24 07 2022        33 24 07 2022        33 24 07 2022        33 24 07 2022        33 24 07 2022        33 24 07 2022        33 24 07 2022        33 24 07 2022        33 24 07 2022        33 24 07 2022        33 24 07 2022        33 24 07 2022        33 24 07 2022        33 24 07 2022        33 24 07 2022        33 24 07 2022        33 24 07 2022        33 24 07 2022        33 24 07 2022        33 24 07 2022        33 24 07 2022        33 24 07 2022        33 24 07 2022        33 24 07 2022        33 24 07 2022        33 24 07 2022        33 24 07 2022        33 24 07 2022        33 24 07 2022        33 24 07 2022        33 24 07 2022        33 24 07 2022        33 24 07 2022        33 24 07 2022        33 24 07 2022        33 24 07 2022        33 24 07 2022        33 24 07 2022        33 24 07 2022        33 24 07 2022        33 24 07 2022        33 24 07 2022        33 24 07 2022        33 24 07 2022        33 24 07 2022        33 24 07 2022        33 24 07 2022        33 24 07 2022        33 24 07 2022        33 24 07 2022        33 24 07 2022        33 24 07 2022        33 24 07 2022        33 24 07 2022        33 24 07 2022        33 24 07 2022        33 24 07 2022        33 24 07 2022        33 24 07 2022        33 24 07 2022        33 24 07 2022        33 24 07 2022        33 24 07 2022        33 24 07 2022        33 24 07 2022        33 24 07 2022        33 24 07 2022        33 24 07 2022        33 24 07 2022        33 24 07 2022        33 24 07 2022        33 24 07 2022        33 24 07 2022        33 24 07 2022        33                                                                                                    | 0120                  |                                 | οα ασαγ<br>0<br>0<br>0<br>0<br>0<br>0                                                              | (0) ara (0) ara (0) ar                                                                                                    | دربان می از ان از ان از از از از از از از از از از از از از                                                                                                    | <ul> <li>חמי רשום (1) חסימו</li> <li>חמי מום (1) חסימו</li> <li>מלאת מסמך הגרח (1) משור סובן</li> <li>תעות הותוררכן</li> <li>קו"ח</li> <li>קו"ח</li> <li>קוליר רשמות / תעוד</li> <li>תמלי רשמות / תעוד</li> <li>תמלי השמות / תעוד</li> <li>תמלי השמות / תעוד</li> <li>תמלי השמות / תעוד</li> <li>תמלי השמות / תעוד</li> <li>תמלי השמות / תעוד</li> <li>תמלי השמות / תעוד</li> <li>תמלי השמות / תעוד</li> <li>תמלי השמות / תעוד</li> <li>תמלי השמות / תעוד</li> <li>תמלי השמות / תעוד</li> </ul>                                                                                                    | <ul> <li>ת (0) מסמכים (4)</li> <li>ש סטג מסמרים (4)</li> <li>ש סטג מסמרים (4)</li> <li>תעודת זהותלודנטן</li> <li>קריח</li> <li>קריח</li> <li>תמלל של רשומות</li> <li>תמלל של רשומות</li> <li>תמלל של רשומות</li> <li>תמלל של רשומות</li> <li>המלל של רשומות</li> <li>המל של רשומות</li> <li>המל של רשומות</li> <li>המלל של רשומות</li> <li>המלל של רשומות</li> <li>המלל של רשומות</li> <li>המלל של רשומות</li> <li>המלל של רשומות</li> <li>המלל של רשומות</li> <li>המלל של רשומות</li> <li>המלל של רשומות</li> <li>המלל של רשומות</li> <li>המלל של רשומות</li> <li>המלל של רשומות</li> <li>המלל של רשומות</li> <li>המלל של רשומות</li> <li>המלל של רשומות</li> <li>ה</li></ul> | לא נבזק<br>לא נבזק<br>לא נבזק<br>לא נבזק<br>לא נבזק<br>201<br>202<br>255<br>256<br>256<br>266<br>266<br>266<br>266<br>266<br>266<br>26                                                                                                    |
| Print Rejection Letter (Master) Print Offer Letter (Master) Print Acceptance Letter (Master) Bein Au cruic var nonicular Bein Au cruic var nonicular Bein Au cruic var nonicular Curtico arconicular A arctin evide In an arconicular In an arconicular In an arconicular In arconicular In ar | euf<br>o<br>noro<br>n            | рг пллн<br>пллн<br>133 24 07 2022<br>133 24 07 2022<br>135 24 07 2022<br>135 24 07 2022<br>135 24 07 2022<br>135 24 07 2022<br>135 24 07 2022<br>135 24 07 2022<br>135 24 07 2022<br>135 24 07 2022<br>135 24 07 2022<br>135 24 07 2022<br>135 24 07 2022<br>135 24 07 2022<br>135 24 07 2022<br>135 24 07 2022<br>135 24 07 2022<br>135 24 07 202<br>135 24 07 202<br>135 24 07 202<br>135 24 07 202<br>135 24 07 202<br>135 24 07 202<br>135 24 07 202<br>135 24 07 202<br>135 24 07 202<br>135 24 07 202<br>135 24 07 202<br>135 2                                                                                                    | 012G                  |                                 | רסת מסמך<br>0<br>0<br>0<br>0<br>0<br>0<br>0<br>0<br>0<br>0<br>0<br>0<br>0<br>0<br>0<br>0<br>0<br>0 | מים (0) ביים (0) ביי                                                                                                    | درانا مرتا           ۱۹۰۰           ۱۹۰۰           ۱۹۰۰           ۱۹۰۰           ۱۹۰۰           ۱۹۰۰           ۱۹۰۰           ۱۹۰۰           ۱۹۰۰           ۱۹۰۰           ۱۹۰۰           ۱۹۰۰           ۱۹۰۰           ۱۹۰۰           ۱۹۰۰           ۱۹۰۰           ۱۹۰۰           ۱۹۰۰           ۱۹۰۰           ۱۹۰۰           ۱۹۰۰           ۱۹۰۰           ۱۹۰۰           ۱۹۰۰           ۱۹۰۰           ۱۹۰۰           ۱۹۰۰           ۱۹۰۰           ۱۹۰۰           ۱۹۰۰           ۱۹۰۰           ۱۹۰۰           ۱۹۰۰           ۱۹۰۰           ۱۹۰۰           ۱۹۰۰           ۱۹۰۰           ۱۹۰۰           ۱۹۰۰           ۱۹۰۰           ۱۹۰۰           ۱۹۰۰           ۱۹۰۰           ۱۹۰۰           ۱۹۰۰           ۱۹۰۰           ۱۹۰۰           ۱۹۰۰           ۱۹۰۰ <td><ul> <li>חמי רשום (1) חסימו</li> <li>חמי מום (1) חסימו</li> <li>מלאת מסמך היא מסמך היא מסמך</li> <li>תעות הותורכטן</li> <li>קו"ח</li> <li>קו"ח</li> <li>המלי רשמות / תעוד</li> <li>המלי רשמות / תעוד</li> <li>המלי השמות / תעוד</li> <li>המלי השמות להוטות לוונטיות (0)</li> </ul></td> <td><ul> <li>ת (0) מסמכים (4)</li> <li>ש סוג מסמר</li> <li>ק ש סוג מסמר</li> <li>ק ש סוג מסמר</li> <li>ק ש סוג מסמר</li> <li>ק ה ח</li> <li>ק ה ח</li> <li>ק ה ה ח</li> <li>ק ה ה ח</li> <li>ק ה ה ה ה ה ה ה ה ה ה ה ה ה ה ה ה ה ה ה</li></ul></td> <td><ul> <li>לא נבזק</li> <li>לא נבזק</li> <li>לא נבזק</li> <li>לא נבזק</li> <li>לא נבזק</li> <li>לא נבזק</li> <li>לא נבזק</li> <li>לא נבזקשה</li> </ul></td> | <ul> <li>חמי רשום (1) חסימו</li> <li>חמי מום (1) חסימו</li> <li>מלאת מסמך היא מסמך היא מסמך</li> <li>תעות הותורכטן</li> <li>קו"ח</li> <li>קו"ח</li> <li>המלי רשמות / תעוד</li> <li>המלי רשמות / תעוד</li> <li>המלי השמות / תעוד</li> <li>המלי השמות להוטות לוונטיות (0)</li> </ul>                                                                                                    | <ul> <li>ת (0) מסמכים (4)</li> <li>ש סוג מסמר</li> <li>ק ש סוג מסמר</li> <li>ק ש סוג מסמר</li> <li>ק ש סוג מסמר</li> <li>ק ה ח</li> <li>ק ה ח</li> <li>ק ה ה ח</li> <li>ק ה ה ח</li> <li>ק ה ה ה ה ה ה ה ה ה ה ה ה ה ה ה ה ה ה ה</li></ul>                                                                                                    | <ul> <li>לא נבזק</li> <li>לא נבזק</li> <li>לא נבזק</li> <li>לא נבזק</li> <li>לא נבזק</li> <li>לא נבזק</li> <li>לא נבזק</li> <li>לא נבזקשה</li> </ul>                                                                                                    |

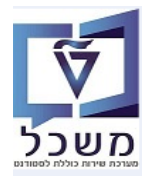

#### ."סטטוס נוסף" יש לשים לב לשדה "סטטוס נוסף". 6.3

| 0. | באפשרותך                                                  | 20000; ישראלוב, שירה            | החלטה התחלתית לגבי רישום: 00715          | SAP                           |
|----|-----------------------------------------------------------|---------------------------------|------------------------------------------|-------------------------------|
| 2  | עבר לפקולטה                                               | ביטול דחייה 📔 🕞 רקע אקדמי - ה 🗐 | אמות 🗸 החלת תוצאת אימות 🗸 הצעה 🗸 החייה 🗧 | שמור   🗙 🖉 🜩   💠              |
| ^  |                                                           |                                 |                                          |                               |
|    | גבט מורחב ∎                                               |                                 |                                          | סקירת החלטות 🗸                |
|    |                                                           | מידע כללי                       |                                          | נתוני בקשה                    |
|    | 200000715                                                 | מזהה החלטה:                     | 0200004853                               | מספר סטודנט (זמני):           |
|    | 50143341                                                  | מספר בקשה: 1                    | ישראלוב, שירה                            | שם פרטי, שם משפחה:            |
|    |                                                           | סטטוס                           | מועמד                                    | סטטוס סטודנט:                 |
|    | הבקשה בטיפול                                              | סטטוס/סיבת החלטה:               | הרשמה ראשוני > קבלה למוסמכים- מגיסטר     | סוג החלטה -> תת סוג של החלטה: |
|    | התקבלה בקשה לקבלה; המלצת קבלה מהפקולטה; חזר מדיון בפקולטה | סטטוס נוסף:                     | אביב תשפ"ג                               | נוהל קבלה:                    |
|    |                                                           |                                 |                                          |                               |

#### נופיע: יופיע: המועמד רק הגיש את הבקשה , בשדה "סטטוס הנוסף" יופיע: 6.3.1

| התקבלה בקשה לקבלה | ວບບາວ ເເດף: |
|-------------------|-------------|
|                   |             |

#### 6.3.2 כאשר הבקשה של המועמד נשלחה לפקולטה לאחר בדיקה בביה"ס לתארים מתקדמים:

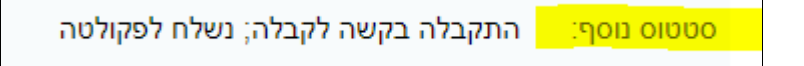

6.3.3 כאשר הבקשה חזרה מהפקולטה לאחר דיון עם המלצת קבלה:

סטטוס נוסף: 👘 התקבלה בקשה לקבלה; המלצת קבלה מהפקולטה; חזר מדיון בפקולטה

#### 6.3.4 כאשר הבקשה חזרה עם הפקולטה עם המלצת דחייה:

סטטוס נוסף: 🔄 התקבלה בקשה לקבלה; המלצת דחייה מהפקולטה; חזר מדיון בפקולטה

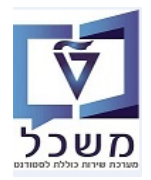

#### "דרישת נקודות 6.4

. "הזנות במסך זה יופיעו בטרנזקציה PIQST10 בלשונית "2 נתונים כלליים".

.4.5 ראה הסבר בחוברת "תחזוקת רשומות סטודנט – מוסמכים GR" סעיף

| ר גם     | באפשרוו                                                  |                      | 20000; ישראלוב, שירה              | נ לגבי רישום: 100715 | החלטה התחלתיה           |                              |                                 | SAP                   |
|----------|----------------------------------------------------------|----------------------|-----------------------------------|----------------------|-------------------------|------------------------------|---------------------------------|-----------------------|
| <u>_</u> |                                                          |                      | רקע אקדמי - הועבר לפקולטה         | ביטול דחייה          | וייה   סטטוס נוסף –   🖸 | ד אימות 🗸 הצעה 🗸 🗙 דו        | החלת תוצאת 🗘 📔 אחלת תוצאת       | שמור   🗙 🖊 岸          |
|          | מבט מורתו                                                |                      |                                   |                      |                         |                              |                                 | סקירת החלטות 🗸        |
|          |                                                          |                      | מידע כללי                         |                      |                         |                              |                                 | נתוני בקשה            |
|          | 2000007                                                  | מזהה החלטה: 15       |                                   |                      |                         | 020000485                    | מספר סטודנט (זמני): 53          |                       |
|          | 501433                                                   | מספר בקשה: 11        |                                   |                      |                         | יראלוב, שירה                 | שם פרטי, שם משפחה: יש           |                       |
|          |                                                          |                      | 0000                              |                      |                         | עמד                          |                                 |                       |
|          | קשה בטיפול                                               | סטטוס/סיבת החלטה: הו |                                   |                      | מגיסטר                  | רשמה ראשוני > קבלה למוסמכים- | : -> תת סוג של החלטה: <b>הר</b> | סוג החלטר             |
|          | נקבלה בקשה לקבלה; המלצת קבלה מהפקולטה; חזר מדיון בפקולטה | סטטוס נוסף: הו       |                                   |                      |                         | ב תשפ"ג                      | נוהל קבלה: אבי                  |                       |
|          |                                                          |                      |                                   |                      |                         |                              |                                 |                       |
|          |                                                          | ית                   | תכנית לימודים נוכחי 🗸             |                      |                         |                              |                                 | לטיפול בפקולטה 🗸      |
|          | שנה   סמסטר סוג רישום סמס ל קטגוריה נו.                  | ס מידע נוסף          | תכנית / התמחות                    | ₽ 📮                  |                         |                              |                                 | קבלה 🗸 📔 דחייה        |
|          |                                                          |                      | אין נתונים זמינים 🚺               | סטטוס טיפול          | פקולטה                  | אובייקט תוכנית לימודים       | תאור תוכנית לימודים             | שם קצר תוכנית לימודים |
|          |                                                          |                      | דרישת נקודות 🗸                    |                      | פקולטה להנדסה אזרחית ו  | 50045056                     | מגיסטר למדעים בהנדסה            | 001001-2-001          |
| -        |                                                          |                      |                                   |                      |                         |                              |                                 |                       |
|          |                                                          | ~                    | סוג לימודים קודמים <mark>:</mark> |                      |                         |                              |                                 |                       |
|          |                                                          | 002 0.00             | נקודות:                           |                      |                         |                              |                                 |                       |
|          |                                                          | 002 0.00             | נקודות:                           |                      |                         |                              |                                 |                       |
|          |                                                          | 142025               | תאריך להגשת הצעת:                 |                      |                         |                              |                                 |                       |
|          |                                                          | מיקרואנזימולוגיה     | תחום עניין:                       |                      |                         |                              |                                 |                       |
|          |                                                          |                      |                                   |                      |                         |                              |                                 |                       |
|          |                                                          |                      |                                   |                      |                         |                              |                                 |                       |
|          |                                                          |                      |                                   |                      | ר שנבחר:                | ם לסוג התוא                  | נאים בהתאנ                      | חס לשדות הו           |

## התייחס לשדות הבאים בהתאם לסוג התואר שנבחר:

| הסבר                                                  | סטאטוס   | שדה                       |
|-------------------------------------------------------|----------|---------------------------|
| נגזר אוטומטי מטופס הרישום.                            | אוטומטית | סוג לימודים קודמים        |
| הזנה ידנית של נקודות בהתאם לתוכנית הלימודים.          | חובה     | נקודות                    |
| הזנה ידנית של נקודות בהתאם לתוכנית הלימודים + תזה.    | חובה     | נקודות                    |
| התאריך יופיע אוטומטית מתוך המערכת. ניתן לשינוי ידנית. | אוטומטית | תאריך להגשת הצעת<br>המחקר |
| יופיע אוטומטית מתוך טופס הרישום.                      | אוטומטית | תחום ענין                 |

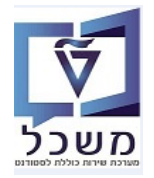

להשוואת המסמכים.

6.5 **לשונית "מסמכים"** מציגה את המסמכים שהמועמד צירף לבקשה.

מספר בקשה: חייבים להסתכל גם על הבקשה דרך בלוק "מידע כללי" ושדה

|               |      |            |           | ים אקדמים (0) | חסימות (0) 💼 כלל | דמי רישום (1) 🌘           | 0) 🛆 מסמכים (4)  | ) תעודות חיצוניות 🔳 | ~ |
|---------------|------|------------|-----------|---------------|------------------|---------------------------|------------------|---------------------|---|
| <b>&amp;</b>  |      |            |           |               | Export all PDF   | docs 🚺 אעלאת מסמך.        | תקין 🌔 🔒 ו       | לא נבדק 🔵 לא תקין   |   |
| חותמת זמן     | סיבה | סטטוס      | גרסת מסמך | מספר מסמך     | הכרחי            | תיאור סוג מסמך            | שם סוג מסמך      | מזהה סוג מסמך ע     | đ |
| 33 24.07.2022 |      | $\diamond$ | 01        | 8000001506    | $\checkmark$     | תעודת זהות/דרכון          | נעודת זהות/דרכון | n Z01               |   |
| 33 24.07.2022 |      | $\diamond$ | 01        | 8000001507    | $\checkmark$     | תמונת פספורט              | נמונת פספורט     | n Z02               |   |
| 33 24.07.2022 |      | $\diamond$ |           |               |                  | קו"ח                      | n"ij             | 7 Z57               |   |
| 33 24.07.2022 |      | $\diamond$ | 01        | 8000001508    | $\checkmark$     | תמליל רשומות / תעוד       | נמליל של רשומות  | n Z58               |   |
| 33 24.07.2022 |      | $\diamond$ |           |               |                  | תמליל רשומות / תעוד       | נמליל של רשומות  | n Z59               |   |
| 33 24.07.2022 |      | $\diamond$ |           |               |                  | תמליל רשומות / תעוד       | נמליל של רשומות  | n Z60               |   |
| 33 24.07.2022 |      | $\diamond$ |           |               |                  | תמליל רשומות / תעוד       | נמליל של רשומות  | n Z61               |   |
| 33 24.07.2022 |      | $\diamond$ |           |               |                  | תמליל רשומות / תעוד       | נמליל של רשומות  | n Z62               |   |
| 33 24.07.2022 |      | $\diamond$ | 01        | 8000001509    | $\checkmark$     | GMAT - מבחן קבלה          | GMA              | Z63                 |   |
| 33 24.07.2022 |      | $\diamond$ |           |               |                  | - GRE - בחינת שיא בוגר    | חינת שיא בוגר    | n Z64               |   |
| 33 24.07.2022 |      | $\diamond$ |           |               |                  | אישו <mark>ר</mark> זכאות | זישור זכאות      | K Z65               |   |
| 33 24.07.2022 |      | $\diamond$ |           |               |                  | בחינת מתא"ם               | חינת מתא"ם       | n Z66               |   |

- . גפייה במסמר מצורף מתבצעת ע"י לחיצה כפולה על מספר המסמר. 6.5.1
- . הסטטוס יקבל סימון 6.5.1.1 סמן את שורת סוג המסמך ולחץ על הכפתור 🇨 תקיו

501433411

- 6.5.1.2 סמן את שורת סוג המסמך ולחץ על הכפתור 💻 לא תקיו
- המערכת פותחת חלון בו מזינים את הסיבה מתוך הרשימה ולוחצים OK לאישור.

| × 🗖 | סיבת פעילות               |            |          |
|-----|---------------------------|------------|----------|
| ~   |                           | סיבה:      |          |
|     | מסמך שגוי                 |            |          |
|     | מסמך מטושטש/ לא קריא      |            |          |
|     | מסמך חתוך                 |            |          |
|     | יש לסרוק מסמך לאורך       |            |          |
|     | מס. שגוי-פירוט למייל פרטי |            |          |
|     |                           | 8000001040 | <u> </u> |
|     | 7.5 01                    | 0000001040 |          |

. בסיום הסטטוס יקבל סימוו 💻 ובעמודה "סיבה" תופיע הסיבה כאשר המסמך "לא תקין" ושומרים, נפתחת בחשבון המועמד/סטודנט האפשרות להטעין מסמך חדש. תהליד הביצוע הוא ע"י העברת הבקשה לסטטוס "לא תקיז - לטיפול". המועמד/סטודנט יקבל מייל שיפנה אותו להיכנס לחשבון רק אחרי ששמרנו את הסטטוס הזה. במידה וחסר מסמך שאיננו חובה ברישום של המועמד, על מנת שהסטודנט יוכל להזין את המסמך החסר לאחר ששינינו את הסטטוס ל "לא תקין-לטיפול, במערכת ההחלטות צריך לעמוד על המסמך החסר, ועליו לסמן שהוא לא תקין ובסיבות לבחור שהמסמך חובה .ואז המסמך ייפתח למועמד לטעינה מחדש. מסמכים שסומנו כ"תקינים" המועמד/סטודנט לא יכול להטעיו מחדש.

- . סמן את שורת המסמך ולחץ על הכפתור 🔷 לא נבדק על מנת לבטל את הפעילויות ולעדכן מחדש. 6.5.1.3
- העלאת מסמר על מנת לצרף מסמכים 🟠 העלאת מסמר את שורת סוג המסמך שרוצים לצרף ולחץ על הכפתור 🏠 העלאת מסמר נוספים, שהיו חסרים או מסמכים מעודכנים. זה ניתן לבצע במשרד של ביה"ס לתארים מתקדמים.
  - . בסיום לחץ על צלמית 🔚 שמור לשמירת הנתונים.
  - 6.6 **לשונית "חסימות"** מציגה את חסימת המועמד להמשך טיפול בבקשה מכל מיני סיבות.

.4.7 ראה הסבר בחוברת "תחזוקת רשומות סטודנט – מוסמכים GR סעיף

חסימה מוזנת בקובץ הסטודנט לאחר שמתקבל.

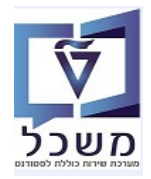

6.7 **לשונית "דמי רישום"** מציגה את דמי הרישום ששולמו ע"י המועמד, במידה וקיימים.

|              |                   |      |           | דמים (0) | וות (0) 🕒 כללים אק | י רישום (1) 🕒 חסינ | מסמכים (4) 🛑 דמ | 🔰 🔹 תעודות חיצוניות (0) |             |
|--------------|-------------------|------|-----------|----------|--------------------|--------------------|-----------------|-------------------------|-------------|
| ₽            |                   |      |           |          |                    |                    |                 |                         |             |
| מפתח סטטיסטי | תנועה             | מטבע | סכום פתוח | OCIO     | תקופה              | מספר מסמך          | טקסט            | טקסט סטאטוס             | סטאטוס      |
|              | AT דמי רישום כל ה |      | 0.00      | 3.00     | 2022/201 אביב      | 100000934          | т 000501433411  | חשבונות חייבים שולמו    | <b>0</b> 00 |

. כמו כן, כל ההתכתבויות עם המועמד: דוא"ל עם מכתב דחייה, דוא"ל עם מכתב הצעה, דוא"ל קבלה

| בצע         יזרה         מקר           בצע         יהר         מקר         מקר <th></th> <th></th> <th></th> <th></th> <th></th> <th></th> <th>תכתובת (0)</th> <th>החלטות רלוונטיות (0)</th> <th>(1) סמסטרים / תאריכים</th> <th>עולות מתוזמנות (1)</th> <th>פע 🗸</th> |              |                 |          |           |             |             | תכתובת (0) | החלטות רלוונטיות (0) | (1) סמסטרים / תאריכים   | עולות מתוזמנות (1)  | פע 🗸  |
|----------------------------------------------------------------------------------------------------|--------------|-----------------|----------|-----------|-------------|-------------|------------|----------------------|-------------------------|---------------------|-------|
| o         o         s         s                                                                                                    | <b>₽</b>     |                 |          |           |             |             |            |                      |                         | חזרה   מחק          | בצע ו |
| 🗌 רישום פקודת דמי רישום לחשבונות סטודנטים שיטת קריאה RFCUSER הצגת יומן 24.07.2022 בוצע                                                                                                    | חזרו על הפעו | נוצר באופן ידני | בר ביצוע | נוצר בשעה | נוצר בתאריך | יומן פעולות | נרה על-ידי | סוג עיבוד נוצ        |                         | ס הגדרת פעולה       | 0     |
|                                                                                                    |              |                 | בוצע     | 07:23:33  | 24.07.2022  | הצגת יומן   | RFCUSE     | R שיטת קריאה         | רישום לחשבונות סטודנטים | רישום פקודת דמי ו . |       |

.6.9 לשונית "סמסטרים/תאריכים" – הנתון מופיע אוטומטית בעקבות פעולת ההרשמה של המועמד.

|       |                |             |          | t (0)    | ות (0) תכתובר | החלטות רלוונטי | <mark>(1) תאריכים (1)</mark> | פעולות מתוזמנות (1) 🗸 🗸 פעולים |
|-------|----------------|-------------|----------|----------|---------------|----------------|------------------------------|--------------------------------|
| ₽ ₽   |                |             |          |          |               |                |                              |                                |
| הודעה | שונה ב-        | שונה על-ידי | מצב      | שעת סיום | תאריך סיום    | התחלה / זמן    | התחלה / מוע                  | תקופה / סוג מועד פירעון        |
|       | :33 24.07.2022 | RFCUSER     | קלט ידני | 23:59:59 | 03.08.2023    | 00:00:00       | 21.03.2023                   | משך זמן תקני של סמסטר אקדמי    |
|       |                |             |          |          |               |                |                              |                                |

- ולא במסך "החלטה". פיווג הסטודנט שמתקבל לקבוצה מיוחד. ניתן לראות רק בטרנזקציה PIQST10 ולא במסך "החלטה". ראה הסבר בחוברת "תחזוקת רשומות סטודנט – מוסמכים GR" סעיף 4.6.
  - 6.11 **בלוק "מידע כללי"** ושדה מספר בקשה: 501433411 יש להיכנס לבקשה על מנת לבדוק את כל הפרטים.
    - .PIQST10 בהתאם לתואר המבוקש ותכנית הלימודים מוסיפים **"תוכנית השלמות"** בטרנזקציה PIQST10. ראה הסבר בחוברת "תחזוקת רשומות סטודנט – מוסמכים GR" סעיף 4.4.
      - .PIOST10 הגדרת "מנחה"/יועץ מזינים ידנית את המידע מטופס הבקשה בטרנזקציה 0.11.2

ראה הסבר בחוברת "תחזוקת רשומות סטודנט – מוסמכים GR" סעיף 4.8.

בטופס הבקשה שם מנחה נמצא בסעיף "תחום עניין" שדה "מנחה" :

|             | תחום עניין 🗸                          |
|-------------|---------------------------------------|
|             | תחום עניין                            |
| טסט באוויר  | תחום עניין:                           |
| מיסטר ביסטר | Student Advisor.<br>חודש התחלה משוער: |

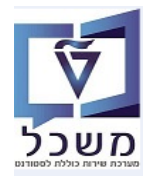

#### PIQED הזנת לימודים קודמים (פטורים) הזנת לימודים 6.12

. כנס לטרנזרציה הנ"ל, הזן את מספר הסטודנט הרצוי ולחץ על הצלמית 6.12.1

|        |                                |           |            |                                                            |                              |                                                                                                  |                                                                                                    | קביעת שקילות שנה  🔜                                                                                                    |
|--------|--------------------------------|-----------|------------|------------------------------------------------------------|------------------------------|--------------------------------------------------------------------------------------------------|----------------------------------------------------------------------------------------------------|----------------------------------------------------------------------------------------------------|
|        |                                |           |            |                                                            |                              |                                                                                                  |                                                                                                    |                                                                                                    |
|        |                                |           |            |                                                            | 02                           | 00004853                                                                                         | מספר סטודנט                                                                                                    | ๔ຌ๙★๙๔⇔                                                                                                    |
|        |                                |           |            |                                                            | וירה; *04.07.2022; נקבה      | ישראלוב, ש                                                                                       | 🔒 שם                                                                                                    | חיפוש לפי                                                                                                    |
|        |                                |           |            |                                                            | דחיסת סקירה                  |                                                                                                  |                                                                                                    | סטודנט 📲 🔻                                                                                                    |
|        |                                |           |            |                                                            | . 🗄 . 🔁 🖍 🛽                  | 🖄 😽 🕼 😪 👻                                                                                        | לא מבוסס 🚹                                                                                                    | י 👸 שם 🐣 בעודנעות בעמשעת בכנות                                                                                                    |
|        | הצגה                           | טקסט      | שחרור      | קטגוריה                                                    | סטטוס שחרור הערה             | אור <-                                                                                           | - סוג שווה ערך                                                                                                    | • 🛗 סטורנטים באנוצעות הכניות •                                                                                                    |
|        |                                |           |            |                                                            |                              | על מערכת                                                                                         | 🔻 🔁 מבוסס י                                                                                                    | חיפוש חופשי 🚻 י                                                                                                    |
|        |                                |           |            |                                                            |                              | HS<br>V KET CI                                                                                   | סיווג <u>ד</u> כק                                                                                                    | Simona's variant 📩 •                                                                                                    |
|        | Se                             | מופי      | <b>0</b>   |                                                            | •                            | ע אקו נזי<br>אוו-צרפת-082 / 2022 70 74 07                                                        |                                                                                                    |                                                                                                    |
|        | 20                             | סופ       | ٥          |                                                            | ě                            | אונ-אינול-010 / 2022 / 010                                                                       | · E ·                                                                                                    | 00000                                                                                                    |
|        | 20.                            | 010       |            | ACAD                                                       | · · ·                        | זה על מערכת                                                                                      | שי 🗖 לא מרונ                                                                                                    |                                                                                                    |
|        |                                |           |            |                                                            |                              |                                                                                                  |                                                                                                    |                                                                                                    |
|        |                                |           |            |                                                            |                              |                                                                                                  |                                                                                                    |                                                                                                    |
|        |                                |           |            |                                                            |                              |                                                                                                  |                                                                                                    |                                                                                                    |
|        | ,                              |           |            |                                                            |                              | זערכת                                                                                            | לא מבוסס על נ                                                                                                    |                                                                                                    |
| ך הבא: | ה המסן                         | מתקבי     | רכת.       | ס על מע                                                    | יווה ערך שלא מבוס            | יצירת ש = 💻                                                                                      |                                                                                                    | 6.12.2 לחץ על הכפתור 💻                                                                                                    |
|        |                                |           |            |                                                            |                              |                                                                                                  |                                                                                                    |                                                                                                    |
|        |                                |           |            |                                                            |                              |                                                                                                  |                                                                                                    |                                                                                                    |
|        |                                |           |            |                                                            |                              |                                                                                                  | לות שנה                                                                                                    | קביעת שקיי , 💷                                                                                                    |
|        |                                |           |            |                                                            |                              |                                                                                                  | לות שנה                                                                                                    | קביעת שקיי 💀                                                                                                    |
|        |                                |           |            |                                                            |                              |                                                                                                  | לות שנה                                                                                                    | קביעת שקיי<br>איי שקיי                                                                                                    |
|        |                                |           |            |                                                            |                              |                                                                                                  | לות שנה<br>0200004853                                                                                                    | <b>קביעת שקיי</b><br>איז <b>קביעת שקיי</b><br>מספר סטודנט                                                                                                    |
|        |                                |           |            |                                                            |                              | *04.07.2022; נקבה                                                                                | <b>לות שנה</b><br>0200004853<br>ישראלוב, שירה; <sup>*</sup>                                                                                    | <b>קביעת שקיי</b><br>איז <b>קביעת שקיי</b><br>מספר סטודנט<br>א שם                                                                                                    |
|        |                                |           |            |                                                            |                              | 04.07.2022*<br>דחיסת סקירה                                                                       | <b>לות שנה</b><br>0200004853<br>ישראלוב, שירה; <sup>•</sup>                                                                                    | קביעת שקיי<br>איז גער קביע<br>מספר סטודנט<br>שם<br>איז                                                                                                    |
|        |                                |           |            |                                                            |                              | 04.07.2022 <sup>*</sup><br>דחיסת סקירה<br>דחיסת סקירה                                            | לות שנה<br>0200004853<br>ישראלוב, שירה; *                                                                                                    | קביעת שקיי<br>אספר סטודנט<br>שם<br>שם<br>לא תרוסס על מערכם על                                                                                                    |
|        |                                |           |            |                                                            |                              | 04.07.2022*<br>דחיסת סקירה<br>דחיסת בקירה<br>בירה                                                | לות שנה<br>0200004853<br>ישראלוב, שירה; <sup>ז</sup><br>מ€ ₹ ג                                                                                 | קביעת שקיי<br>אספר סטודנט<br>פש<br>שם<br>לא מבוסס על מערכת איי                                                                                                    |
|        | הצג                            | קסט       | ר טי       | שחרו                                                       | הערה קטגוריה                 | 04.07.2022*<br>דחיסת סקירה<br>דחיסת סקירה<br>דחיסת שחרור<br>סטטוס שחרור                          | לות שנה<br>0200004853<br>ישראלוב, שירה; *                                                                                                    | קביעת שקיי<br>קביעת שקיי<br>מספר סטודנט<br>מספר סטודנט<br>שם<br>שם<br>ים א מבוסס על מערכת<br>סוג שווה ערך -> תאור                                                                                                    |
| n      | הצג                            | קסט       | ר טי       | שחרוו                                                      | הערה קטגוריה                 | 04.07.2022*<br>דחיסת סקירה<br>דחיסת סקירה<br>דחיסת שחרור<br>סטטוס שחרור                          | לות שנה<br>0200004853<br>ישראלוב, שירה; *                                                                                                    | קביעת שקיי<br>קביעת שקיי<br>מספר סטודנט<br>שם<br>שם<br>שם<br>לא מבוסס על מערכת<br>יש מבוסס על מערכת                                                                                                    |
|        | הצג                            | קסט       | ר ט        | שחרו                                                       | הערה קטגוריה                 | 04.07.2022*<br>דחיסת סקירה<br>דחיסת סקירה<br>דחיסת סקירה<br>דחיסת סקירה                          | לות שנה<br>0200004853<br>ישראלוב, שירה; *                                                                                                    | קביעת שקיי<br>קביעת שקיי<br>מספר סטודנט<br>שם<br>שם<br>אם<br>לא מבוסס על מערכת<br>ד ש סיווג HS<br>אי ש סיווג HS                                                                                                    |
|        | הצג                            | קסט       | ר טי       | שחרוו                                                      | הערה קטגוריה                 | 04.07.2022*<br>דחיסת סקירה<br>דחיסת סקירה<br>בעוס שחרור                                          | לות שנה<br>0200004853<br>ישראלוב, שירה; *                                                                                                    | קביעת שקיי<br>קביעת שקיי<br>מספר סטודנט<br>מספר סטודנט<br>יים<br>שם<br>לא מבוסס על מערכת<br>יים מבוסס על מערכת<br>יים סיווג HS<br>יים סיווג HS<br>יים רקע אקדמי<br>יים (102-100-100-100-100-100-100-100-100-100-                                                                                                    |
|        | הצג<br>קרצג                    | קסט<br>פי | ר טי       | שחרו<br>שחרו<br>סיי                                        | הערה קטגוריה<br>ACAD         | 04.07.2022 <sup>*</sup><br>דחיסת סקירה<br>דחיסת סקירה<br>דחיסת שחרור<br>סטטוס שחרור              | לות שנה<br>0200004853<br>ישראלוב, שירה;<br>איראלוב, שירה;<br>איראלוב, שירה;<br>24.07.2022                                                      | קביעת שקיי<br>קביעת שקיי<br>מספר סטודנט<br>פש<br>שם<br>לא מבוסס על מערכת עורך<br>ים מבוסס על מערכת עורך<br>אור שווה ערך -> תאור<br>שים מנוסס על מערכת<br>ים אוו אור ארך אקדמי<br>ים אונ-צרפת-012 / 12                                                                                                    |
|        | הצג<br>ג <del>י</del> י<br>גרי | קסט<br>פי | ר טי       | שחרו<br>שחרו<br>גער בייניייייייייייייייייייייייייייייייייי | הערה קטגוריה<br>ACAD<br>ACAD | 04.07.2022 <sup>*</sup><br>דחיסת סקירה<br>שחרור<br>סטטוס שחרור                                   | לות שנה<br>0200004853<br>ישראלוב, שירה;<br>איראלוב, שירה;<br>איראלוב, שירם<br>ישראלוב, שירם<br>ישראלוב, שירם<br>ישראלוב, שירם<br>ישראלוב, שירם | קביעת שקיי<br>קביעת שקיי<br>מספר סטודנט<br>מספר סטודנט<br>יים שם<br>לא מבוסס על מערכת<br>יים מבוסס על מערכת<br>יים מבוסס על מערכת<br>יים מבוסס על מערכת<br>יים אוג שווה ערך -> תאור<br>יים מבוסס על מערכת<br>יים אוג צרפת-280 / 2                                                                                                    |
| م<br>ا | הצג<br>אר<br>גר                | קסט<br>פי | ר טי<br>סו | שחרוו<br>שחרוו<br>גייייייייייייייייייייייייייייייייייי     | הערה קטגוריה<br>ACAD<br>ACAD | 04.07.2022*<br>דחיסת סקירה<br>בחיסת סקירה<br>בוויסת שחרור<br>שחרור<br>סטטוס שחרור<br>סענוס בוויס | לות שנה<br>0200004853<br>ישראלוב, שירה; *<br>מישראלוב, שירה; *<br>מישראלוב, שירה; *<br>מישראלוב, שירה; *<br>מישראלוב, שירה; *                  | קביעת שקיי         קביעת שקיי         מספר סטודנט         מספר סטודנט         מספר מסודנט         מספר מסודנט |

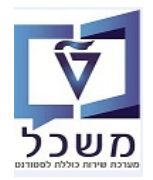

#### :המסך המסך המסך ליו לחיצה כפולה מתקבל המסך הבא: 6.12.3 סמן את השורה "שוויון ערך שאינו מבוסס על מערכת" ולחץ עליו

|                                         |                                 |                              |                                              |                                     |                     |                                   | קביעת שקילות שנה 🧏                         |
|-----------------------------------------|---------------------------------|------------------------------|----------------------------------------------|-------------------------------------|---------------------|-----------------------------------|--------------------------------------------|
|                                         |                                 |                              |                                              |                                     |                     |                                   | 69                                         |
|                                         |                                 |                              |                                              |                                     |                     | ſ                                 | 0200004853 מספר סטודנט                     |
|                                         |                                 |                              |                                              |                                     |                     | 04.07.2022 <sup>;</sup> נקבה      | ישראלוב, שירה; 🕯 🚇                         |
|                                         |                                 |                              |                                              |                                     |                     | דחיסת סקירה                       | Ľ                                          |
|                                         |                                 |                              |                                              |                                     |                     | א מבוסס על מערכת 🖉 🛠 😽 🚹          |                                            |
|                                         |                                 |                              | גה                                           | זרור טקסט הצ                        | הערה קטגוריה שר     | סטטוס שחרור                       | סוג שווה ערך -> תאור                       |
|                                         |                                 |                              |                                              |                                     |                     |                                   | מבוסס על מערכת 🔁                           |
|                                         |                                 |                              |                                              |                                     |                     |                                   | ד 🚽 סיווג HS שיווג HS שיווג 🚽 ד            |
|                                         |                                 |                              | S                                            | קופי 🖉                              | © ACAD              | ٥                                 | אוו-ארפת-24.07.2022 / 082                  |
|                                         |                                 |                              | 6                                            | מוחי 🖉                              |                     | •                                 | 24 07 2022 / 010-אוו-איוול                 |
|                                         |                                 |                              |                                              | 510                                 | nono                | •                                 | לא מבוסס על מערכת                          |
|                                         |                                 |                              |                                              |                                     |                     |                                   | < אוויון ערך שאינו מבוסס על מערכת 🗈 🗈      |
|                                         |                                 |                              |                                              |                                     |                     | _                                 | · · · <del>-</del>                         |
|                                         |                                 |                              |                                              |                                     |                     |                                   |                                            |
|                                         |                                 |                              |                                              |                                     |                     |                                   | מכנונס                                     |
|                                         |                                 |                              |                                              |                                     |                     |                                   |                                            |
|                                         |                                 |                              |                                              |                                     | כת>                 | ו מבוסס על מער<br>ווייי           | תיאור < טוויון ערך שאינ                    |
|                                         |                                 |                              |                                              | עקיפות                              | שנה שנה שימחק פרט ל | <u>ן ואי בטל שחרור ן יש</u>       | אן איז איז איז איז איז איז איז איז איז איז |
|                                         |                                 |                              |                                              |                                     |                     |                                   | עבודה שהועברה                              |
| סוג נ סוג ת סוג זיהוי תכנית סטו         | נק. זכות שהושגו נ־ז שקיבלו ציון | סטטו נק.זכות שנרשמו<br>- 🗖 – | זמל ציון זיהוי סולם<br>סיבול ביון זיהוי סולם | שם ס                                | ט השגים פנימיים     | ס מ <mark>סוג אובייק</mark><br>∎∎ | ה ה ק קיבוץ עבודה אקדמית מ                 |
|                                         | 2.00 2.00                       | 2.00                         | GRA Graduate 9                               | חינוך גופני - ש יי<br>מייים מסיעבים | 00100000-77 - 7     | אפעבוד 📲                          |                                            |
| - · · · · · · · · · · · · · · · · · · · | 2.00 2.00                       | 2.00                         | - GUY GIGUNIG 2                              | ישום נוו ושבים                      | • 11 • 111-00000    | ואס עבוו                          |                                            |

#### התייחס לשדות הבאים בהתאם לסוג התואר שנבחר:

| שדה            | סטאטוס | הסבר                                                                                            |
|----------------|--------|-------------------------------------------------------------------------------------------------|
| סוג אובייקט    | חובה   | בחר מתוך הרשימה את הסוג SM = עבודה פנימית.                                                      |
| הישגים פנימיים | חובה   | בחר מתוך הרשימה את מספר הקורס הרלוונטי.                                                         |
| סמל ציון       | חובה   | הזנה את הציון הרלוונטי                                                                          |
| זיהוי סולם     | חובה   | בחר מתוך הרשימה את הזיהוי GRA ולחץ על Enter.                                                    |
| שמירה          | חובה   | לחץ על הצלמית 月 שמור. מקבלים הודעה שהנתונים נשמרו.                                              |
| שתרור          | חובה   | לחץ על הצלמית <mark>≫שחרור</mark> ] . מקבלים הודעה :<br>עבודה פנימית או כישורים הועברו <b>∨</b> |

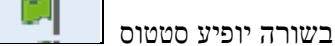

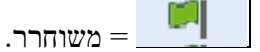

לא מבוסס על מערכת ➡ 🔂 

<

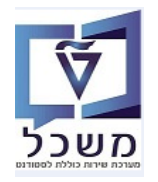

#### 6.13 הצעה או דחיית לימודים לסטודנט

בסיום הבדיקות שהבקשה תקינה והזנת הנתונים הנוספים, שלב הצעת הלימודים מתבצע כדלקמן:

לחץ על הצלמית 💴 = שינוי.

6.13.1 טיפול בהצעה בביה"ס לתארים מתקדמים

..... לחץ על הכפתור "החלת תוצאות אימות" ובחר מתוך הרשימה את "תקין".

| × | Pan                                                            | nel<br>ארותך גם | באפשו                  | 200000; ישראלי, מאור            | החלטה התחלתית לגבי רישום: 0707                           | SAP/                                                                              |
|---|----------------------------------------------------------------|-----------------|------------------------|---------------------------------|----------------------------------------------------------|-----------------------------------------------------------------------------------|
|   | You can also 🗸                                                 | 2               | אקדמי - הועבר לפקולטה  | ין 🖓 אין 🖓 ביטול דחייה 🛛 🖓 רקע) | לת תוצאת אימות 🗸 🔍 הצעה 🗸 דחייה 📔 סטטוס נוס              |                                                                                   |
|   |                                                                |                 |                        |                                 | תקין                                                     | פעילות קבע כלא חוקי בוטלה.                                                        |
|   | הגדרת פעולה                                                    | •               |                        |                                 | לא תקין- לטיפול                                          | Δ                                                                                 |
|   | הדפסת מנתב דחייה (תואר שני)                                    | רחב             | גבט מור ↓              |                                 | פסילה                                                    | 🔍 סקירת החלטות                                                                    |
|   | הדפסת מכתב הצעת מקום (תואר שני)<br>הדפסת מרתב דמייה (תואר שני) |                 |                        |                                 |                                                          |                                                                                   |
|   | פתח את נתוני אב הסטודנטים                                      |                 |                        | מידע כללי                       | אימות אוטומטי                                            | גתוני בקשה                                                                        |
|   | פתח קובץ סטודנט                                                |                 | 200000707              | מזהה החלטה:                     | ביטול פעולה                                              | מספר סטודנט (זמני): 47                                                            |
|   | פתח קובץ סטודנט                                                |                 | 501433403              | מספר בקשה:                      | , מאור                                                   | שם פרטי, שם משפחה: ישראי                                                          |
|   |                                                                |                 | הבקשה בטיפול           | סטטוס<br>סטטוס/סיבת החלטה:      | טטורנט, גולוו, מועמו<br>ה ראשוני > קבלה למוסמכים- מגיסטר | סטטוס סטורנס. סטורנס. סטורנס. הרשמ                                                |
|   | פעולות מתוזמנות                                                |                 | התקבלה בקשה לקבלה      | יסטטוס נוסף:<br>סטטוס נוסף:     | חורף                                                     | נוהל קבלה: תשפ"ג                                                                  |
| 5 |                                                                |                 |                        |                                 |                                                          | (                                                                                 |
| X | Pane                                                           | <b>פן</b>       | na                     | 20000: ישראלוב. שירה            | החלטה התחלתית לגבי רישום: 20715                          | SAP                                                                               |
| ŝ | You can also 🗸 🗸                                               | Q.              | אבדמי - העורר למכולווה | מען מי נימלדחיים או             | מ מואגם אימות 🗸 באווב א                                  |                                                                                   |
|   |                                                                | -               |                        |                                 |                                                          |                                                                                   |
|   | הגדרת פעולה                                                    |                 |                        |                                 | 1                                                        | פעילות בוצעה בהצלחה. סטאטוס האובייקט הוא כעת 'חוי 💟                               |
|   | Print Rejection Letter (Master)                                | ^               |                        |                                 |                                                          |                                                                                   |
|   | Print Offer Letter (Master)                                    | וורחב           | גבט מו ↓               |                                 |                                                          | סקירת החלטות 🗸                                                                    |
|   | Print Acceptance Letter (Master)                               |                 |                        | מידע כללי                       |                                                          | נתוני בקשה                                                                        |
|   | פתח את נתוני אב הסטודנטים                                      |                 | 2000000715             | מזהה החלטה:                     | 02000                                                    | מספר סטודנט (זמני): 04853                                                         |
|   | פתח קובץ סטודנט                                                |                 | 501433411              | מספר בקשה:                      | . שירה                                                   |                                                                                   |
|   |                                                                |                 |                        | 0000                            |                                                          | שם פרטי, שם משפחה: ישראלו                                                         |
|   |                                                                |                 |                        |                                 |                                                          | שם פרטי, שם משפחה: ישראלו<br>סטטוס סטודנט: מועמד                                  |
|   | פעולות מתוזמנות                                                |                 | חוקי                   | סטטוס/סיבת החלטה:               | ראשוני > קבלה למוסמכים- מגיסטר                           | שם פרסי, שם משפחה: ישראלו<br>סטטוס סטודנט:<br>סוג החלטה -> תת סוג של החלטה: הרשמו |

6.13.1.3 בסיום יש ללחוץ על הצלמית ⊟ שמור

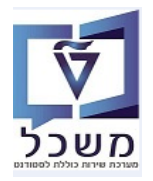

#### 6.13.2 לטיפול בפקולטה:

קבלה אם הוזנה "תוכנית השלמות", כאשר לוחצים על גידעה העל הידעה יידלק "קבלה לתוכנית הלימודים על תנאי".

| x  | Pa                               | nel | באפשרתך גם                                         | 2000; ישראלוב, שירה           | החלטה התחלתית לגבי רישום: 000715             | SAP                                                      |  |
|----|----------------------------------|-----|----------------------------------------------------|-------------------------------|----------------------------------------------|----------------------------------------------------------|--|
| -  | You can also 🗸 🗸                 | 2   | - הועבר לפקולטה                                    | קע אקרמ 🖓 🖓 רקע אקרמ          | החלת תוצאת אימות 🗸 הצעה 🗸 החלת תוצאת אימות א | 🗘 🗢 🖊 🗙 🕞                                                |  |
|    | הגדרת פעולה                      | ^   | עבט מורחב                                          |                               |                                              | סקירת החלטות 🗸                                           |  |
|    | Print Rejection Letter (Master)  |     |                                                    |                               |                                              |                                                          |  |
|    | Print Offer Letter (Master)      |     |                                                    | מידע כללי                     |                                              | נתו <mark>ני</mark> בקשה                                 |  |
|    | Print Acceptance Letter (Master) |     | 2000007                                            | מזהה החלטה: 15                | 0200004853                                   | מספר סטודנט (זמני):                                      |  |
|    | פתח את נתוני אב הסטודנטים        |     | 501433                                             | מספר בקשה: 411                | ישראלוב, שירה                                | שם פרטי, שם משפחה:                                       |  |
|    | פתח קובץ סטודנט                  |     |                                                    | 00000                         | מועמד                                        | 00010 0017(0)                                            |  |
|    |                                  |     |                                                    | סטטוס/סיבת החלטה: <b>חו</b> י | הרשמה ראשוני > קבלה למוסמכים- מגיסטר         | סוג החלטה -> תת סוג של החלטה:                            |  |
|    | פעולות מתוזמנות                  |     | קבלה בקשה לקבלה; נשלח לפקולטה; המלצת קבלה מהפקולטה | סטטוס גוסףי הר                | אביב תשפ"ג                                   | מהל קבלה:                                                |  |
| 24 | 9.0                              |     |                                                    | (B)                           |                                              |                                                          |  |
|    | ס א. הגדרת פעולה                 |     | 19                                                 | תכנית לימודים נוכחית 🗸        |                                              | לטיפול בפקולטה 🗸                                         |  |
|    | Print Offer Letter (Master)      | 1   | שנה   סמ סוג רישום ס ל קטגוריה נ                   | תכנית / התמחות ס מידע נוסף    | 2, p                                         | קבלה 🗸 🖌 דחייה 🕹                                         |  |
|    | רישום פקודת דמי רישום לחשבונות 📮 |     |                                                    | אין נתונים זמינים 🚺           | ים אובייקט תוכנית לי פקולטה סטטוס            | קבלה ז לימוד                                             |  |
|    |                                  |     |                                                    | דריעת והודות 🗸                | 50045056 פקולטה להנדסה א                     | <u>ج</u> دام المادينير مانعاتين بل مدينا المانيني الريني |  |

- 6.13.2.2 ללא "תוכנית השלמות" לוחצים על 🕹 קבלה 🗸 ואח"כ על "קבלה".
  - . המלצת "דחייה" מהפקולטה, לוחצים על הכפתור 🌜 דחייה .
- במסך שמתקבל בחר מתוך הרשימה את הסיבה לדחייה וניתן גם לתת הסבר רחב יותר ב"תיאור
  - . סיבה". בסיום לחץ על הצלמית

| × 🗆 🦲  | סיבת פעילות          |
|--------|----------------------|
| ~      | סיבה:<br>תאור הסיבה: |
| בטל OK |                      |

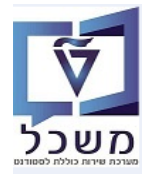

#### 6.13.3 טיפול בהצעה בביה"ס לתארים מתקדמים לאחר חזרה מהפקולטה

| רותך גם | באפשו       |   |   |           |                |                       |                                 | ישראלי, מאור  | ;20000 | 00707 :   | בי רישום     | החלטה התחלתית לג                                       |                     |                     | S                   | AP     |  |
|---------|-------------|---|---|-----------|----------------|-----------------------|---------------------------------|---------------|--------|-----------|--------------|--------------------------------------------------------|---------------------|---------------------|---------------------|--------|--|
| 2       |             |   |   |           | הועבר לפקולטה  | רקע אקדמי - ו         | <b>i</b>                        | ביטול דחייה 🔄 |        | טטוס נוסף | 00           | הצעה 🗸 🔍 דחייה<br>הצעת מקום                            | ∽ החלת תוצאת אימות  | •                   | <b>X</b>   <b>X</b> | שנ 📙   |  |
| חב      | ג מבט מורחב |   |   |           |                |                       |                                 |               |        |           |              |                                                        |                     | Ţ                   | סקירת החלטור        | ~      |  |
|         | מידע כללי   |   |   |           |                |                       |                                 |               |        |           |              |                                                        |                     |                     | וני בקשה            | נת     |  |
|         |             |   |   | 200000    | טה: 0707       | מהה החי               | ٥                               |               |        |           |              | 020000484                                              | אר סטודנט (זמני): 7 | aoe                 |                     |        |  |
|         |             |   |   |           | 50143          | שה: 33403             | 3 מספר בקשה: 3                  |               |        |           | ישראלי, מאור |                                                        |                     | יש משפחה: יש        | שם פרטי, שם משפחה:  |        |  |
|         |             |   |   |           |                |                       | ון; סטודנט; נוכח; מועמד         |               |        |           |              |                                                        | ουσιο οσιτεσ:       |                     |                     |        |  |
|         |             |   |   |           |                | מה: <mark>חוקי</mark> | סמכים- מגיסטר סטטוס/סיבת החלטה: |               |        |           |              | סוג החלטה -> תת סוג של החלטה: הרשמה ראשוני > קבלה למוג |                     |                     |                     |        |  |
|         |             |   |   | ;         | כלה בקשה לקבלה | וסף: התקב             | איג חורף סטטוס נוסף:            |               |        |           |              |                                                        | פ"ג חורף            | מהל קבלה: תשנ       |                     |        |  |
|         |             |   |   |           |                |                       |                                 |               |        |           |              |                                                        |                     |                     |                     |        |  |
| , p     | ₽           |   |   |           |                |                       | נוכחית                          | תכנית לימודים | ~      |           |              |                                                        |                     | יה                  | לטיפול בפקולט       | $\sim$ |  |
|         | קטגוריה     | ל | 0 | סוג רישום | שנה   סמ       | מידע נוסף             | 0                               | / התמחות      | תכנית  | 2         |              |                                                        |                     | דחייה               | קבלה 🗸 📔            | &∕     |  |
|         |             |   | 0 |           | תשפ"ג          | רישום                 |                                 | יסטר להנדסה   | א מג   |           | . 00000      | פקולטה                                                 | אובייקט תוכנית לי   | תאור תוכנית לימודים | שם קצר תוכנית       | y      |  |
|         |             |   |   |           |                |                       |                                 |               |        |           |              | פקולטה להנדסה א                                        | 50045056            | מגיסטר למדעים       | 01-2-001            |        |  |
|         |             |   |   |           |                |                       |                                 | דרישת נקודות  | ~      |           |              |                                                        |                     |                     |                     |        |  |
|         |             |   |   |           |                |                       |                                 |               |        |           |              |                                                        |                     |                     |                     |        |  |

הצעה 🗸 🗙

6.13.3.1 אם מקבלים המלצת "קבלה" מהפקולטה, לוחצים על הכפתור "הצעה" ובוחרים "הצעת מקום" במסך שמתקבל נבחרת מסגרת הקבלה, כלומר, האם זה יהיה במסגרת תוכנית מחייבת או לא. במסך שמתקבל נבחרה מסגרת הקבלה, כלומר, האם זה יהיה במסגרת תוכנית מחייבת או לא. בהתאם לסיבה שנבחרה מתוך הרשימה, יופיע בתיק הסטודנט סטטוס "תוכנית מחייבת". ניתן גם לתת הסבר רחב יותר ב"תיאור הסיבה". בסיום לחץ על הצלמית או או גיתן גם לתת הסבר רחב יותר ב"תיאור הסיבה". בסיום לחץ על הצלמית הסבר הסבר המסגרת המסייבת או או גיתן גם לתת הסבר רחב יותר ב"תיאור הסיבה". בסיום לחץ על הצלמית או או גיתן גיתן גם לתת הסבר רחב יותר ב"תיאור הסיבה".

| באפשרותך      |          | החלטה התחלתית לגבי רישום: 61                    | S                               |                               |  |  |
|---------------|----------|-------------------------------------------------|---------------------------------|-------------------------------|--|--|
|               |          | ;    סטטוס מסף 🗸    🖓 ביטול דחייה    🕄 רקע אקדמ | החלת תוצאת אימות 🗸 הצעה 🗸 דחייה | 0 (                           |  |  |
| א מבט מורחב 🚺 | ×□       | סיבת פעילות                                     |                                 | סקירת החלטות                  |  |  |
|               | <b>~</b> | סיבה:                                           |                                 | וני בקשה                      |  |  |
|               |          | תאור הסיבה: ייי איזי גאיזיי<br>הכלה במעמד משלים | 0200004715                      | מספר סטודנט (זמני):           |  |  |
|               | 1.       | a cos navas cosh                                | 2, test1003-080622              | שם פרטי, שם משפחה:            |  |  |
|               | אס הול   |                                                 | מועמד, מועמד שנד.               | 00010 000710                  |  |  |
|               |          |                                                 | הרשמה ראשוני > קבל              | סוג החלטה -> תת סוג של החלטה: |  |  |

- 6.13.3.2 אם מקבלים המלצת "דחייה" מהפקולטה, לוחצים על הכפתור 🌜 דחייה
- במסך שמתקבל בחר מתוך הרשימה את הסיבה לדחייה וניתן גם לתת הסבר רחב יותר ב"תיאור הסיבה".
  - . סיום לחץ על הצלמית

| × 🗆 [                    | סיבת פעילות          |
|--------------------------|----------------------|
|                          | סיבה:<br>תאור הסיבה: |
| ע<br>בטל <mark>OK</mark> |                      |

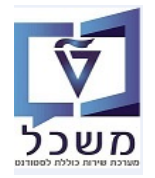

(GR) חוברת הדרכה להליך הרשמה וקבלת סטודנטים – מוסמכים

#### 6.14 ביטול מועמדות ביוזמת ביה"ס לתארים מתקדמים

כנס בשינוי למספר ההחלטה ובכפתור "החלת תוצאות אימות" בחר "פסילה" ובסוף לחץ על 📃 שמור .

| Pa                                                                                                    | inel | באפשרותך             |                                   | : 2000002151; לחיבור, צפי                            | החלטה התחלתית לגבי רישום          |                                                                      | 54                                                         |
|----------------------------------------------------------------------------------------------------|------|----------------------|-----------------------------------|------------------------------------------------------|-----------------------------------|----------------------------------------------------------------------|------------------------------------------------------------|
| You can also 🗸 🗸                                                                                                  |      |                      | אקדמי - הועבר לפקולטה             | פיע] (14 בטולדוויה) בי הקנט                          | הצעה 🗸 דחייה 🔰 ססטוס נוסן<br>הצעה | החלת תוצאת אימות 🗸                                                   | sair   🗙 🔪 💠   ¢                                           |
| הגדרת פעולה                                                                                                    |      | אבט מורחב            |                                   |                                                      |                                   | לא תקין- לטיפול 🛆                                                    | סקירת החלטות 🚿                                             |
| הדפסת מכתב דחייה (תואר שני)                                                                                       |      |                      |                                   | מידע כללי                                            |                                   | פסילה                                                                | תוני בקשה                                                  |
| הגדרת תאריך סיום לימודים צפוי<br>הדפסת מכתב הצעת מקום (תואר שני)<br>הדפסת מכתב קבלה (תואר שני)<br>תתת בינצ המידים |      |                      | 2000002151<br>501435942           | מזהה החלטה:<br>מספר בקשה:<br>סטטוס                   | שנד.                              | 8 <<br>אימות אוטומטי<br>לו רביטה' פעולה<br>פטאות דפער, טטורנט, עוקמר | מספר סטודנט (זמני):<br>שם פרטי, שם משפחה:<br>סטטוס סטודנס: |
| פעולות מתוזמנות                                                                                                   |      |                      | הבקשה בטיפול<br>התקבלה בקשה לקבלה | סטטוס'סיבת החלטה:<br>סטטוס נוסף                      | סמכים- מגיסטר                     | הרשמה ראשוני > קבלה למ<br>אביב תשפ"ג                                 | סוג החלטה –> תת סוג של החלטה:<br>מהל קבלה:                 |
|                                                                                                    |      | D 2.                 |                                   | תכנית לימודים נוכחית 🗸                               |                                   |                                                                      | י לטיפול בפקולטה                                           |
| <ul> <li>הגדרת פעולה</li> <li>העורת פעולה</li> </ul>                                                              | 1    |                      |                                   |                                                      | ۵ 🕹                               |                                                                      | המלצת קבלה 🗸 📔 אמלצת קבלה א                                |
|                                                                                                    |      | ס ל קסגוריה נ<br>0 🗌 | וסף שנה   סמ סוג רישום<br>תשפ"ג   | תכנית / התמחות ס מידע נ<br>א מגיסטר למדעים ב 🖌 רישום | ۵۵۵۱ ۵۰۵۶<br>۵۰۰۰                 | אובייקט תוכני פקולטה<br>50045146 הפקולטה לה                          | שם קצר תו תאור תוכנית<br>עם קצר תו מגיסטר למד              |
|                                                                                                    |      |                      |                                   | דרישת נקודות 🗸                                       |                                   |                                                                      |                                                            |

תתקבל הודעה 🤡 פעילות בוצעה בהצלחה. סטאטוס האובייקט הוא כעת 'הבקשה בוטלה ע"י הטכניון'

| באפשרותך גם |                                    | 2000021; לחיבור, צפי        | התחלתית לגבי רישום: 1 | החלטה ו                                        | 54                                    |
|-------------|------------------------------------|-----------------------------|-----------------------|------------------------------------------------|---------------------------------------|
| 2           | אקדמי - הועבר לפקולטה              | רקע 🕄 🚺 רקע                 | דחייה 📔 סטטוס נוסף 🗸  | 🖌 🗸 אימות אימות אונעה                          | ¢ 🔶 🖉 🗙 🔤                             |
|             |                                    |                             |                       | י כעת "הבקשה בוטלה ע"י הטכניו <mark>ן</mark> " | לות בוצעה בהצלחה. סטאטוס האובייקט הוא |
|             |                                    |                             |                       |                                                |                                       |
| גבט מורחב ∎ |                                    |                             |                       |                                                | <ul> <li>סקירת החלטות</li> </ul>      |
|             |                                    | דע כללי                     | α                     |                                                | זוני בקשה                             |
|             | 2000002151                         | מזהה החלטה:                 |                       | 0200006178                                     | מספר סטודנט (זמני):                   |
|             | 501435942                          | מספר בקשה:                  |                       | לחיבור, צפי                                    | שם פרטי, שם משפחה:                    |
|             |                                    | 010                         | 0                     | פסגות תוכנ; סטודנט; מועמד שנד.                 | 00010 001760:                         |
|             | הבקשה בוטלה ע"י ה                  | סטטוס/סיבת החלטה:           |                       | הרשמה ראשוני > קבלה למוסמכים- מגיסטר           | סוג החלטה -> תת סוג של החלטה:         |
|             | المعالم <mark>أم</mark> בקשה לקבלה | הבקשה בוטלה ע"י הטכניון - ס |                       | אביב תשפ"ג                                     | נוהל קבלה:                            |
|             |                                    | תכנית לימודים נוכחית 🗸      |                       |                                                | ע לטיפול בפקולטה                      |
|             |                                    |                             | ₽ 🔁                   |                                                | המלצת קבלה 🗸 🛛 המלצת הבלה א           |
| ל קטגוריה נ | וסף שנה   סמ סוג רישום ס.          | כנית / התמחות ס מידע נ      | סיבה                  | בייקט תוכני פקולטה סטטו                        | שם קצר תו תאור תוכנית אוו             |
|             | תשפ"ג  0.                          | י מגיסטר למדעים ב 🗸 רישום   |                       | הפקולטה להנ                                    | 46 מגיסטר למד 46                      |

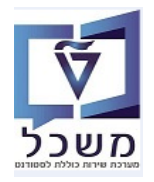

|   | נמכתבים                                                        |     |             |                                               |                   |                 |                                      |                                     |  |
|---|----------------------------------------------------------------|-----|-------------|-----------------------------------------------|-------------------|-----------------|--------------------------------------|-------------------------------------|--|
|   | המסך.                                                          | של  | בצד שמאל י  | הגדרת פעולה                                   | רשימת             | נה מתוך         | בים בהתאם להחלטה/המלצ                | 7.1 שליחת מכת                       |  |
| × | Ра                                                             | nel | באפשרותך גנ |                                               | , מאור            | 2000007; ישראלי | החלטה התחלתית לגבי רישום: 707        | SAP                                 |  |
| ŝ | You can also 🗸 🗸                                               |     | 1           | וקדמי - הועבר לפקולטה                         | לדחייה 📔 רקעי     | נוסף 🗸 📔 רייו   | החלת תוצאת אימות 🗸 הצעה 🗸 דחייה 📔    | <br>שמור   🗙 🖉 🗢 🕼                  |  |
|   | הגדרת פעולה                                                    |     |             |                                               |                   |                 |                                      | סטאטוס משתמש 'בבדיקת תקינות' נקבע 🔮 |  |
|   | הדפסת מכתב דחייה (תואר שני)                                    | ^   | מבט מורחב   |                                               |                   |                 |                                      | סקירת החלטות 🗸                      |  |
|   | הדפסת מכתב הצעת מקום (תואר שני)<br>הדפסת מכתב דתייה (תואר שני) |     |             |                                               |                   |                 |                                      |                                     |  |
|   | חורפאל נפוע איז היונטיס                                        |     |             |                                               |                   | מידע כללי       |                                      | נתוני בקשה                          |  |
|   | פתה קורע ממודונו                                               |     |             | 200000707                                     | מזהה החלטה:       |                 | 0200004847                           | מספר סטודנט (זמני):                 |  |
|   | פומר קובין סטורנט                                              |     |             | 501433403                                     | מספר בקשה:        |                 | ישראלי, מאור                         | שם פרטי, שם משפחה:                  |  |
|   |                                                                |     |             |                                               |                   | 0000            | סילון; סטודנט; נוכח; מועמד           | 00010 001760:                       |  |
|   |                                                                |     |             | הבקשה בטיפול                                  | סטטוס/סיבת החלטה: |                 | הרשמה ראשוני > קבלה למוסמכים- מגיסטר | סוג החלטה -> תת סוג של החלטה:       |  |
|   | פעולות מתוזמנות                                                |     |             | התקבלה בקשה לקבלה, <mark>בבדיקת תקינות</mark> |                   |                 | תשפ"ג חורף                           | נוהל קבלה:                          |  |
|   |                                                                |     |             | _                                             |                   |                 |                                      |                                     |  |
|   |                                                                |     |             | תקינות                                        | בבדיקת 🛢          | ולבחור          | > סטטוס נוסף                         | 7.2 יש ללחות עי                     |  |

- אחרי שהמכתב נמצא תקין, יש להסיר את "בדיקת תקינות"
  - .23 בחלק של "תכתובות" מופיע שורה עם קובץ המכתב.
- <sup>מסמך</sup> ממתין לאישור על מנת להציג את המכתב יש לסמן בשורה של הקובץ V בקובייה מתחת לעמודה
  - מסמך אושר 7.3.2 לאחר שהמכתב נמצא תקין, יש לסמן את שורת המכתב וללחוץ על הכפתור
  - 7.3.3 לאחר מכן יישלח דוא"ל שינוי סטטוס בקשה למועמד ויוכל לצפות מהחשבון שלו במכתב.

|           | פעולות מתוזמנות (2) | $\mathbf{\vee}$ |                |             |       |  |                 |     |
|-----------|---------------------|-----------------|----------------|-------------|-------|--|-----------------|-----|
| ₽ 🚇       |                     |                 |                |             |       |  | גך אושר         | מסמ |
| שעת יצירה | נוצר בתאריך         | שם משתמש        | ך ממתין לאישור | חזרה על מסמ | הודפס |  | אם מופס         | י   |
| 17:43:59  | 03.08.2022          | SIMONAG         | $\checkmark$   |             | ۰     |  | GR Offer Letter | r   |
|           |                     |                 |                |             |       |  |                 |     |

דיענון ואח"כ על הצלמית 🔄 = ריענון ואח"כ אל הצלמית 🖯 ד.4